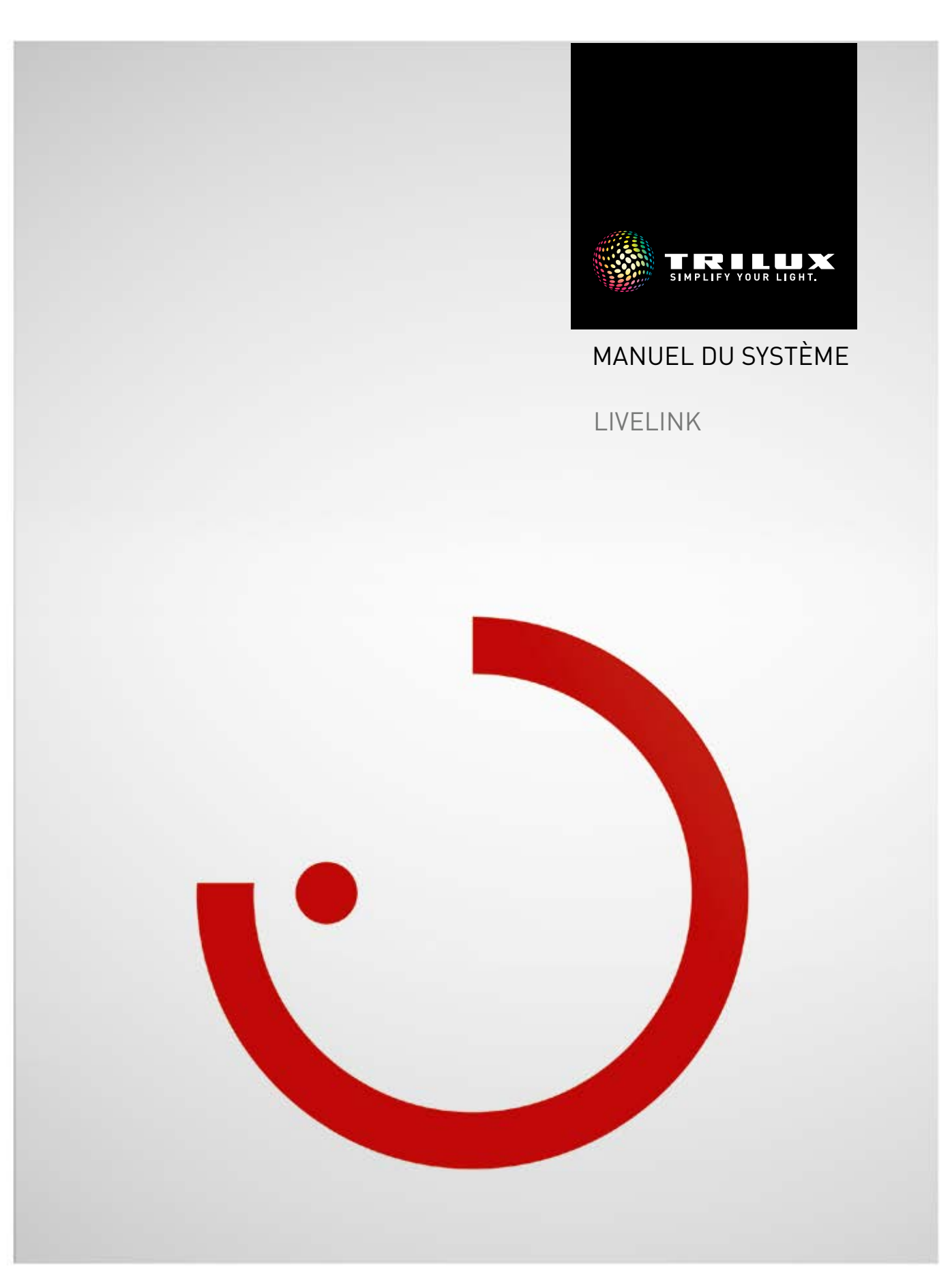

# SOMMAIRE

# Préambule

| Fonctions fondamentales                         | 3   |
|-------------------------------------------------|-----|
| Recommandations de sécurité                     | 3   |
| Téléchargement de l'application                 | 3   |
| FAQ                                             | 3   |
| Aperçu du système                               | 4   |
| Contrôleur                                      | 5   |
| Coupleurs à bouton-poussoir                     | 6   |
| Capteurs                                        | 7   |
| · Caractéristiques techniques                   | 9   |
| <ul> <li>Emplacement des capteurs</li> </ul>    | 11  |
| Interface KNX                                   | 12  |
| WLAN                                            | 13  |
| · Établissement de la connexion WLAN            | 13  |
| · Utilisation du réseau WLAN avec l'infrastruct | ure |
| domotique                                       | 14  |
| · Sécurité WLAN                                 | 14  |
| Données d'accès                                 | 15  |
| Comportement de la commande d'éclairage         | 16  |
| · Comportement en état de livraison             | 16  |
| · Comportement en service                       | 16  |

# Application « LiveLink Install »

| Aperçu                                                     | 21 |
|------------------------------------------------------------|----|
| Qu'est-ce qu'un modes d'application ?                      | 22 |
| <ul> <li>Modes d'application publics</li> </ul>            | 22 |
| <ul> <li>Modes d'application privés</li> </ul>             | 28 |
| <ul> <li>Mode d'application universel</li> </ul>           | 28 |
| Gestion des modes d'application                            | 29 |
| $\cdot$ Gestion des modes d'application publics            | 30 |
| <ul> <li>Gestion des modes d'application privés</li> </ul> | 31 |
|                                                            |    |

| Administration de l'espace                                    | 32 |
|---------------------------------------------------------------|----|
| · Création d'un espace                                        | 33 |
| <ul> <li>Création d'un espace : mode d'application</li> </ul> | 35 |
| <ul> <li>Création d'un espace : affectation</li> </ul>        | 39 |
| · Création d'un espace :                                      |    |
| Gestion des scènes                                            | 47 |
| · Création d'un espace : Configurer des scènes                | 50 |
| · Création d'un espace : affecter des boutons-                |    |
| poussoirs                                                     | 55 |
| <ul> <li>Terminer la création d'un espace</li> </ul>          | 59 |
| · Création d'un espace :                                      |    |
| option « Renommer l'espace »                                  | 60 |
| · CRÉATION D'UN ESPACE :                                      |    |
| <b>OPTION « CONFIGURATION KNX »</b>                           | 62 |
| · CRÉATION D'UN ESPACE : OPTION « CRÉATION                    | AU |
| FORMAT PDF »                                                  | 70 |
| <ul> <li>Gestion d'espaces</li> </ul>                         | 72 |
| · Réglages                                                    | 73 |
| <ul> <li>Réglages : DALI Fade Time</li> </ul>                 | 74 |
| <ul> <li>Réglages : réinitialisation de LiveLink</li> </ul>   |    |
| et réinitialisation matérielle                                | 74 |
| <ul> <li>Réglages : réglages étendus du capteur</li> </ul>    | 75 |
| <ul> <li>Réglages : mise à jour du microprogramme</li> </ul>  | 77 |
| <ul> <li>Réglages : modification des mots de passe</li> </ul> | 78 |
| · REGLAGES WLAN                                               | 79 |
| · REGLAGES WLAN :                                             |    |
| Connexion du réseau WLAN à l'infrastructure                   | 80 |
| · REGLAGES WLAN : DESACTIVER LE WLAN                          | 82 |
| Maniement de la commande d'éclairage                          | 83 |
|                                                               |    |

| Application « | LiveLink Control > | ≻ 84 |
|---------------|--------------------|------|
|---------------|--------------------|------|

| Aperçu                                  | 84 |
|-----------------------------------------|----|
| Sélectionner un espace                  | 85 |
| Réglage manuel de l'éclairage intérieur | 86 |
| Activer des scènes d'éclairage          | 87 |

# PRÉAMBULE

# **FONCTIONS FONDAMENTALES**

LiveLink, un système de commande d'éclairage, garantissent par sa commande automatique ou semi-automatique une qualité et efficacité optimales d'éclairage. La commande intuitive via tablette et smartphone offre un confort maximum pour la configuration et le maniement.

LiveLink peut être configuré individuellement pour un fonctionnement de luminaires en fonction des besoins. Tous les luminaires et capteurs raccordés doivent disposer d'une interface DALI (Digital Addressable Lighting Interface). Les luminaires, les capteurs et les coupleurs boutons-poussoirs seront raccordés espace par espace à un dispositif de commande LiveLink, un espace ne devant pas obligatoirement correspondre à un local physique. Le système est configuré au moyen d'une tablette, puis commandé via tablette ou smartphone, dans le respect des plus hautes normes de sécurité (voir également le Chapitre « Sécurité WLAN »).

La connexion à une infrastructure domotique existante est possible.

Les modes d'application mis à disposition comprennent déjà des groupes de luminaires et des scènes lumineuses préconfigurés, leur configuration individuelle permettra d'adapter chaque espace aux besoins respectifs.

# RECOMMANDATIONS DE SÉCURITÉ A

- Seul un spécialiste en électricité pourra se charger de la mise en service (électrique).
- Avant de réaliser toute intervention sur les appareils électriques des luminaires à capteur, mettez toujours ces derniers hors tension.
- Respectez les consignes de sécurité et de prévention des accidents applicables.
- Respectez également les étapes correspondantes de montage du luminaire à raccorder, décrites dans les instructions de montage de ce dernier.

LiveLink n'est pas prévu pour d'autres applications que celles décrites dans ce manuel.

D'autres applications sont considérées non conformes. En cas d'une utilisation non conforme à l'usage prévu, le fonctionnement fiable de LiveLink ne sera plus garanti.

# TÉLÉCHARGEMENT DE L'APPLICATION

#### Application « LiveLink Install »

Le système sera configuré à l'aide de l'application « LiveLink Install ». Configuration requise : tablette au système d'exploitation iOS 8 (et versions supérieures) ou Android 4.1 (et versions supérieures).

#### Application « LiveLink Control »

L'application « LiveLink Control » permet une commande conviviale de l'éclairage intérieur. Configuration requise : tablettes ou smartphone au système d'exploitation iOS 8 (et versions supérieures) ou Android 4.1 (et versions supérieures).

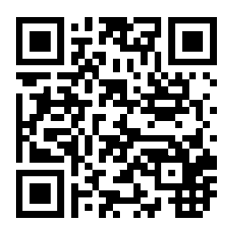

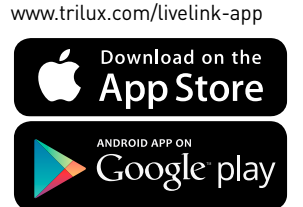

# FAQ

Pour compléter le présent manuel, des questions fréquemment posées et leurs réponses (FAQ), continuellement mises à jour sont disponibles sur le site :

www.trilux.com/livelink-faq

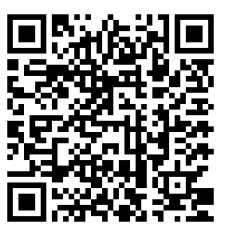

# **APERÇU DU SYSTÈME**

LiveLink n'a qu'un seul composant matériel, le dispositif de commande LiveLink. Les luminaires, les capteurs, les boutons-poussoirs ou les coupleurs à bouton-poussoir seront raccordés au dispositif de commande LiveLink via bus DALI.

LiveLink comprend également deux composants logiciels : l'application tablette « LiveLink Install » pour la configuration du système par un personnel spécialisé et l'application tablette ou smartphone « Live-Link Control » pour la commande de l'éclairage par l'utilisateur final.

La tablette ou le smartphone communiquent directement avec le dispositif de commande via le propre réseau WLAN (point d'accès) de ce dernier. Mais en alternative, le dispositif de commande LiveLink peut également être intégré à une infrastructure domotique.

Deux méthodes permettent de commander l'éclairage :

- L'activation de scènes lumineuses ou la commutation et gradation de groupes de luminaires à l'aide de boutons-poussoirs de type standard via l'installation DALI. Il est possible de raccorder un bouton-poussoir directement sur le dispositif de commande LiveLink.
- 2. Commande via l'application « LiveLink Control ». L'application permet d'accéder à toutes les scènes lumineuses et à la commande séparée de groupes de luminaires.

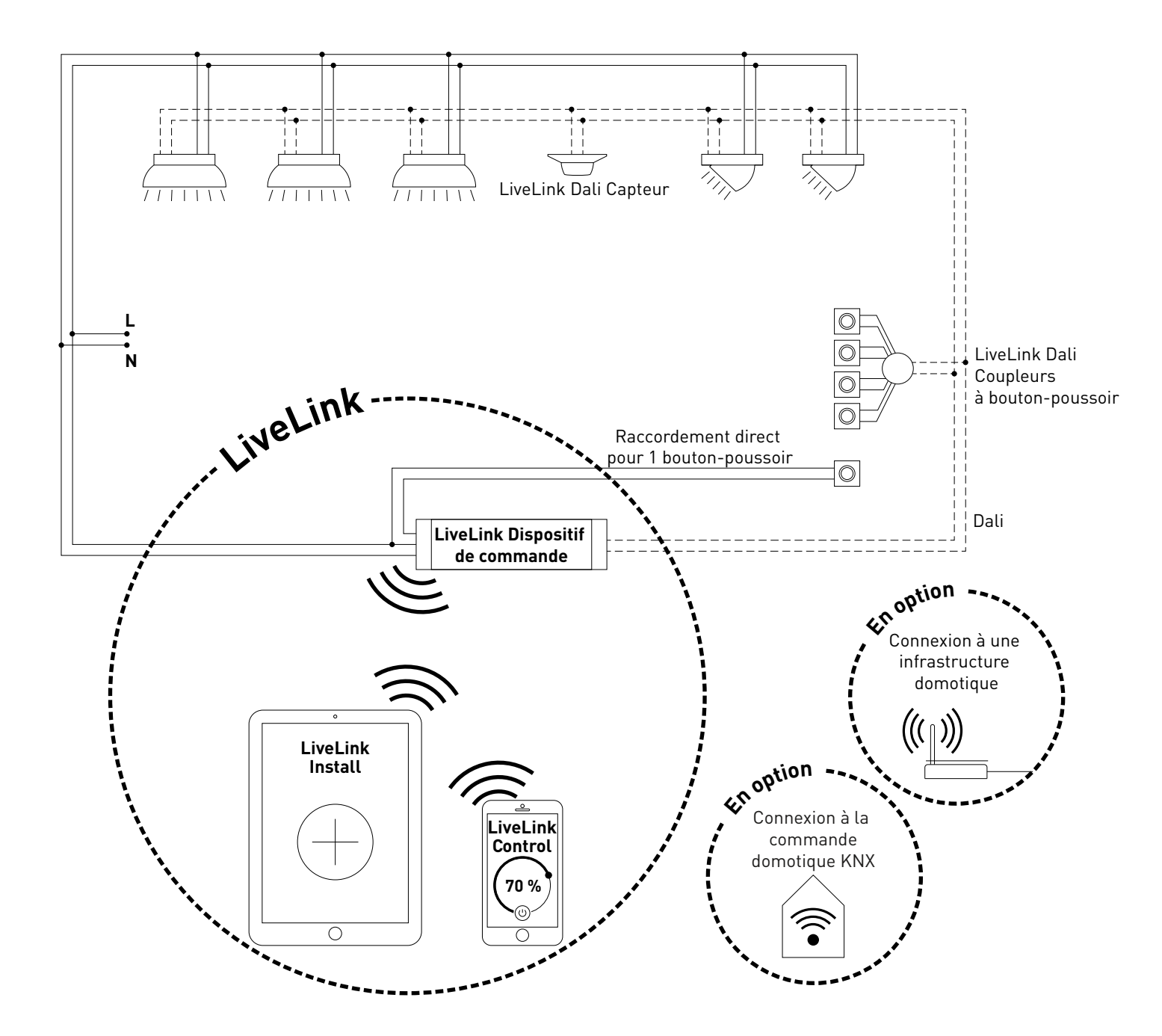

# CONTRÔLEUR

#### Le dispositif de commande... la centrale de commande intelligente.

Le cœur du dispositif de commande LiveLink est un mini-ordinateur très performant, basé sur Linux, se chargeant de traiter les flux de données entrant et donnant des commandes aux composants de système. Pour simplifier au maximum la communication avec l'utilisateur, le dispositif de commande est équipé d'un module WLAN intégré permettant une commande via tablette ou smartphone.

#### Format compact... grande liberté d'aménagement.

Grâce aux dimensions compactes ayant une profondeur de seulement 21 millimètres, le dispositif de commande trouve sa place même sous des faux-plafonds bas. Sur demande, il peut être aussi directement intégré à un luminaire (luminaire maître).

#### Interface DALI pour une gestion d'éclairage intelligente.

L'interface DALI universelle permet une intégration, configuration et commande simple de luminaires, capteurs et boutons-poussoirs compatibles DALI. Chaque dispositif de commande peut commander individuellement jusqu'à 16 groupes de luminaires. Le nombre maximal de participants DALI est de 64.

#### Commande confortable via tablette ou bouton-poussoir.

La commande des luminaires ou des groupes de luminaires peut se faire au choix à l'aide d'un bouton-poussoir d'installation de type courant ou via application mobile sur une tablette ou un smartphone. Il est possible de raccorder des boutons-poussoirs supplémentaires via un coupleur à bouton-poussoir LiveLink DALI, qui sera simplement intégré au circuit de commande DALI. Les boutons-poussoirs pouvant être librement affectés, il est ainsi possible « hors ligne » de commander des groupes de luminaires ou d'appeler des scénarios lumineux.

#### Un cryptage autonome pour davantage de sécurité.

Le dispositif de commande dispose de son propre réseau WLAN (cryptage autonome) le protégeant d'accès externes, des cyberattaques contre le réseau informatique général n'ont donc aucune influence sur le système.

#### La configuration est préservée même en cas de panne de courant.

Aucune reprogrammation n'est nécessaire après une panne de courant, la configuration du système étant enregistrée dans le dispositif de commande.

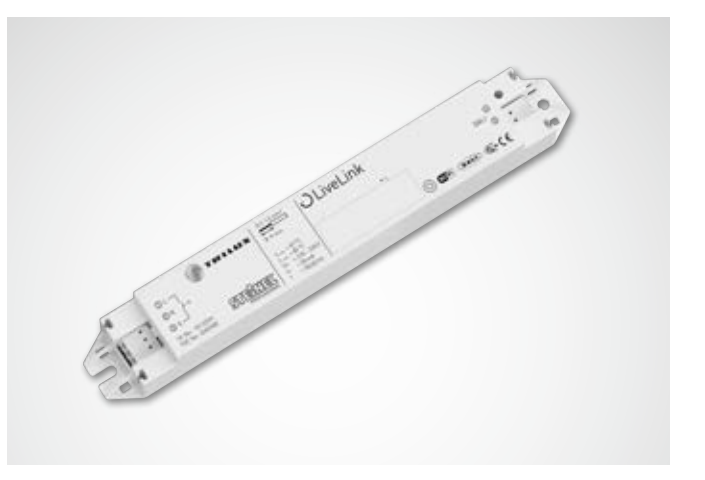

| Caractéristiques techniques          |                                                                                             |
|--------------------------------------|---------------------------------------------------------------------------------------------|
| Poids                                | 76 g                                                                                        |
| Tension d'entrée                     | 220-230 V                                                                                   |
| Courant d'entrée                     | 50 mA maximum                                                                               |
| Fréquence d'entrée                   | 50/60 Hz                                                                                    |
| Puissance absorbée en mode<br>veille | <2 W                                                                                        |
| Dimensions                           |                                                                                             |
| Participant DALI                     | 64 maximum                                                                                  |
| Courant de sortie DALI               | 128 mA maximum                                                                              |
| Groupes DALI                         | 16 maximum                                                                                  |
| Nombre de scènes lumineuses          | 50 maximum                                                                                  |
| Wi-Fi                                | IEEE 802.11b                                                                                |
| Cryptage Wi-Fi                       | WPA2                                                                                        |
| Portée Wi-Fi                         | 25 m maximum                                                                                |
| Indice de protection                 | IP20                                                                                        |
| Température du boîtier tc max        | 85 °C                                                                                       |
| Température ambiante ta max          | 65 °C                                                                                       |
| Normes :                             | CEI 61347-2-11<br>EN 55015<br>EN 61000-32<br>EN 61000-33<br>EN 61000-547<br>Norme CEI 62386 |
| Longueur de câble DALI               | 300 m maximum                                                                               |
| Longueur de câble, bouton-poussoir   | 25 m maximum                                                                                |
| Section de conducteur admissible     | 0,5 bis 1,5mm²                                                                              |

# **COUPLEURS À BOUTON-POUSSOIR**

#### Interface pour boutons-poussoirs de type courant

Le coupleur à bouton-poussoir permet le rajout d'autres boutons-poussoirs à un système LiveLink, jusqu'à 4 boutons-poussoirs de type standard peuvent être raccordés à un coupleur à bouton-poussoir. Le coupleur à bouton-poussoir transmet les signaux via DALI au dispositif de commande LiveLink. Pendant la mise en service, la fonction des boutons-poussoirs est librement programmable.

#### Installation possible dans une boîte d'encastrement

Les dimensions compactes permettent une installation dans des boîtes d'encastrement (profondeur minimum de 60 mm). La longueur maximale des câbles de bouton-poussoir est de de 25 m, ils seront posés dans un câble sous gaine. La tension secteur peut engendrer une sensibilité.

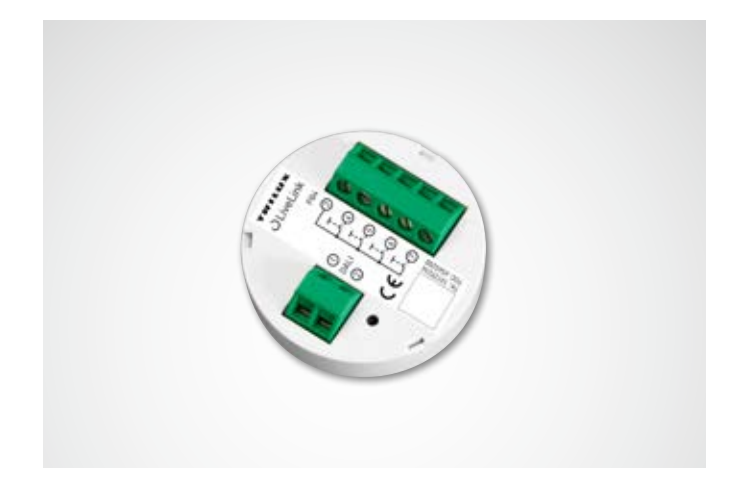

| Caractéristiques techniques        |              |
|------------------------------------|--------------|
| Nombre de boutons-poussoirs        | 4            |
| Longueur de câble, bouton-poussoir | 25 m maximum |
| Nombre de participants DALI        | 1            |
| Dimensions                         | →111         |
|                                    |              |

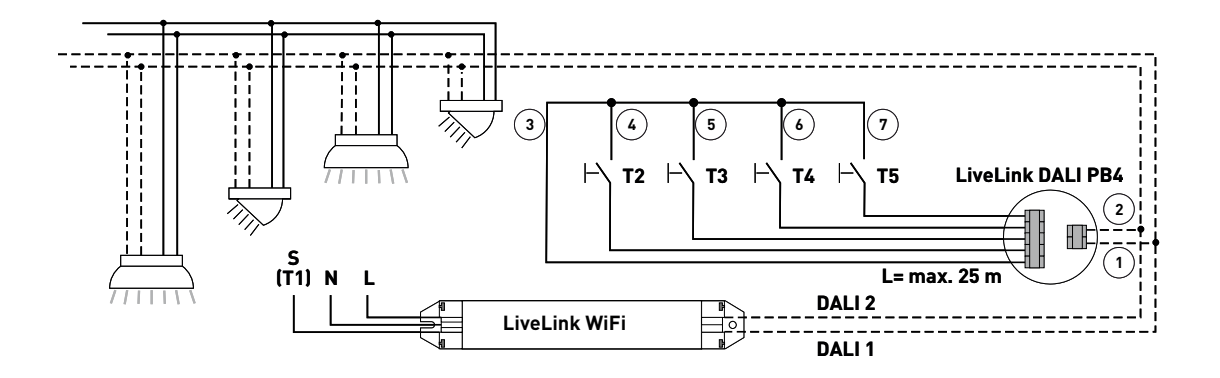

# CAPTEURS

#### Tout cerveau a besoin de ses organes sensoriels... et tout système de gestion d'éclairage de ses capteurs.

De la lumière que si elle est souhaitée et là où elle l'est au seul taux de luminosité nécessaire : Une commande d'éclairage axée sur les besoins nécessite une détection précise des conditions-cadres, ce dont se charge la technique intelligente des capteurs de STEINEL.

#### **IR Quattro HD**

Dual HF

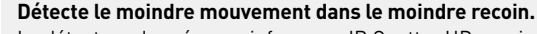

Le détecteur de présence infrarouge IR Quattro HD convient parfaitement à des bureaux de taille moyenne ou de grande taille, à des salles de réunion, de conférence, de classe et à des amphithéâtres. Sa détection haute résolution est parfaite pour des activités assises.

#### Équipement et fonctions :

- Excellente qualité de détection grâce à 4 capteurs pyroélectriques comportant 4 800 zones de commutation sur 64 m<sup>2</sup>
- Planification simple à plage de détection quadratique
- Réglage rapide grâce à une modulation mécanique brevetée sans pertes de gualité
- Détection de présence, 8 x 8 mètres ; détection radiale, 8 x 8 mètres ; et détection tangentielle, 20 x 20 mètres
- Convenant à des hauteurs de plafond entre 2,5 et 10 mètres

#### Convainc doublement sur toute la longueur.

Grâce à sa plage de détection de 20 x 3 mètres, le capteur de présence haute fréquence Dual HF convient parfaitement à des circulations d'une grande longueur. Pour un capteur de présence, la bonne détection des mouvements radiaux est d'une importance décisive. Il s'agit ici du sens de passage vers le capteur. La technologie haute fréquence de STEINEL le maîtrise parfaitement.

#### Équipement et fonctions :

Petit, intégré et performant.

 Deux capteurs HF intégrés à double caractéristique de directivité pour une détection radiale jusqu'à 20 mètres

Le micro-capteur IR encastrable offre une technologie d'excellence

- Détecte tout sens de passage avec la même précision
- Réglage électronique en continu

#### Micro-capteur IR encastrable

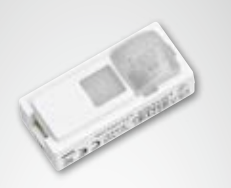

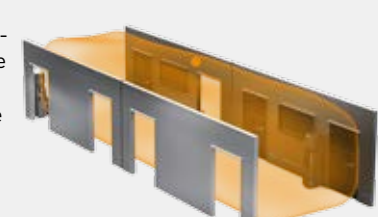

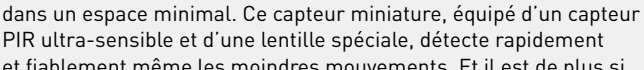

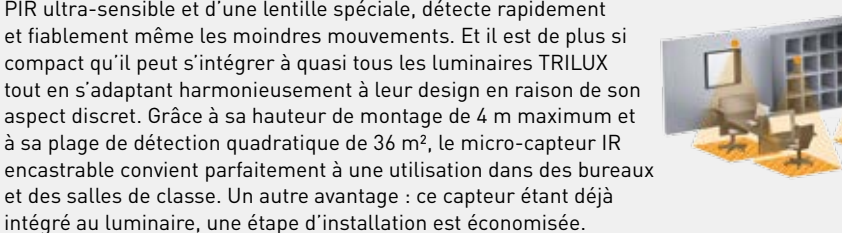

#### Équipement et fonctions :

- Capteur miniature destiné à un encastrement dans des luminaires de presque toutes les séries TRILUX
- Capteur PIR ultra-sensible, équipé d'une lentille spéciale pour la détection des moindres mouvements
- Hauteur de montage de 4 m maximum
- Plage de détection quadratique de 36 m<sup>2</sup> maximum
- Économie d'une étape d'installation, le capteur étant déjà intégré au luminaire

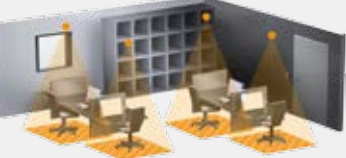

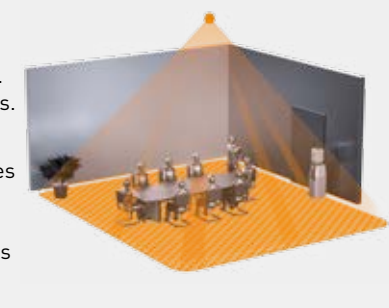

#### IS 3360 MX Highbay

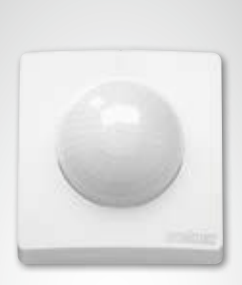

#### Encore plus haut, plus loin, plus vite.

Grâce à sa hauteur de montage de 14 m maximum, le détecteur de mouvements infrarouge IS 3360 MX Highbay convient parfaitement à la détection de mouvements, soit dans des espaces à grande hauteur de montage, soit sur de grandes surfaces : halls d'expédition et de production ou entrepôts de stockage. Grâce à son angle de détection de 360° et son angle d'ouverture de 180°, le détecteur de mouvements infrarouge IS 3360 MX Highbay assure une détection complète dans l'espace. Il est équipé de trois capteurs PIR ultra-sensibles enregistrant des mouvements dans un rayon de 18 m maximum. Grâce au grand compartiment de raccordement, le montage s'avère très simple.

#### Équipement et fonctions :

- Capteur destiné pour un montage au plafond
- à une hauteur entre 3 et 14 m • Trois capteurs PIR ayant un rayon de détection de 18 m maximum
- Détection complète grâce à un angle de détection
  - de 360° et un angle d'ouverture de 180°
- Montage simple grâce au grand compartiment de raccordement

#### IS 345 MX Highbay

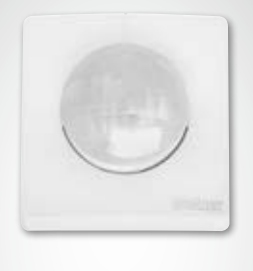

#### Surveillance au plus haut niveau.

Le détecteur infrarouge de mouvement IS 345 MX Highbay convient parfaitement à de grandes hauteurs se présentant dans les dépôts de stockage, les halls logistiques et les magasins à hauts rayonnages. Son angle de détection est de 180°, sa plage de détection de 30 x 4 m (plan radial), et il est équipé d'un système optique spécial, conçu pour des hauteurs de montage de 14 m maximum. Le compartiment de raccordement généreusement dimensionné facilite le montage.

#### Équipement et fonctions :

- Convient pour un montage d'une hauteur entre 4 et 14 m grâce à un système optique spécial
- Deux capteurs PIR pour une détection radiale de 30 x 4 m maximum dans un angle de détection de 180°
- Montage simple grâce au grand compartiment de raccordement

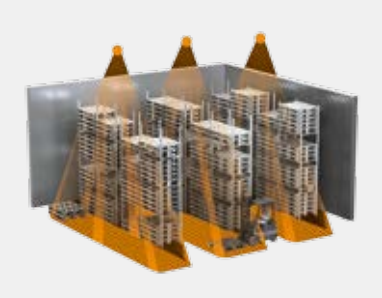

#### Light Sensor Dual

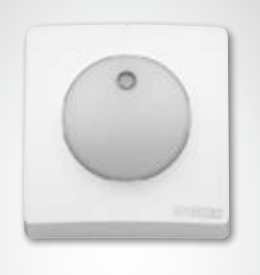

#### La dualité des mesures photométriques.

Qu'il s'agisse de mesures orientées ou diffuses, le capteur Light Dual maîtrise les deux types ! Il s'agit d'un défi ne devant pas être sous-estimé. Pour obtenir des informations exploitables sur la situation lumineuse dans un local, il ne suffit pas d'en déterminer la luminosité générale. Il est notamment important de combiner la mesure à la hauteur de table et à la détermination de la luminosité diffuse du local, ce qui permet d'éliminer les facteurs d'erreur pour un meilleur réglage de lumière. Et le capteur Light Dual est tout simplement parfait pour cette tâche.

#### Équipement et fonctions :

- Capteurs équipés de deux photodiodes
- Deux mesures photométriques :
- une mesure diffuse et une mesure orientée

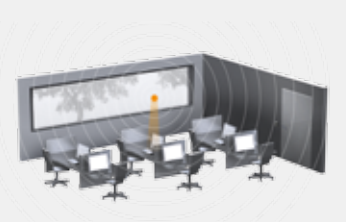

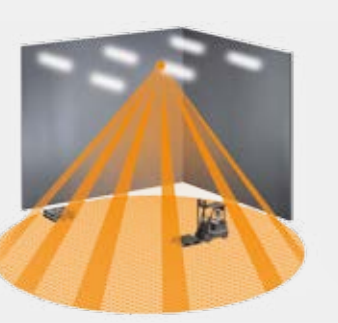

# CARACTÉRISTIQUES TECHNIQUES

| Туре                                       | Quattro HD                                                                                                    | Dual HF                                                                                                    | IR Micro                                                                                                    |
|--------------------------------------------|----------------------------------------------------------------------------------------------------|----------------------------------------------------------------------------------------------------|----------------------------------------------------------------------------------------------------|
|                                            |                                                                                                    |                                                                                                    | 1 and                                                                                                    |
| Caractéristiques                           | <ul> <li>Plage de détection quadratique,<br/>typique de l'espace</li> <li>Sensibilité et portée particuliè-<br/>rement élevées</li> </ul>                                                | <ul> <li>Double caractéristique de<br/>directivité pour la détection<br/>ciblée dans des passages et des<br/>circulations</li> <li>Détection indépendante de la<br/>température</li> </ul>      | <ul> <li>Format compact pour un encas-<br/>trement dans des luminaires ou,<br/>en option, dans des plafonds</li> <li>Également intégré sur demande<br/>à un luminaire maître LiveLink</li> </ul> |
| Fonction                                   | <ul><li> Présence</li><li> Lumière constante</li></ul>                                                                                                    | <ul><li> Présence</li><li> Lumière constante</li></ul>                                                                                                    | <ul><li> Présence</li><li> Lumière constante</li></ul>                                                                                                    |
| Type de capteur                            | Infrarouge passif (PIR)                                                                                                    | Hautes fréquences                                                                                                    | Infrarouge passif (PIR)                                                                                                    |
| Dimensions (H x l x P)                     |                                                                                                    |                                                                                                    |                                                                                                    |
| Lieu de mise en œuvre                      | À l'intérieur de bâtiments                                                                                                    | À l'intérieur de bâtiments                                                                                                    | À l'intérieur de bâtiments                                                                                                    |
| Capteurs                                   | 4 capteurs pyroélectriques<br>à 13 niveaux de détection<br>et 4 800 zones de commutation                                                                                                 | Haute fréquence 5,8 GHz,<br>puissance d'émission < 1 mW                                                                                                    | Capteur pyroélectrique ultra-<br>sensible, équipé d'une lentille<br>spéciale                                                                                                    |
| Réglage de l'intensité lumineuse           | 10 à 1 000 lux                                                                                                    | 10 à 1 000 lux                                                                                                    | 10 à 1 000 lux                                                                                                    |
| Indice de protection                       | IP20 (IP54 avec boîte AP)                                                                                                    | IP20 (IP54 avec boîte AP)                                                                                                    | IP20                                                                                                    |
| Classe électrique                          | II                                                                                                    | II                                                                                                    | П                                                                                                    |
| Plage de température                       | 0 °C à +40 °C                                                                                                    | 0 °C à +40 °C                                                                                                    | 0 °C à +40 °C                                                                                                    |
| Nombre de participants DALI                | 3                                                                                                    | 8                                                                                                    | 2                                                                                                    |
| Hauteur de montage<br>(montage au plafond) | 2,5 à 10 m                                                                                                    | 2,5 à 3,5 m                                                                                                    | 2,5 à 4,0 m                                                                                                    |
| Angle/carré de détection                   | Présence : 8 x 8 m maximum (64 m²)<br>Plan radial : 8 x 8 m maximum (64 m²)<br>Plan tangentiel : max. 20 x 20 m<br>maximum (400 m²)                                                      | Voir diagramme ; pour une traver-<br>sée éventuelle du verre, du bois<br>et de cloisons légères ; portée de<br>20 x 3 m (10 x 3 m dans chaque<br>direction), réglage électronique en<br>continu | Présence : 4 x 4 m maximum (16 m²)<br>Plan radial : 4 x 4 m maximum (16 m²)<br>Plan tangentiel :<br>6 x 6 m maximum (36 m²)                                                                      |
| Plages de détection                        | pour une hauteur de montage<br>2,8 à 3,0m:<br>$ \begin{array}{c} \begin{array}{c} \begin{array}{c} \begin{array}{c} \begin{array}{c} \begin{array}{c} \begin{array}{c} \begin{array}{c}$ | pour une hauteur de montage<br>2,8 à 3,0m:                                                                                                    | pour une hauteur de montage<br>2,8 à 3,0m:                                                                                                    |

| Туре                                       | IS 3360 MX Highbay                                                                                                    | IS 345 MX Highbay                                                                                                    | LIGHT DUAL                                                                                                    |
|--------------------------------------------|----------------------------------------------------------------------------------------------------|----------------------------------------------------------------------------------------------------|----------------------------------------------------------------------------------------------------|
|                                            |                                                                                                    |                                                                                                    |                                                                                                    |
| Caractéristiques                           | <ul> <li>Pour le secteur industriel, pour<br/>des halls de production et dé-<br/>pôts de stockage</li> <li>Pour de grandes hauteurs d'ins-<br/>tallation</li> </ul> | <ul> <li>Pour le secteur industriel, pour<br/>des halls de production et dé-<br/>pôts de stockage</li> <li>Pour de grandes hauteurs d'ins-<br/>tallation</li> </ul>                                                                                                    | <ul> <li>Mesure photométrique pour le<br/>réglage de lumière constante</li> <li>Deux lentilles différentes pour<br/>une détection orientée et diffuse</li> </ul>                                                                                                    |
| Fonction                                   | Présence                                                                                                    | Présence                                                                                                    | <ul> <li>Lumière constante</li> </ul>                                                                                                    |
| Type de capteur                            | Infrarouge passif (PIR)                                                                                                    | Infrarouge passif (PIR)                                                                                                    | Photodiode                                                                                                    |
| Dimensions (H x l x P)                     | 95<br>96<br>96<br>96<br>95                                                                                                    | 95<br>96<br>97<br>99<br>95                                                                                                    |                                                                                                    |
| Lieu de mise en œuvre                      | À l'intérieur de bâtiments                                                                                                    | À l'intérieur de bâtiments                                                                                                    | À l'intérieur de bâtiments                                                                                                    |
| Capteurs                                   | Trois capteurs pyroélectriques<br>ultra-sensibles ayant un angle<br>de détection de 360 degrés et un<br>angle d'ouverture de 180 degrés                             | Deux capteurs pyroélectriques<br>ayant un angle de détection de 180<br>degrés                                                                                                    |                                                                                                    |
| Réglage de l'intensité lumineuse           | -                                                                                                    | -                                                                                                    | 2 à 1 000 lux                                                                                                    |
| Indice de protection                       | IP54                                                                                                    | IP54                                                                                                    | IP54                                                                                                    |
| Classe électrique                          | П                                                                                                    | II                                                                                                    | II                                                                                                    |
| Plage de température                       | -25 °C à +55 °C                                                                                                    | -25 °C à +55 °C                                                                                                    | -20 °C à +55 °C                                                                                                    |
| Nombre de participants DALI                | 3                                                                                                    | 3                                                                                                    | 3                                                                                                    |
| Hauteur de montage<br>(montage au plafond) | 3 à 14 m                                                                                                    | 4 à 14 m                                                                                                    | -                                                                                                    |
| Angle/carré de détection                   | Ø 36 m maximum                                                                                                    | 30 x 4 m maximum                                                                                                    |                                                                                                    |
| Plages de détection                        | pour une hauteur de<br>montage 14m:                                                                                                    | pour une hauteur de<br>montage 14m:<br>(+15m) $(+15m)$ $(+15m)$ $(+15$ | pour une hauteur de montage<br>2,8 à 3,0m:<br>$   \begin{array}{c} & & \\ & & \\ & &$ |

## **EMPLACEMENT DES CAPTEURS**

#### Plage de détection

- Tenez compte de la plage de détection du capteur (voir la feuille de données du capteur). Veillez à ce que le capteur détecte non seulement les zones de travail et de mouvement du local, mais également l'entrée afin que l'éclairage soit allumé à temps. Si la plage de détection était insuffisante, vous devrez prévoir d'autres capteurs.
- Si des capteurs HF ou radar sont utilisés, n'oubliez pas que la détection traverse les cloisons minces. Tenez également compte de la plage de détection étroite (voir la feuille de données du produit).

#### Sonde de lumière

Pour le bon fonctionnement du réglage en fonction de la lumière du jour, il est important de positionner le capteur de lumière ou le capteur combiné (détecteur de présence + capteur de lumière) à un emplacement approprié.

- Ne positionnez pas le capteur de lumière trop près des zones de fenêtres, mais pas trop loin non plus dans la profondeur du local.
- Le mieux est de positionner le capteur là où il recevra une quantité moyenne de lumière du jour : au centre du local ou à proximité de postes de travail où le réglage de lumière sera adapté.
- Positionnez de préférence le capteur de lumière sur une surface inclinée pouvant s'utiliser idéalement en surface de référence pour adapter l'éclairement. Un degré de réflexion moyen de cette surface est préférable ; des surfaces de bureaux ou des surfaces de circulation gris lumière conviennent parfaitement.
- Veillez à ne pas placer sous le capteur de lumière des objets (palettes, meubles de hauteur élevée, ...) pouvant perturber son bon fonctionnement.

#### Sources d'interférence

Évitez un positionnement à proximité de telles sources d'interférence :

- Les sources de chaleur influencent la mesure des capteurs infrarouges passifs (PIR). Il est indispensable de respecter une distance suffisante par rapport à des sources de chaleur : radiateurs soufflants, portes et fenêtres ouvertes, animaux domestiques, ampoules/projecteurs halogènes, objets se déplaçant.
- Sources de lumière susceptibles d'interférer telles que des luminaires dont la composante indirecte rayonne directement sur le capteur
- Réflexions produites par les objets réfléchissants la lumière du jour (miroirs, ...)
- Émetteur radio ou WLAN à une distance d'environ un mètre

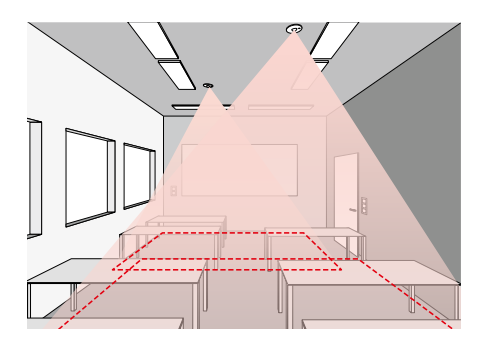

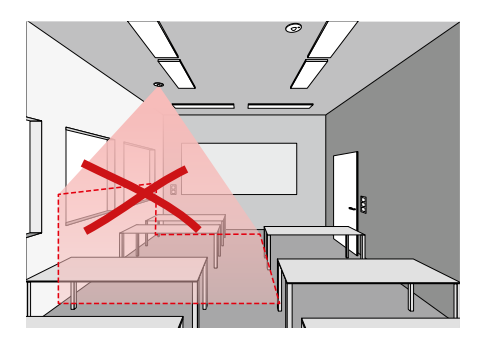

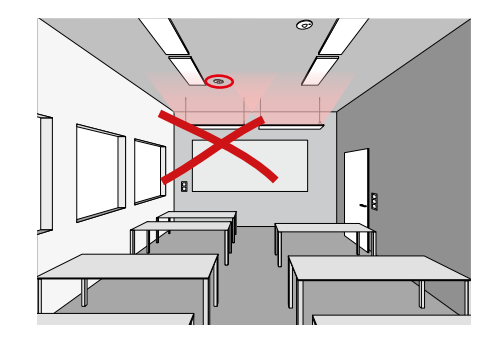

# **INTERFACE KNX**

#### LiveLink et KNX : une équipe parfaite

Les systèmes domotiques se basant sur KNX et permettant la mise en réseau et la commande des divers corps d'état sont en général utilisés dans le cadre de grand projets. Le système de gestion d'éclairage y étant souvent conçu en partie intégrante de la gestion technique du bâtiment, il faut alors l'intégrer et le commander via KNX dans une procédure complexe. L'intégration du système de gestion d'éclairage LiveLink à commande DALI offre par contre de nombreux avantages.

#### Simple intégration via ETS

LiveLink permet d'intégrer en continu la commande d'éclairage, basée DALI à l'immotique KNX. Dans ce cas, l'interface LiveLink KNX connecte le système LiveLink sans fil au système KNX via un point d'accès WLAN supplémentaire. Il est possible d'intégrer au maximum 6 dispositifs de commande LiveLink via l'interface KNX. Tous les paramètres et caractéristiques nécessaires de l'interface LiveLink sont déjà enregistrés dans la base de données KNX ETS.

#### Tous les luminaires d'un seul coup

Grâce à LiveLink, il est inutile d'adresser séparément chaque luminaire dans le système KNX, le raccordement de tout l'espace lié à ce système se faisant qu'une seule fois. Les différents groupes de luminaires et scènes lumineuses seront ensuite affectés à l'espace respectif comme habituellement en utilisant l'application intuitive LiveLink App.

#### Moins de composants matériels supplémentaires

LiveLink regroupe tous les luminaires DALI, capteurs et BP existant dans l'espace donné pour les connecter à la gestion technique du bâtiment via une seule interface LiveLink KNX.

#### Plug-and-Play remplaçant la programmation

KNX n'offrant en standard aucun module défini par défaut pour le réglage de lumière constant, une programmation complexe serait nécessaire en cas de besoin. Des applications HCL telles que des courbes de lumière circadiennes ou des séquences de couleurs nécessitent aussi une procédure complexe via KNX. Au contraire de LiveLink qui permet de réaliser simplement et rapidement ces applications et bien d'autres via plug-and-Play.

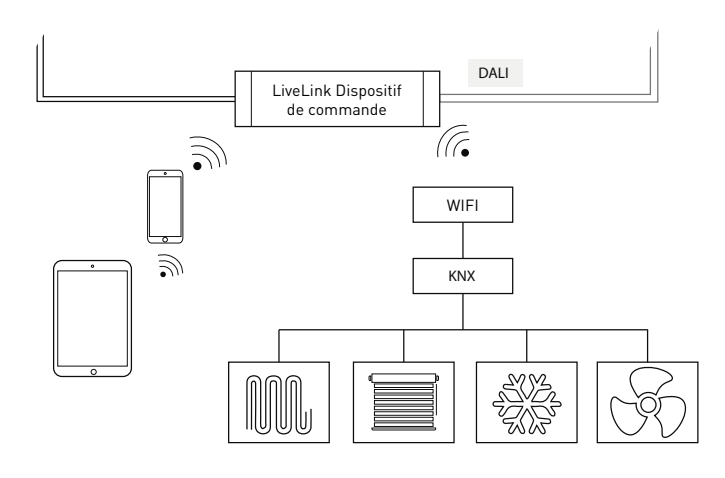

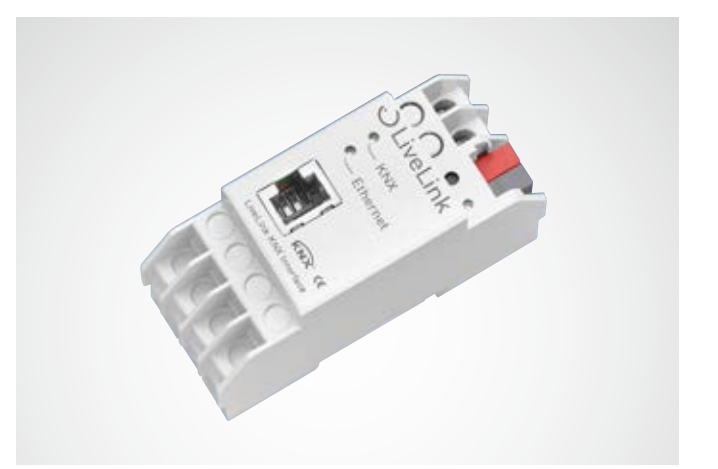

| Caractéristiques<br>techniques   |                                                                                                    |
|----------------------------------|----------------------------------------------------------------------------------------------------|
| Sécurité électrique              | <ul> <li>Indice de protection (selon la norme<br/>EN 60529) : IP20</li> <li>Satisfaisant à la norme EN 50491-3</li> <li>TBTS (très basse tension de sécurité)<br/>SELV CC 24 V</li> </ul>                                                       |
| Exigences CEM                    | <ul> <li>Satisfaisant aux normes EN 61000-6-2,<br/>EN 61000-6-3, EN 50491-5-1,<br/>EN 50491-5-2 et EN 50491-5-3</li> <li>Conformément à la directive CEM<br/>(bâtiments à usage d'habitation et à<br/>usage industriel ou artisanal)</li> </ul> |
| Conditions environ-<br>nantes    | <ul> <li>Température ambiante de fonction-<br/>nement : - 5 + 45 °C</li> <li>Température de stockage :<br/>- 25 + 70 °C</li> <li>Humidité relative (non condensante) :<br/>5 % 93 %</li> </ul>                                                  |
| Systèmes LiveLink<br>intégrables | 6 maximum                                                                                                    |
| Points de données KNX            | 1000 maximum                                                                                                    |
| Interfaces KNX                   | <ul> <li>KNXnet/mode tunnel IP<br/>(niveau de la trame)</li> <li>Couche Application KNX<br/>(niveau des points de données)</li> </ul>                                                                                                    |
| Compatibilité KNX                | <ul> <li>Standard KNXnet/IP</li> <li>Interface de programmation pour<br/>l'ETS à partir de la version 3c</li> </ul>                                                                                                    |
| Caractéristiques méca-<br>niques | <ul> <li>Boîtier : en plastique</li> <li>Montage sur rail profilé, largeur de<br/>montage 2 modules</li> <li>Poids : 100 g environ</li> </ul>                                                                                                   |
| Éléments de commande             | BP d'apprentissage pour KNX                                                                                                    |
| Éléments d'affichage             | <ul> <li>LED d'apprentissage (rouge)</li> <li>LED d'affichage (verte) pour KNX</li> <li>LED d'affichage (verte) pour LAN</li> </ul>                                                                                                    |
| Ethernet                         | <ul> <li>10 BaseT (10 Mbit/s)</li> <li>Protocoles Internet supportés : ARP,<br/>ICMP, IGMP, UDP/IP, TCP/IP, DHCP<br/>et Auto IP</li> </ul>                                                                                                    |
| Alimentation en tension          | <ul> <li>Alternative : Power over Ethernet</li> <li>Alimentation externe :<br/>12-30 V CC/12-24 V CA</li> </ul>                                                                                                    |
| Puissance absorbée               | <800 mW                                                                                                    |
| Raccordements                    | <ul> <li>Bornier de raccordement KNX</li> <li>Prise LAN RJ45</li> <li>Bornes à vis pour la tension<br/>d'alimentation</li> </ul>                                                                                                    |

# WLAN

La configuration ou la commande du système LiveLink au moyen d'une application tablette ou smartphone ne fonctionne que s'il existe une connexion WLAN avec le dispositif de commande LiveLink.

En état de livraison, le dispositif de commande LiveLink met son propre réseau WLAN à disposition pour une connexion directe (connexion ad hoc). Chaque dispositif de commande émet son propre nom WLAN, commençant par « LIVELINK » et apposé sur ce dispositif. Il sera possible de modifier ultérieurement le nom, WLAN, voir Chapitre « Création d'un espace : nom de l'espace ».

Une autre option est de connecter le dispositif de commande à une infrastructure domotique et de l'utiliser à partir de là.

# ÉTABLISSEMENT DE LA CONNEXION WLAN

#### Sélectionner un réseau WLAN avec un appareil iOS

Tous les réseaux WLAN disponibles seront listés sous l'élément de menu « WLAN » des paramètres de périphérique.

La connexion est établie en effleurant le WLAN « LIVELINK... ». Le nom exact (SSID) du réseau WLAN correspondant est apposé sur le dispositif de commande. Le mot de passe de ce réseau WLAN est « livelink ».

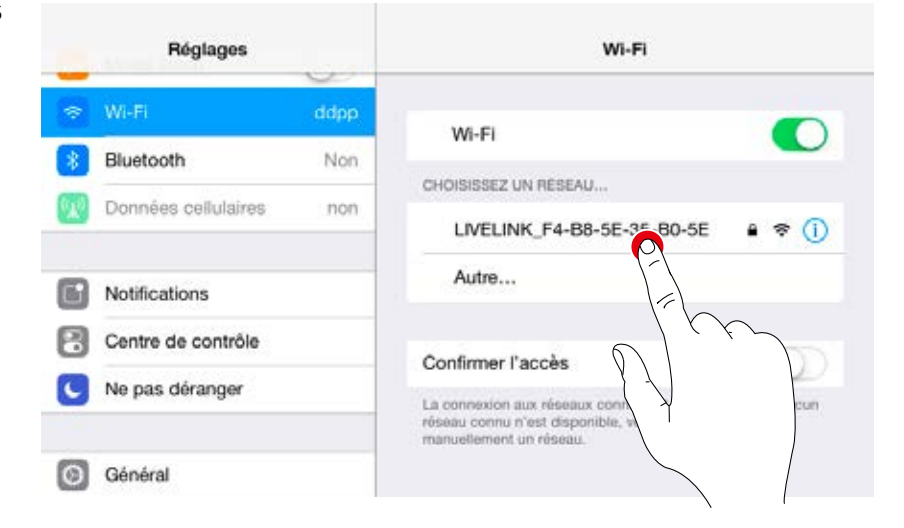

#### Sélectionner un réseau WLAN avec un appareil Android

Tous les réseaux WLAN disponibles seront listés sous l'élément de menu « WLAN » des paramètres de périphérique.

La connexion est établie en effleurant le WLAN « LIVELINK... ». Le mot de passe de ce réseau WLAN est « livelink ».

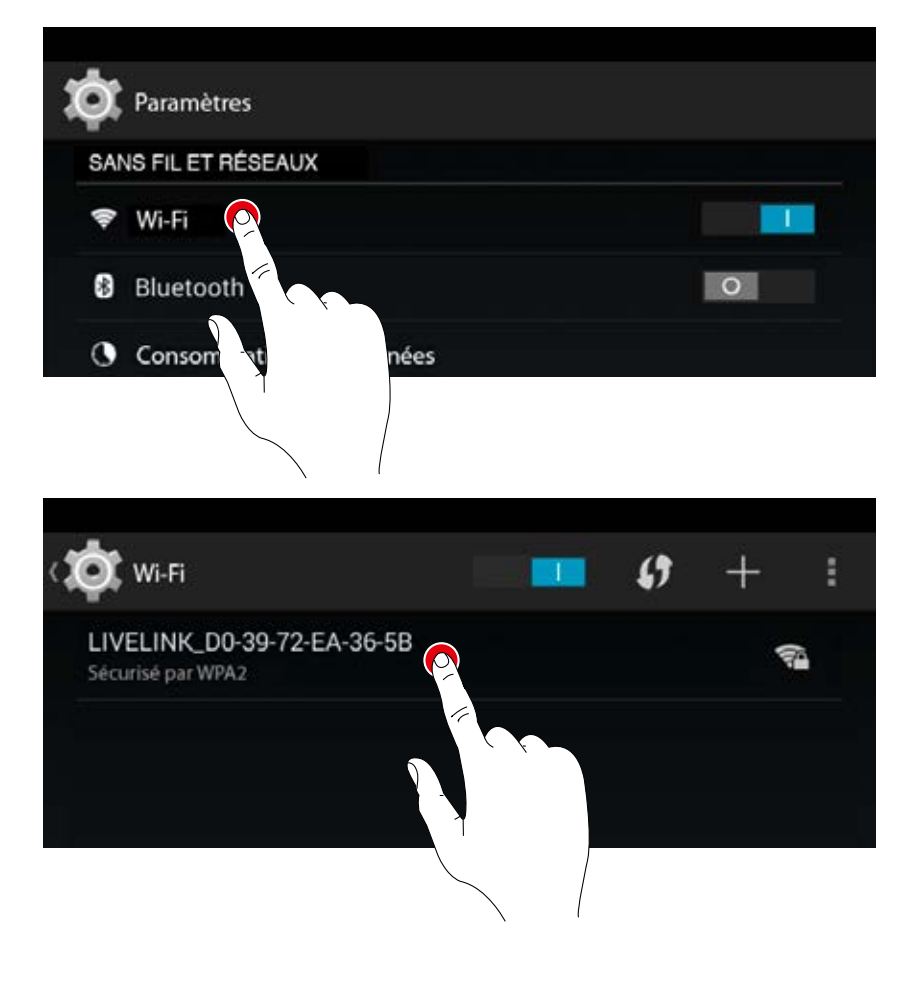

# UTILISATION DU RÉSEAU WLAN AVEC L'INFRASTRUCTURE DOMOTIQUE

Au lieu d'utiliser une connexion Wi-Fi directe entre l'appareil iOS ou Android et le dispositif de commande LiveLink, il est également possible d'utiliser une infrastructure domotique existante après la première configuration. Il suffira de coupler le dispositif de commande au réseau domotique sans fil existant. La configuration s'effectue au menu Administrateur, voir Chapitre « Administration de l'espace ».

Il sera ensuite également possible d'utiliser les applications iOS ou Android dans le réseau domotique sans fil. Les applications peuvent disposer de tous les espaces LiveLink, eux-mêmes connectés au réseau domotique sans fil.

# SÉCURITÉ WLAN

L'accès WLAN au dispositif de commande LiveLink est protégé par un concept de sécurité en trois étapes.

- 1. Dans une première étape, saisie du mot de passe WLAN (cryptage WPA2).
- Dans une deuxième étape, établissement d'une connexion via https. Il s'agit ici d'un cryptage asymétrique. Les données transmises depuis l'application vers le système LiveLink ou bien vice-versa ne peuvent être lues par d'autres.
- 3. À la troisième étape, une authentification utilisateur nous permettra de vérifier que seuls ceux possédant un mot de passe administrateur ou utilisateur puissent se connecter au système et y procéder à des modifications.

L'accès utilisateur est restrictif (via une application séparée et un mot de passe personnel), l'utilisateur peut uniquement commander des configurations existantes, mais ne peut les modifier ou en créer de nouvelles.

# DONNÉES D'ACCÈS

Le système LiveLink permet de disposer de différents accès pour la configuration et l'utilisation. Il est recommandé de modifier les données d'accès à la première configuration et de ne mettre ces données qu'à la disposition d'utilisateurs dûment autorisés.

|                             | Description                                                                                                    | Modification des données                                                                                                    | Données d'accès à la livrai-<br>son                                           |
|-----------------------------|----------------------------------------------------------------------------------------------------|----------------------------------------------------------------------------------------------------|-------------------------------------------------------------------------------|
| Nom du WLAN (SSID)          | Nom du WLAN LiveLink sélectionné<br>par l'appareil iOS ou Android pour la<br>connexion directe.                                                                                                    | Voir Chapitre « Création d'un espace :<br>nom de l'espace »                                                                                                    | LIVELINK<br>(Voir le nom apposé sur le<br>dispositif de commande<br>LiveLink) |
| Mot de passe WLAN           | Mot de passe pour la connexion Wi-Fi<br>directe.                                                                                                    | -                                                                                                    | livelink                                                                      |
| Mot de passe administrateur | Mot de passe pour l'utilisation du menu<br>Administrateur de l'application de<br>configuration Chaque espace LiveLink<br>peut être doté de son propre mot de<br>passe administrateur.               | Au cours de la première configuration,<br>l'utilisateur est invité à modifier le mot<br>de passe administrateur.<br>Il est possible de modifier ultérieure-<br>ment le mot de passe au menu Admi-<br>nistrateur sous « Réglages ». | livelink                                                                      |
| Mot de passe utilisateur    | Mot de passe permettant l'utilisation<br>de la commande d'éclairage à l'aide<br>des applications iOS ou Android Chaque<br>espace LiveLink peut être doté de son<br>propre mot de passe utilisateur. | Le mot de passe utilisateur sera défini<br>à l'achèvement de la création d'un<br>espace.<br>Il est possible de modifier ultérieure-<br>ment le mot de passe au menu Admi-<br>nistrateur sous « Réglages ».                         | -                                                                             |

# **COMPORTEMENT DE LA COMMANDE D'ÉCLAIRAGE**

# **COMPORTEMENT EN ÉTAT DE LIVRAISON**

Si le dispositif de commande et les luminaires ont déjà été installés, mais la commande d'éclairage pas encore configurée, une commutation et gradation de l'éclairage sera malgré tout possible (fonction TouchDim). La commande peut se faire sur chacun des boutons-poussoirs raccordés au dispositif de commande :

- Appui court : allumage ou extinction de tous les luminaires
- Appui long : gradation de tous les luminaires

La fonction TouchDim permet de contrôler rapidement l'installation de tous les boutons-poussoirs et luminaires.

Attention : la fonction TouchDim n'est d'abord disponible qu'en état de livraison. Cette fonction n'est pas disponible pendant une configuration, mais elle pourra être de nouveau affectée aux différents boutons--poussoirs.

## **COMPORTEMENT EN SERVICE**

Le comportement de la commande d'éclairage dépend du type de mise en marche du système :

- Détection de présence entièrement automatique
- Démarrage d'une scène avec détection de présence semi-automatique
- Démarrage d'une scène avec réglage de lumière
- Commutation manuelle de groupes de luminaires individuels ou de tous

Les réglages (détection de présence, réglage de lumière) compris dans la scène par défaut sont déterminants. Dans les modes d'application publics, la scène respective la plus importante est la scène par défaut ; dans la plupart des cas, c'est une scène automatique disposant d'une détection de présence et d'un réglage de lumière entièrement automatiques.

Vous trouverez des informations plus détaillées au Chapitre « Qu'est-ce qu'un mode d'application ?/modes d'application publics ».

Les pages suivantes illustrent le comportement de la commande d'éclairage dans différentes situations.

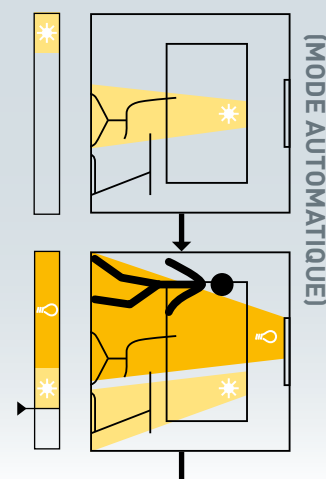

démarrera par cette scène si une personne pé-Si la scène par défaut comprend une détection nètre dans l'espace. de présence en mode automatique, l'éclairage

consigne réglée par défaut. Si la scène par défaut comprend de plus un rage (lumière du jour + lumière artificielle) réglage de lumière constante, tout l'éclaisera alors constamment réglé à la valeur de

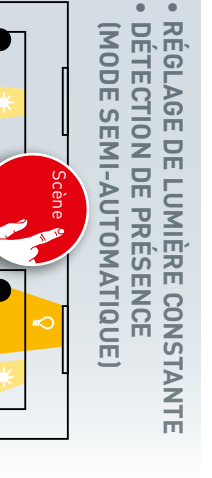

Si la scène comprend de plus un réglage de lumière constante, tout l'éclairage (lumière du jour de presence en mode semi-automatique, son Si la scène par défaut comprend une détection réglé à la valeur de consigne réglée par défaut. + lumière artificielle) sera alors constamment poussoir, soit via une tablette ou un smartphone. démarrage se fera soit à l'aide d'un bouton--

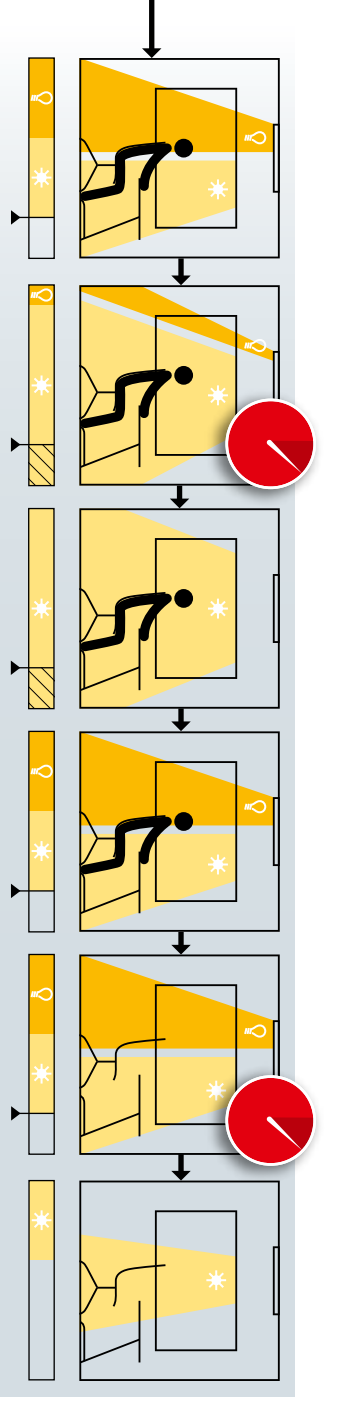

alors à la lumière du L'éclairage jour présente. s'adapte

il s'éteint. de consigne de 25 % pour plus de 5 minutes, passe d'abord au niveau minimum de grada-En cas tion. Si l'éclairage du jour dépasse la valeur de fort ensoleillement, l'éclairage

consigne. règle sur la valeur de se rallume et se diminue, l'éclairage Si la lumière du jour

d'une durée de temporisation. après le dernier déplacement détecté, suivie La détection de présence éteint l'éclairage

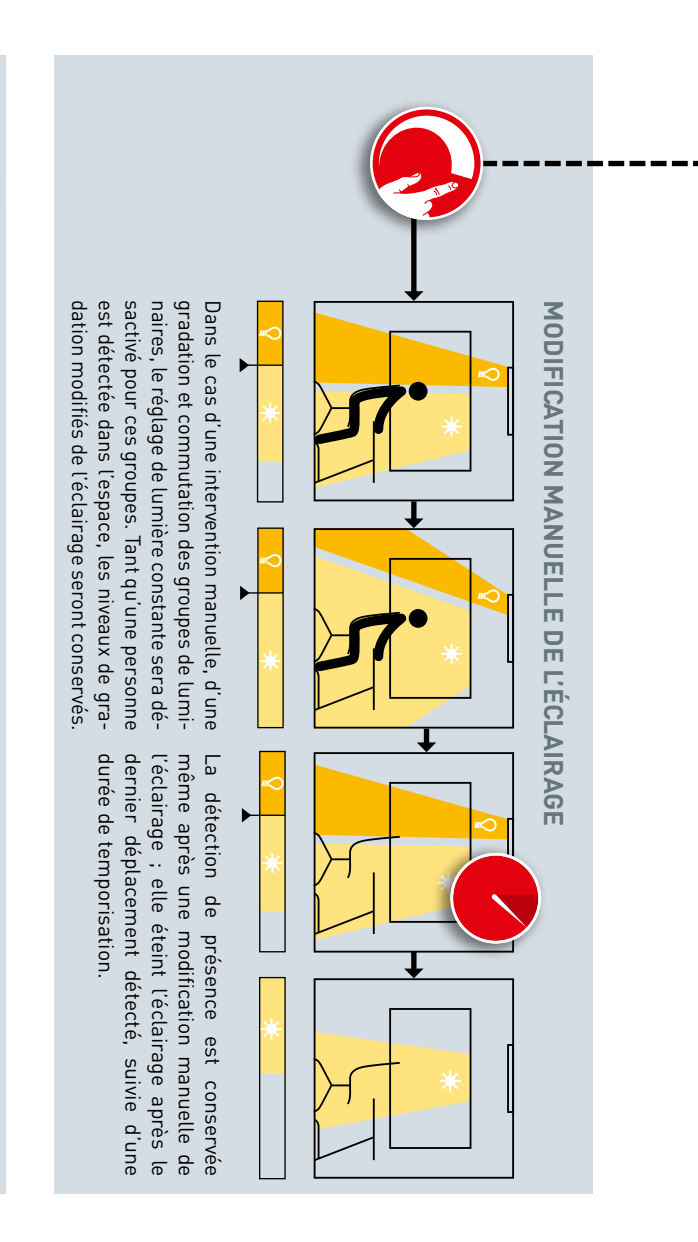

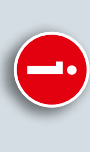

# CHANGEMENT DE SCÈNE

modes de fonctionnement (réglage de lumière du présent Chapitre). bien sûr le comportement (voir d'autres pages constante et détection de présence) modifie Un passage à une scène comportant d'autres

# **REGLAGES ETENDUS**

dépassée vers le bas cuit de l'éclairage si la valeur de consigne est permettent d'empêcher une remise en cir-Des réglages étendus de la scène par défaut DÉTECTION DE PRÉSENCE

**REGLAGE DE LUMIÈRE CONSTANTE** 

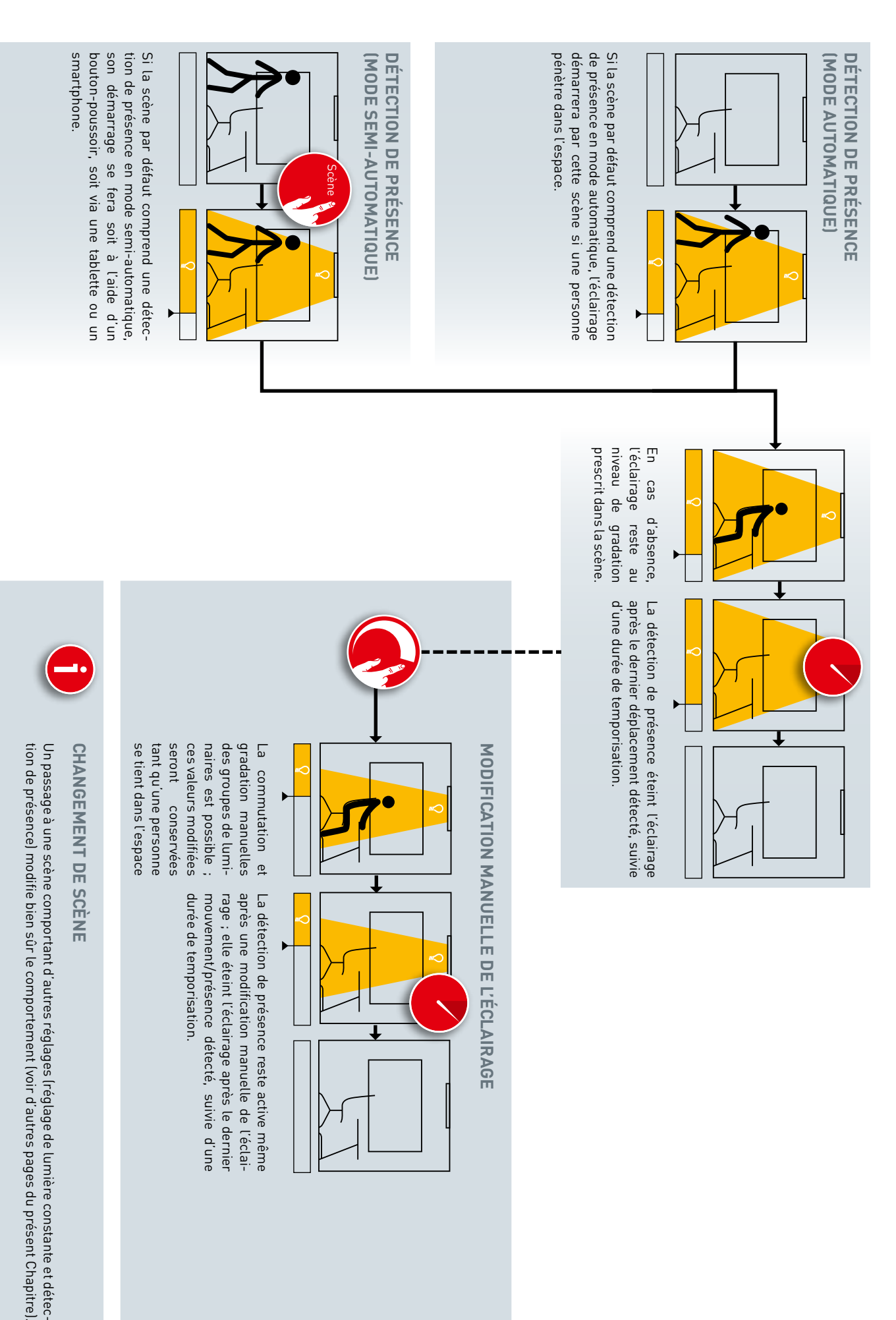

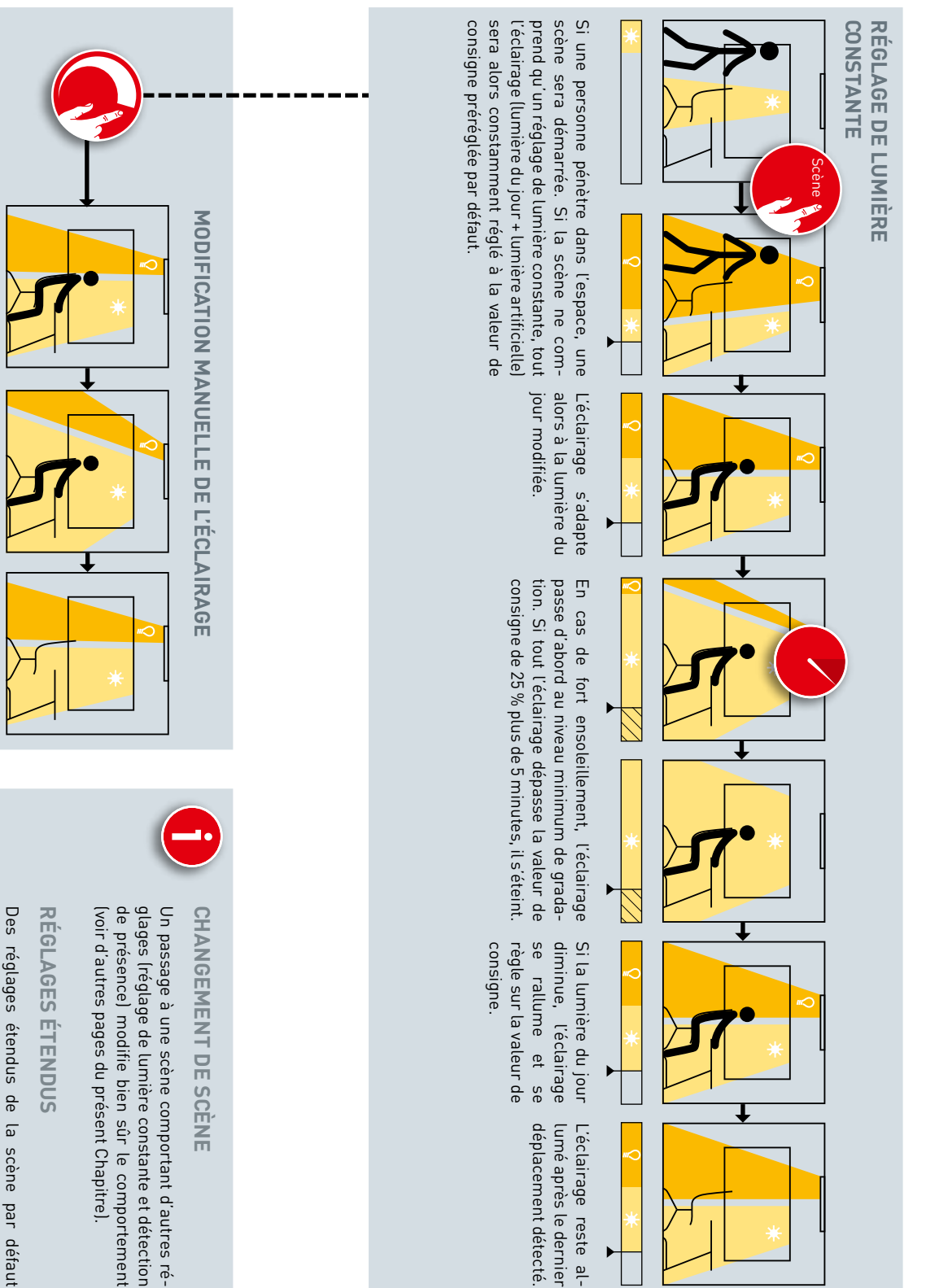

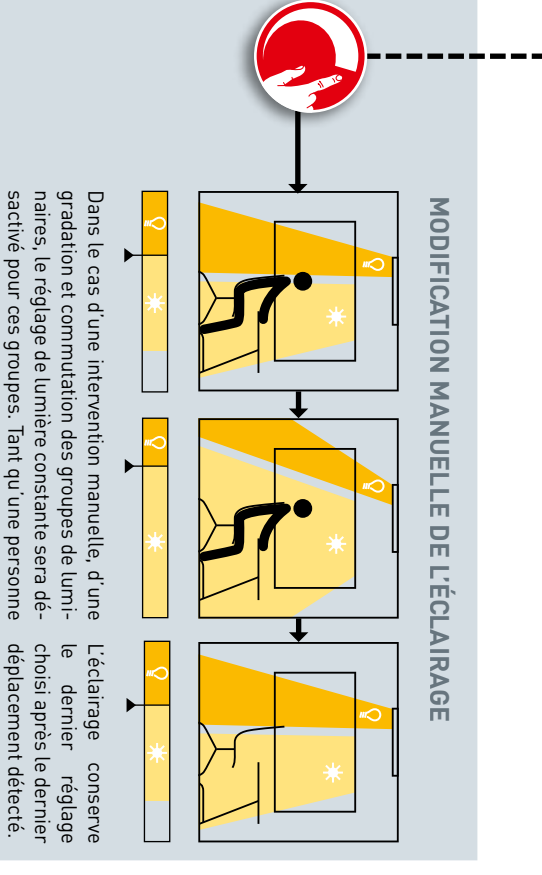

modifiés de l'éclairage seront conservés. se tient dans l'espace, les niveaux de gradation

> vers le bas. l'éclairage si la valeur de consigne est dépassée permettent d'empêcher une remise en circuit de

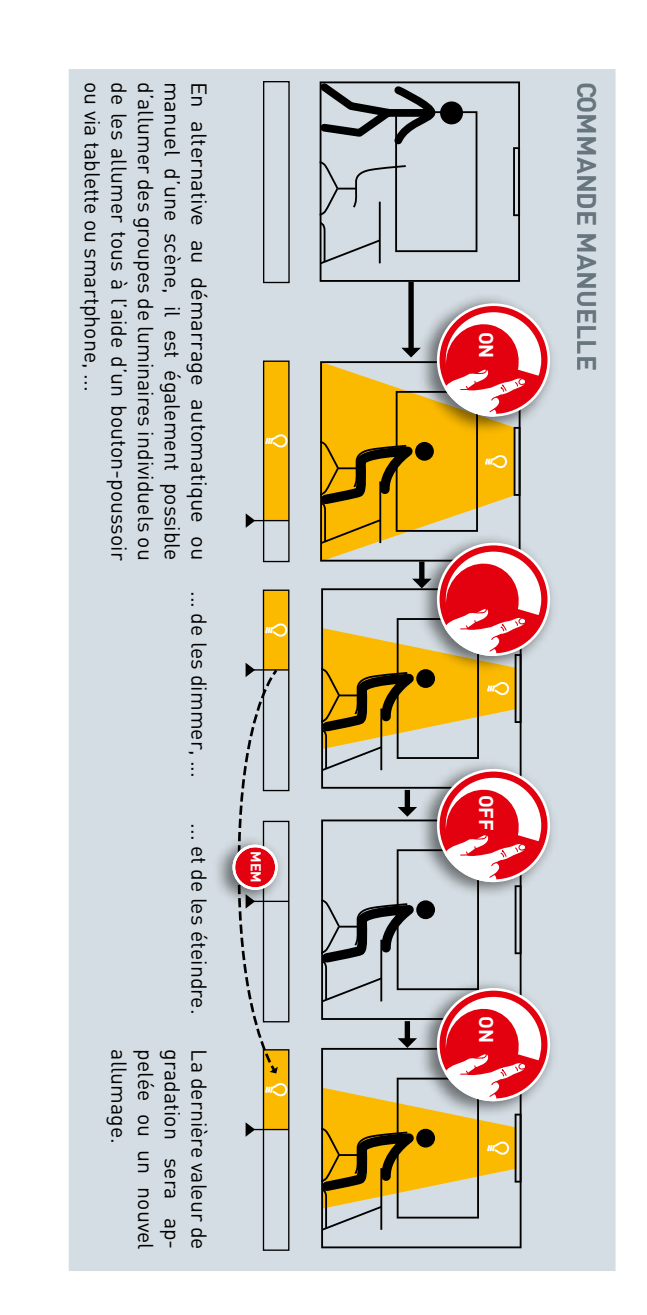

fonction du réglage de la scène)

Après un allumage manuel de l'éclairage, il est bien sûr toujours possible de démarrer des scènes. l'Voir sur les autres pages du présent chapitre en DÉMARRAGE D'UNE SCÈNE

# **APPLICATION « LIVELINK INSTALL »**

# APERÇU

Les applications disponibles en base iOS et Android ont en principe les mêmes fonctionnalités, elles ne se différencient que légèrement dans leur visualisation à l'écran.

Le présent mode d'emploi visualise des captures d'écran de l'application iOS, des différences éventuelles des applications Android seront signalées si nécessaire. Les captures d'écran ci-dessous visualisent des éléments de base de la commande de l'application disponibles dans toute cette dernière pour une commande conviviale. Nous renoncerons à une description répétitive de ces éléments dans la suite du mode d'emploi.

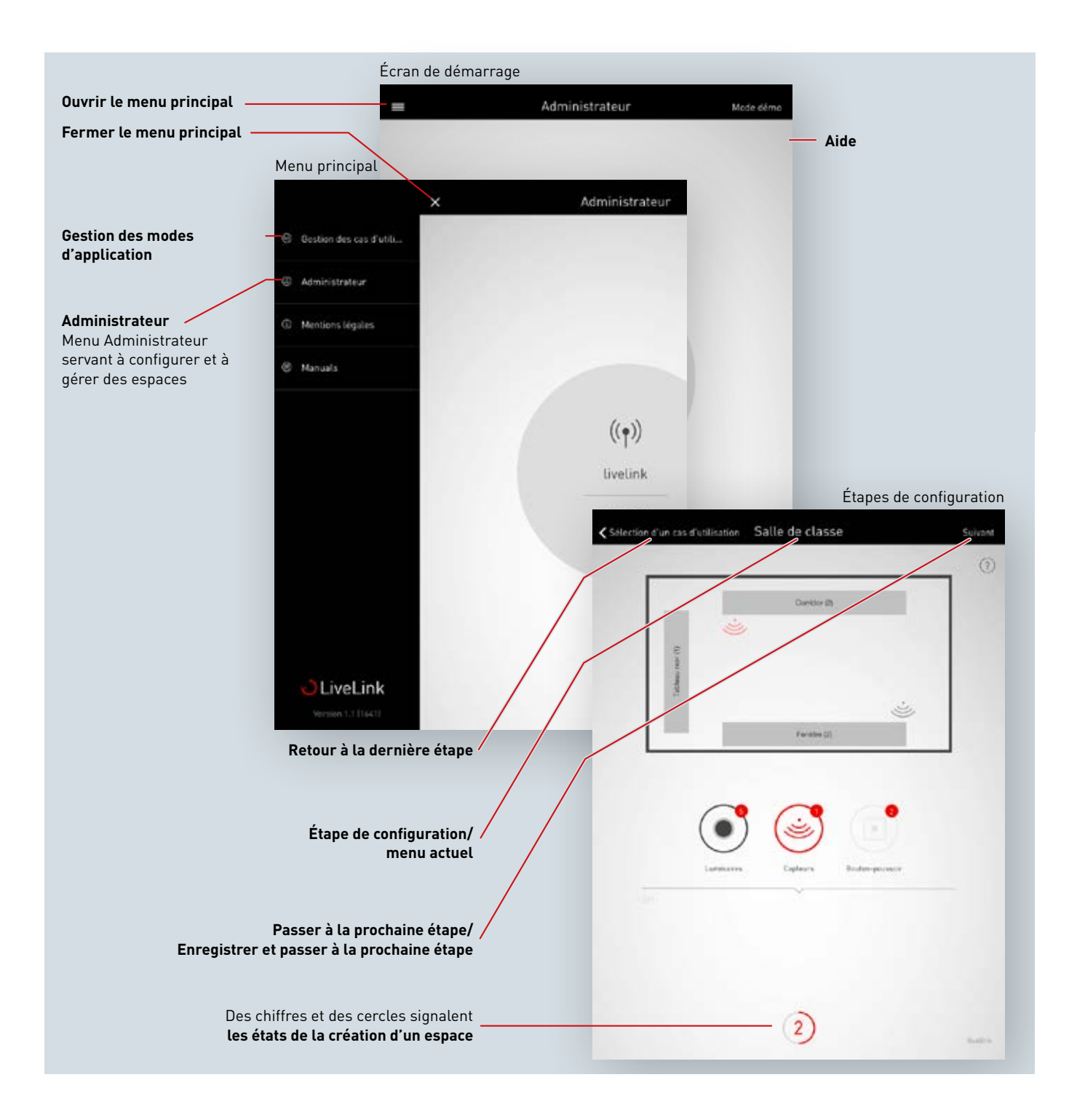

Chaque espace LiveLink est configuré en se basant sur un mode d'application. Un mode d'application est une préconfiguration facilitant la configuration ultérieure de l'espace.

Un mode d'application définit :

- Le nombre des groupes de luminaires (représentation d'un schéma adéquat de l'espace)
- L'affectation entre les capteurs et les groupes de luminaires
- Des scènes fournies (pouvant être bien sûr complétées par de propres scènes créées par l'utilisateur).

Outre la disposition des groupes de luminaires, un mode d'application comprend également une préconfiguration des capteurs.

Un mode d'application sert de base à la création d'un espace. Si des modes d'application individuels sont nécessités, il sera possible de les créer en collaboration avec les concepteurs d'éclairage de TRILUX et de les télécharger comme « Modes d'application privés » pour les utiliser.

# MODES D'APPLICATION PUBLICS

Les mode d'application publics, fournis avec l'appareil pourront être mis à jour dans la Gestion des modes d'application (voir Chapitre « Gestion des modes d'application »).

Les modes d'application ci-après seront présentés sur les pages suivantes.

| Secteur bureautique                                                                | Secteur industriel                                                                 | Secteur éducatif                                           | Santé et soins     | Généralités                                                                                |
|------------------------------------------------------------------------------------|------------------------------------------------------------------------------------|------------------------------------------------------------|--------------------|--------------------------------------------------------------------------------------------|
| <ul><li> Petit bureau</li><li> Grand bureau</li><li> Salle de conférence</li></ul> | <ul> <li>Hall de production</li> <li>Extension hall de pro-<br/>duction</li> </ul> | <ul><li>Salle de classe</li><li>Salle multisport</li></ul> | Chambre de patient | Circulation     Universel (voir Chapitre         « Mode d'application         universel ») |

Les étapes de la mise en service une fois terminées, les scènes réglées par défaut dans les modes d'application pourront être adaptées ou complétées par d'autres. Vous pouvez ainsi modifier les temporisations les niveaux de gradation ; ou bien passer du mode entièrement automatique au mode semi-automatique.

Il est nécessaire de régler d'abord la gestion en fonction de la lumière du jour à l'aide d'un luxmètre (voir Chapitre « Gestion des scènes »).

#### Mode d'application « Petit bureau »

Les groupes de luminaires « Travail », « Réunion » et « Complément » ont été créés pour le mode d'application « Petit bureau ». De plus, vous disposez d'un capteur, commandant la gestion en fonction de la lumière du jour ainsi que la détection de présence.

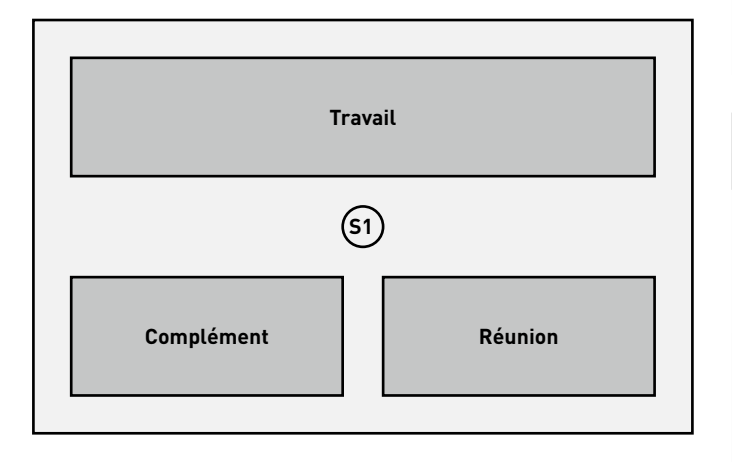

| Réglages par défaut des groupes de luminaires             |                                                                                           |
|-----------------------------------------------------------|-------------------------------------------------------------------------------------------|
| Groupe de luminaires                                      | Fonction                                                                                  |
| Travail                                                   | <ul><li>Détection de présence</li><li>Gestion en fonction de la lumière du jour</li></ul> |
| Réunion                                                   | Détection de présence                                                                     |
| <b>Complément</b><br>Pour un éclairage<br>d'accentuation, | Détection de présence                                                                     |

| Réglages par défaut des scènes |                                                                                                    |  |
|--------------------------------|----------------------------------------------------------------------------------------------------|--|
| Scène                          | Fonction                                                                                                    |  |
| Automatique                    | <ul> <li>Temps de coupure de 5 minutes</li> <li>Mode entièrement automatique pour le groupe « Travail »</li> <li>Gestion en fonction de la lumière du jour activée</li> </ul>                |  |
| Réunion                        | <ul> <li>Niveaux de gradation constants pour<br/>tous les groupes :</li> <li>Travail 50 %</li> <li>Réunion 100 %</li> <li>Complément 20 %</li> <li>Temps de coupure de 10 minutes</li> </ul> |  |
| Maintenance                    | <ul> <li>Niveau de gradation constant pour tous<br/>les groupes à 100 %</li> <li>Temps de coupure de 10 minutes</li> </ul>                                                                   |  |
| Veille                         | <ul> <li>Niveau de gradation constant pour tous<br/>les groupes à 20 %</li> <li>Aucune coupure automatique</li> </ul>                                                                        |  |
| Éteint                         | • Tous les groupes éteints                                                                                                    |  |

#### Mode d'application « Grand bureau »

Les groupes de luminaires « Travail 1 », « Travail 2 », « Travail 3 », « Travail 4 » et « Complément » ont été créés pour le mode d'application « Grand bureau ». De plus, vous disposez de quatre capteurs, commandant la gestion en fonction de la lumière du jour ainsi que la détection de présence, ces commandes étant distinctes pour chaque groupe.

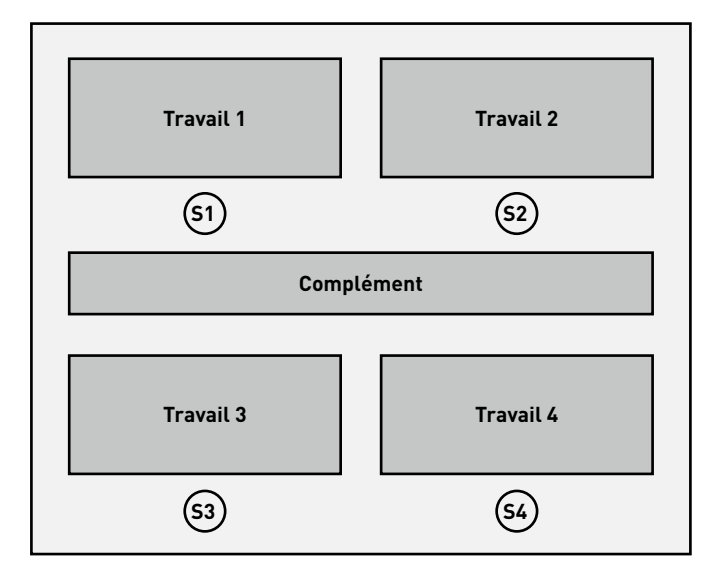

| Réglages par défaut des groupes de luminaires             |                                                                                           |
|-----------------------------------------------------------|-------------------------------------------------------------------------------------------|
| Groupe de luminaires                                      | Fonction                                                                                  |
| Travail 1 à 4                                             | <ul><li>Détection de présence</li><li>Gestion en fonction de la lumière du jour</li></ul> |
| <b>Complément</b><br>Pour un éclairage<br>d'accentuation, | Détection de présence                                                                     |

| Réglages par défaut des scènes |                                                                                                    |
|--------------------------------|----------------------------------------------------------------------------------------------------|
| Scène                          | Fonction                                                                                                    |
| Automatique                    | <ul> <li>Temps de coupure de 5 minutes, mode<br/>entièrement automatique</li> <li>Gestion en fonction de la lumière du<br/>jour, activée séparément via les cap-<br/>teurs S1 à S4</li> </ul> |
| Maintenance                    | <ul> <li>Niveau de gradation constant pour tous<br/>les groupes à 100 %</li> <li>Temps de coupure de 10 minutes</li> </ul>                                                                    |
| Veille                         | <ul> <li>Niveau de gradation constant pour tous<br/>les groupes à 20 %</li> <li>Aucune coupure automatique</li> </ul>                                                                         |
| Éteint                         | <ul> <li>Tous les groupes éteints</li> </ul>                                                                                                    |

Les groupes de luminaires « Réunion », « Présentation » et « Complément » ont été créés pour le mode d'application « Salles de conférence ». De plus, vous disposez d'un capteur, commandant la gestion en fonction de la lumière du jour ainsi que la détection de présence.

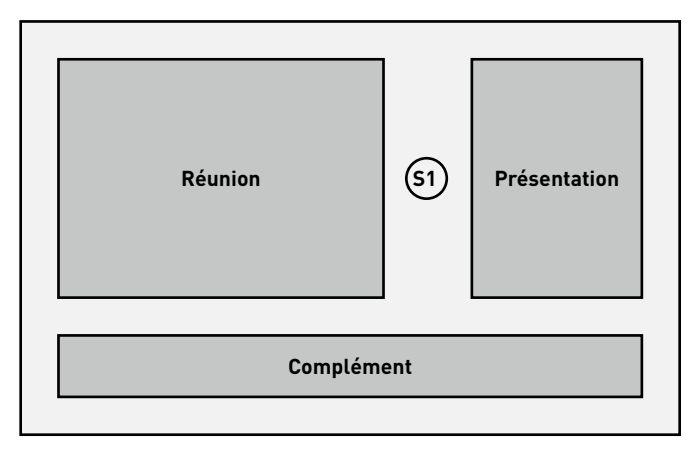

| Réglages par défaut des groupes de luminaires             |                                                                    |
|-----------------------------------------------------------|--------------------------------------------------------------------|
| Groupe de luminaires                                      | Fonction                                                           |
| Réunion                                                   | Détection de présence<br>Gestion en fonction de la lumière du jour |
| Présentation                                              | Détection de présence<br>Gestion en fonction de la lumière du jour |
| <b>Complément</b><br>Pour un éclairage<br>d'accentuation, | Détection de présence                                              |

| Réglages par défaut des scènes |                                                                                                    |
|--------------------------------|----------------------------------------------------------------------------------------------------|
| Scène                          | Fonction                                                                                                    |
| Automatique                    | <ul> <li>Temps de coupure de 10 minutes pour tous<br/>les groupes, en mode entièrement automatique</li> <li>Gestion en fonction de la lumière du jour activée</li> </ul>                            |
| Projection                     | <ul> <li>Niveaux de gradation constants pour les groupes suivants :</li> <li>Réunion 20%</li> <li>Complément 20 %</li> <li>Présentation 0 %</li> <li>Temps de coupure de 10 minutes</li> </ul>      |
| Exposé                         | <ul> <li>Niveaux de gradation constants pour les<br/>groupes suivants :</li> <li>Réunion 50%</li> <li>Complément 20 %</li> <li>Présentation 100%</li> <li>Temps de coupure de 10 minutes</li> </ul> |
| Maintenance                    | <ul> <li>Niveau de gradation constant pour tous les<br/>groupes à 100 %</li> <li>Temps de coupure de 10 minutes</li> </ul>                                                                          |
| Veille                         | <ul> <li>Niveau de gradation constant pour tous les<br/>groupes à 20 %</li> <li>Aucune coupure automatique</li> </ul>                                                                               |
| Éteint                         | • Tous les groupes éteints                                                                                                    |

# Mode d'application **« Hall de production »**

Les groupes de luminaires « Voie de circulation », « Travail 1 », « Travail 2 » et « Travail 3 » ont été créés pour le mode d'application « Hall de production simple ». De plus, vous disposez de trois capteurs, commandant la gestion en fonction de la lumière du jour (SA1 à SA3) et de trois capteurs, commandant la détection de présence (SV1 à SV3).

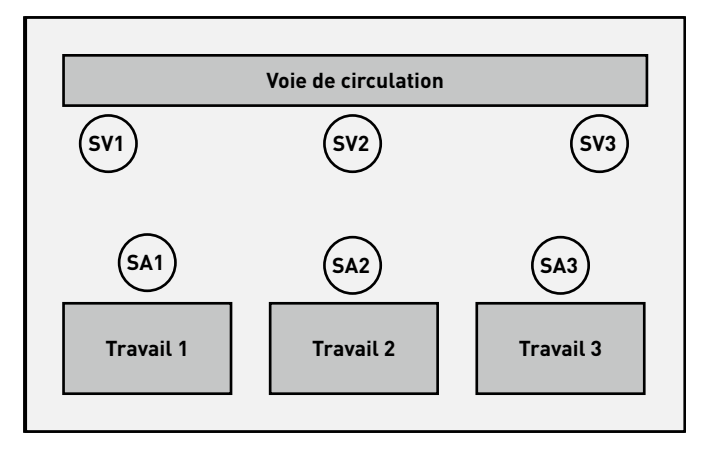

| Réglages par défaut des groupes de luminaires |                                                                                                    |
|-----------------------------------------------|----------------------------------------------------------------------------------------------------|
| Groupe de luminaires                          | Fonction                                                                                                    |
| Voie de circulation                           | <ul> <li>Détection de présence<br/>via les capteurs SV1 à SV3</li> </ul>                                                   |
| Travail 1 à 3                                 | <ul> <li>Commutation manuelle</li> <li>Gestion en fonction de la lumière du<br/>jour via les capteurs SA1 à SA3</li> </ul> |

| Réglages par défaut des scènes |                                                                                                    |
|--------------------------------|----------------------------------------------------------------------------------------------------|
| Scène                          | Fonction                                                                                                    |
| Automatique                    | <ul> <li>Gestion en fonction de la lumière du jour, activé pour les groupes « Travail 1 à 3 »</li> <li>Détection de présence pour le groupe « Voie de circulation », mode entièrement automatique, temps de coupure de 10 minutes</li> </ul> |
| Maintenance                    | <ul> <li>Niveau de gradation constant pour tous<br/>les groupes à 100 %</li> <li>Temps de coupure de 20 minutes</li> </ul>                                                                                                    |
| Veille                         | <ul> <li>Niveau de gradation constant pour tous<br/>les groupes à 20 %</li> <li>Aucune coupure automatique</li> </ul>                                                                                                    |
| Éteint                         | • Tous les groupes éteints                                                                                                    |

# Mode d'application **«Extension hall de production »**

Les groupes de luminaires « Voie de circulation 1 », « Voie de circulation 2 », « Travail 1 », « Travail 2 », « Travail 3 », « Travail 4 », « Travail 5 » et « Travail 6 » ont été créés pour le mode d'application « Extension hall de production ». De plus, vous disposez de six capteurs, commandant la gestion en fonction de la lumière du jour (SA1 à SA6) et de six capteurs, commandant la détection de présence (SV1 à SV6).

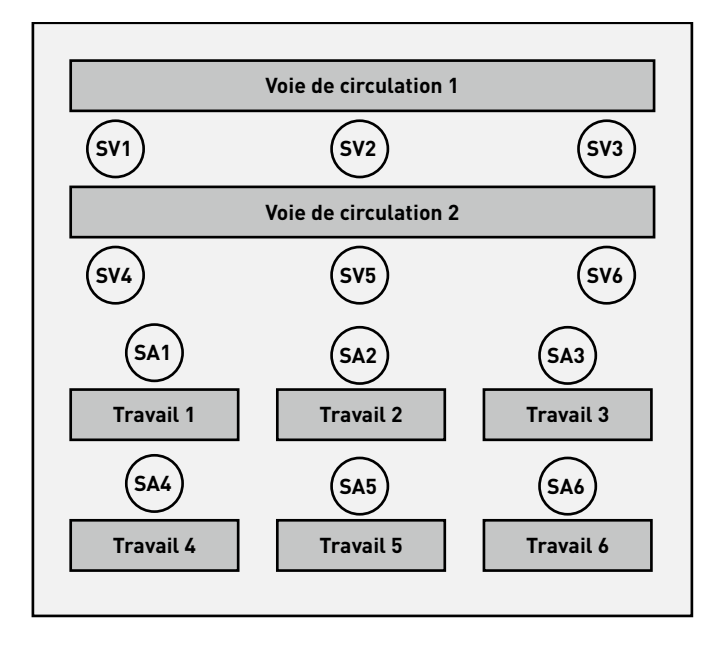

| Réglages par défaut des groupes de luminaires |                                                                                          |
|-----------------------------------------------|------------------------------------------------------------------------------------------|
| Groupe de luminaires                          | Fonction                                                                                 |
| Voies de circulation<br>1 à 2                 | Détection de présence                                                                    |
| Travail 1 à 6                                 | <ul><li>Commutation manuelle</li><li>Gestion en fonction de la lumière du jour</li></ul> |

| Réglages par défaut des scènes |                                                                                                    |
|--------------------------------|----------------------------------------------------------------------------------------------------|
| Scène                          | Fonction                                                                                                    |
| Automatique                    | <ul> <li>Réglage en fonction de la lumière du<br/>jour, activé via les capteurs SA1 à SA6<br/>(par groupe)</li> <li>Détection de présence au temps de<br/>coupure de 10 minutes<br/>(capteurs SV1 à SV6)</li> </ul> |
| Maintenance                    | <ul> <li>Niveau de gradation constant pour tous<br/>les groupes à 100 %</li> <li>Temps de coupure de 20 minutes</li> </ul>                                                                                          |
| Veille                         | <ul> <li>Niveau de gradation constant pour tous<br/>les groupes à 20 %</li> <li>Aucune coupure automatique</li> </ul>                                                                                               |
| Éteint                         | <ul> <li>Tous les groupes éteints</li> </ul>                                                                                                    |

## Mode d'application « Salle de classe »

Les groupes de luminaires « Tableau noir », « Fenêtre » et « Corridor (+ centre) » ont été créés pour le mode d'application « Salle de classe ». De plus, vous disposez de deux capteurs par groupe, commandant la gestion en fonction de la lumière du jour ainsi que la détection de présence.

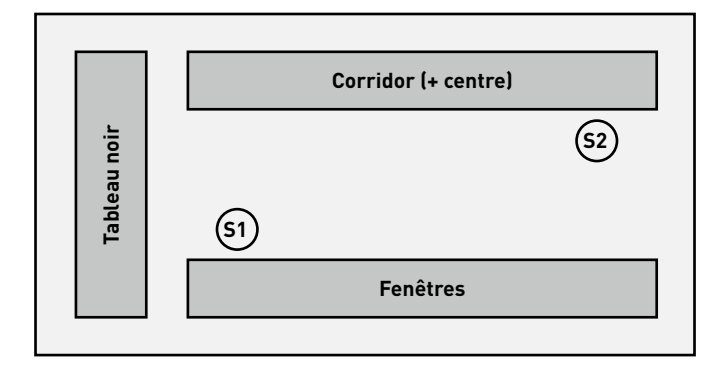

| Réglages par défaut des groupes de luminaires |                                                                                           |
|-----------------------------------------------|-------------------------------------------------------------------------------------------|
| Groupe de luminaires                          | Fonction                                                                                  |
| Tableau noir                                  | Détection de présence                                                                     |
| Fenêtres                                      | <ul><li>Détection de présence</li><li>Gestion en fonction de la lumière du jour</li></ul> |
| Corridor (+ centre)                           | <ul><li>Détection de présence</li><li>Gestion en fonction de la lumière du jour</li></ul> |

| Réglages par défaut des scènes |                                                                                                    |
|--------------------------------|----------------------------------------------------------------------------------------------------|
| Scène                          | Fonction                                                                                                    |
| Automatique                    | <ul> <li>Temps de coupure de 10 minutes, en mode<br/>semi-automatique pour tous les groupes</li> <li>Gestion en fonction de la lumière du<br/>jour, individuelle pour les groupes<br/>« Fenêtre » (S1) et « Corridor » (S2)</li> </ul> |
| Projection                     | <ul> <li>Niveaux de gradation constants pour<br/>les groupes suivants :</li> <li>Tableau noir 0 %</li> <li>Fenêtre 20 %</li> <li>Corridor 20 %</li> <li>Temps de coupure de 5 minutes</li> </ul>                                       |
| Maintenance                    | <ul> <li>Niveau de gradation constant pour tous<br/>les groupes à 100 %</li> <li>Temps de coupure de 10 minutes</li> </ul>                                                                                                    |
| Veille                         | <ul> <li>Niveau de gradation constant pour tous<br/>les groupes à 20%</li> <li>Aucune coupure automatique</li> </ul>                                                                                                    |
| Éteint                         | <ul> <li>Tous les groupes éteints</li> </ul>                                                                                                    |

#### Mode d'application « Salle multisport »

Le groupe de luminaires « Salle multisport » a été créé pour le mode d'application « Salle sport ». Vous disposez de plus d'un capteur (S1), commandant la gestion en fonction de la lumière du jour ainsi que la détection de présence et d'un capteur (S2) ne commandant que la détection de présence.

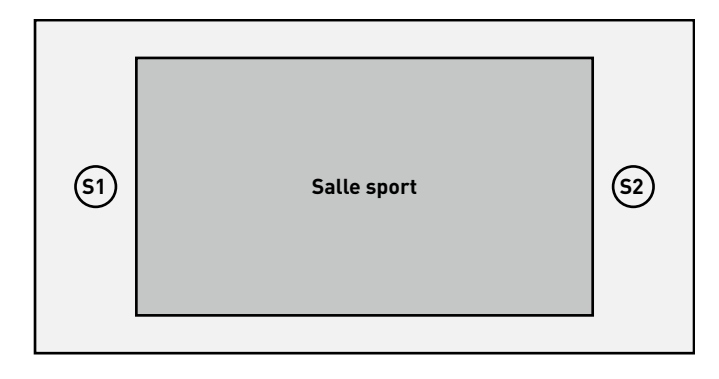

| Réglages par défaut des | groupes de luminaires                                                                     |
|-------------------------|-------------------------------------------------------------------------------------------|
| Groupe de luminaires    | Fonction                                                                                  |
| Salle sport             | <ul><li>Détection de présence</li><li>Gestion en fonction de la lumière du jour</li></ul> |

| Reglages par defaut des       | scénes                                                                                                    |
|-------------------------------|----------------------------------------------------------------------------------------------------|
| Scène                         | Fonction                                                                                                    |
| Automatique par<br>défaut     | <ul> <li>Temps de coupure de 15 minutes,<br/>mode entièrement automatique</li> <li>Gestion en fonction de la lumière du<br/>jour activée à 85 % de la puissance de<br/>l'installation</li> </ul> |
| Automatique : lumi-<br>nosité | <ul> <li>Temps de coupure de 15 minutes,<br/>mode entièrement automatique</li> <li>Gestion en fonction de la lumière du<br/>jour activée à 100% de la puissance de<br/>l'installation</li> </ul> |
| Maintenance                   | <ul> <li>Niveau de gradation constant pour tous<br/>les groupes à 100 %</li> <li>Temps de coupure de 10 minutes,<br/>mode semi-automatique</li> </ul>                                            |
| Veille                        | <ul> <li>Niveau de gradation constant pour tous<br/>les groupes à 20%</li> <li>Aucune coupure automatique</li> </ul>                                                                             |
| Éteint                        | <ul> <li>Tous les groupes éteints</li> </ul>                                                                                                    |

#### Mode d'application « Chambre de patient »

Les groupes de luminaires « Salle de bains », « Espace », « Table », « Lit 1 », « Lit 2 », « Lit 3 » et « Salle de bains » ont été créés pour le mode d'application « Chambre de patient ». De plus, vous disposez de deux capteurs, l'un commandant la gestion en fonction de la lumière du jour et la détection de présence (S1) et un autre ne commandant que la détection de présence dans la salle de bains (S2).

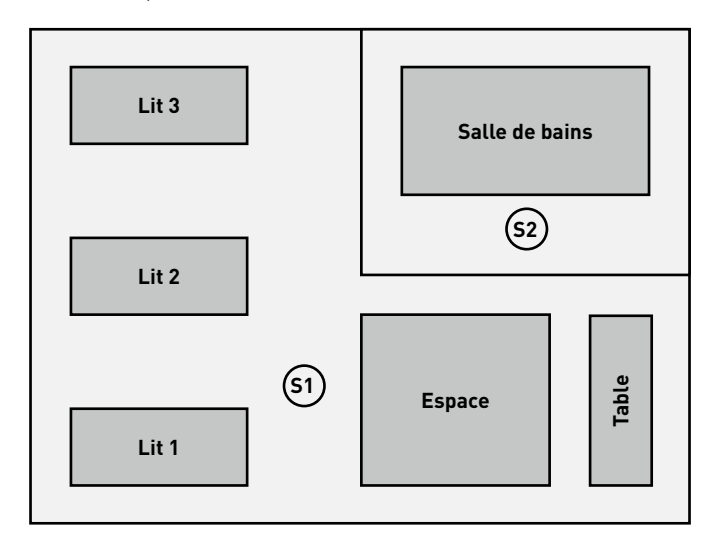

| Réglages par défau        | it des groupes de luminaires                                                              |
|---------------------------|-------------------------------------------------------------------------------------------|
| Groupe de lumi-<br>naires | Fonction                                                                                  |
| Lits 1 à 3                | <ul><li>Détection de présence</li><li>Gestion en fonction de la lumière du jour</li></ul> |
| Espace                    | <ul><li>Détection de présence</li><li>Gestion en fonction de la lumière du jour</li></ul> |
| Table                     | Détection de présence                                                                     |
| Salle de bains            | Détection de présence                                                                     |

| Réglages par défau | glages par défaut des scènes                                                                                                    |  |
|--------------------|----------------------------------------------------------------------------------------------------|--|
| Scène              | Fonction                                                                                                    |  |
| Automatique        | <ul> <li>Détection de présence pour « Lits », « Espace » et « Table » en mode semi-automatique</li> <li>Détection de présence pour « Salle de bains » en mode entièrement automatique</li> <li>Gestion en fonction de la lumière du jour activée</li> </ul> |  |
| Examen             | <ul> <li>Niveau de gradation constant pour tous les<br/>groupes à 100%</li> <li>Aucune coupure automatique</li> </ul>                                                                                                    |  |
| Maintenance        | <ul> <li>Niveau de gradation constant pour tous les<br/>groupes à 100 %</li> <li>Temps de coupure de 10 minutes</li> </ul>                                                                                                    |  |
| Éteint             | • Tous les groupes éteints                                                                                                    |  |

#### Mode d'application « Circulation »

Le groupe de luminaires « Circulation » a été créé pour le mode d'application « Circulation ». Vous disposez de plus de trois capteurs, commandant la gestion en fonction de la lumière du jour ainsi que la détection de présence. Les capteurs 1 à 3 commandent la détection de présence, le capteur 1 le réglage en fonction de la lumière du jour.

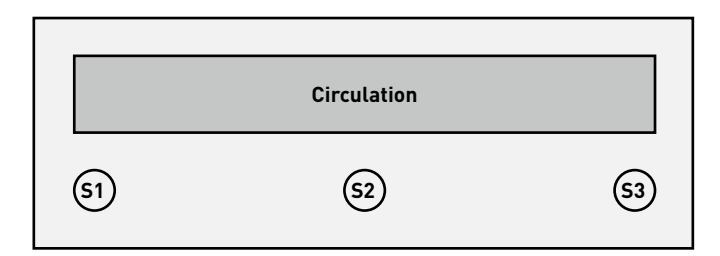

| Réglages par défaut des | groupes de luminaires                                                                       |
|-------------------------|---------------------------------------------------------------------------------------------|
| Groupe de luminaires    | Fonction                                                                                    |
| Circulation             | <ul><li> Détection de présence</li><li> Gestion en fonction de la lumière du jour</li></ul> |

| Réglages par défaut des | ènes                                                                                                    |  |
|-------------------------|----------------------------------------------------------------------------------------------------|--|
| Scène                   | Fonction                                                                                                    |  |
| Automatique             | <ul> <li>Temps de coupure de 5 minutes, mode<br/>entièrement automatique</li> <li>Réglage en fonction de la lumière du jour,<br/>activé (via le capteur 1)</li> </ul> |  |
| Maintenance             | <ul> <li>Niveau de gradation constant pour tous<br/>les groupes à 100 %</li> <li>Temps de coupure de 10 minutes</li> </ul>                                            |  |
| Veille                  | <ul> <li>Niveau de gradation constant pour tous<br/>les groupes à 20 %</li> <li>Aucune coupure automatique</li> </ul>                                                 |  |
| Éteint                  | <ul> <li>Tous les groupes éteints</li> </ul>                                                                                                    |  |

# **MODES D'APPLICATION PRIVÉS**

Les modes d'application seront toujours crées en fonction du projet respectif et en collaboration avec les planificateurs d'éclairage TRILUX. Les modes d'application terminés seront alors disponibles sur le compte client du portail « myTRILUX » (voir Chapitre « Gestion des modes d'application »).

# MODE D'APPLICATION UNIVERSEL

Outre les modes d'application spécifiques aux applications (publics + privés), le mode d'application public « Universel » est également disponible.

Neuf groupes de luminaires « G1 à G9 », librement affectables ont été créés pour le mode d'application « Universel ». De plus, vous disposez de neuf emplacements de capteurs, librement affectables et commandant la gestion en fonction de la lumière du jour ainsi que la détection de présence.

| <u>(51</u> ) | <u>(52</u> ) | <u>(53)</u> | G1 | G2 | G3 |
|--------------|--------------|-------------|----|----|----|
| <u>(54</u> ) | <b>S</b> 5   | <b>S6</b>   | G4 | G5 | G6 |
| <b>S7</b>    | <b>S8</b>    | <b>(59)</b> | G7 | G8 | G9 |

| Réglages par défaut des | scènes                                       |
|-------------------------|----------------------------------------------|
| Scène                   | Fonction                                     |
| ALLUMÉ                  | • Tous les groupes à 100 %                   |
| ÉTEINT                  | <ul> <li>Tous les groupes éteints</li> </ul> |

Il est impératif de créer d'autres scènes manuellement.

# **GESTION DES MODES D'APPLICATION**

#### La gestion des modes d'application s'effectue dans cet affichage.

Il est possible de mettre à jour les modes d'application publics et de les supprimer. Il est possible de télécharger et de gérer les modes d'application privés sur le portail « myTRILUX ».

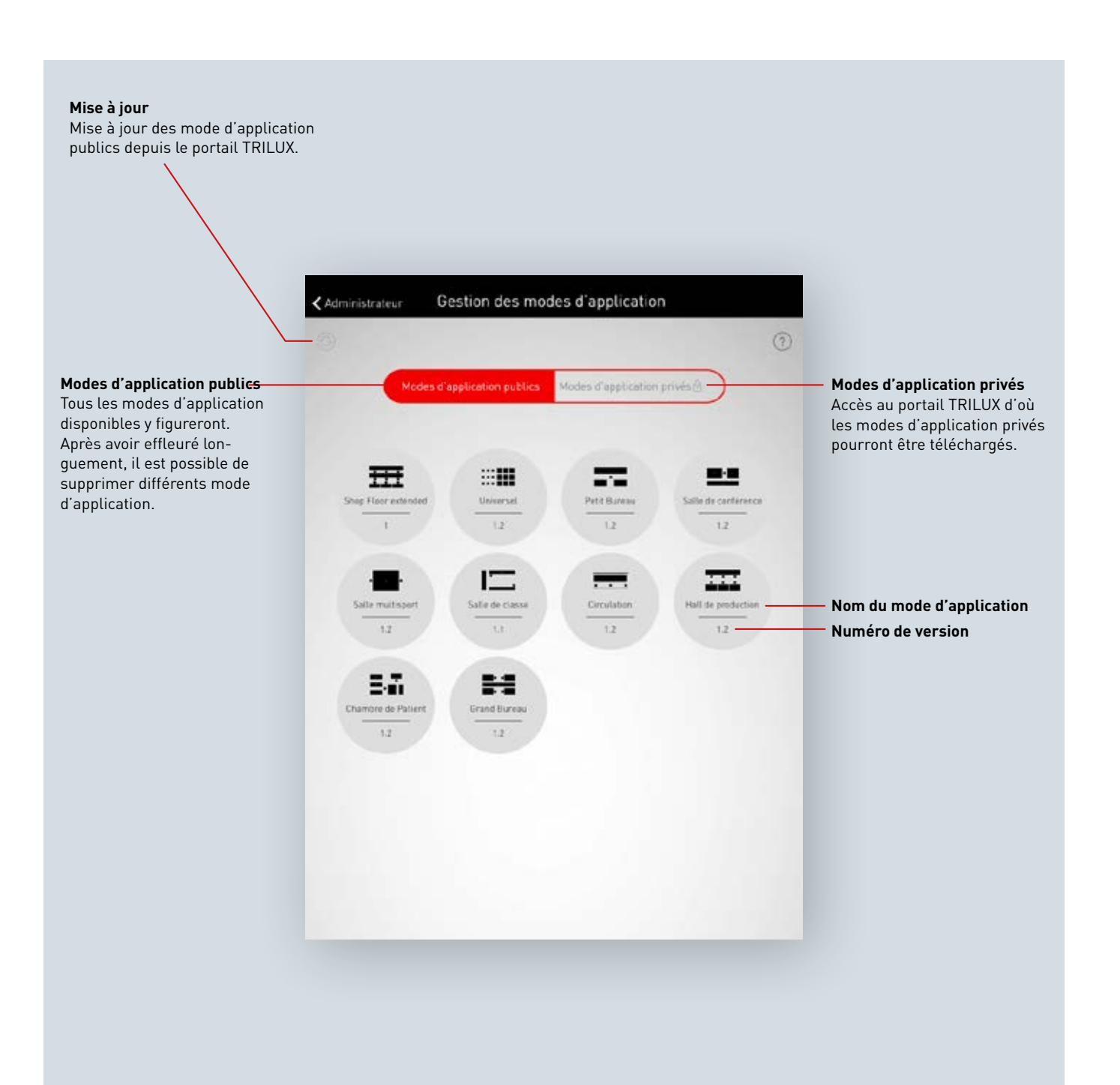

# **GESTION DES MODES D'APPLICATION PUBLICS**

#### Mise à jour des modes d'application

Le menu « Gestion des modes d'application publics » démarre en affichant une liste de tous les mode d'application publics, disponibles dans l'application servant à configurer des espaces. Les modes d'application listés ici seront mis à jour en effleurant le bouton Actualiser.

Attention : la mise à jour nécessite une connexion Internet, les données étant téléchargées depuis un serveur TRILUX. Il faudra éventuellement utiliser un autre réseau WLAN ou une connexion de données mobile.

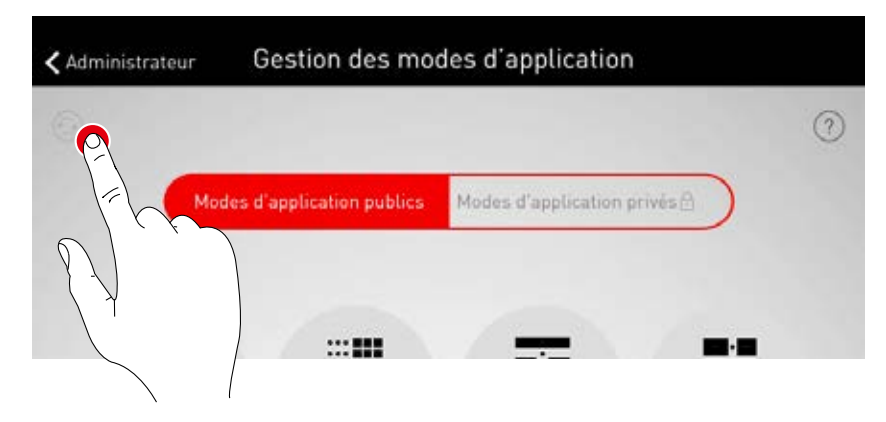

#### Suppression des modes d'application

Après une mise à jour, les modes d'application auront éventuellement plusieurs numéros différents de version. Il est possible de supprimer des modes d'application superflus : après avoir effleuré longuement la représentation du mode d'application, vous pourrez l'effacer.

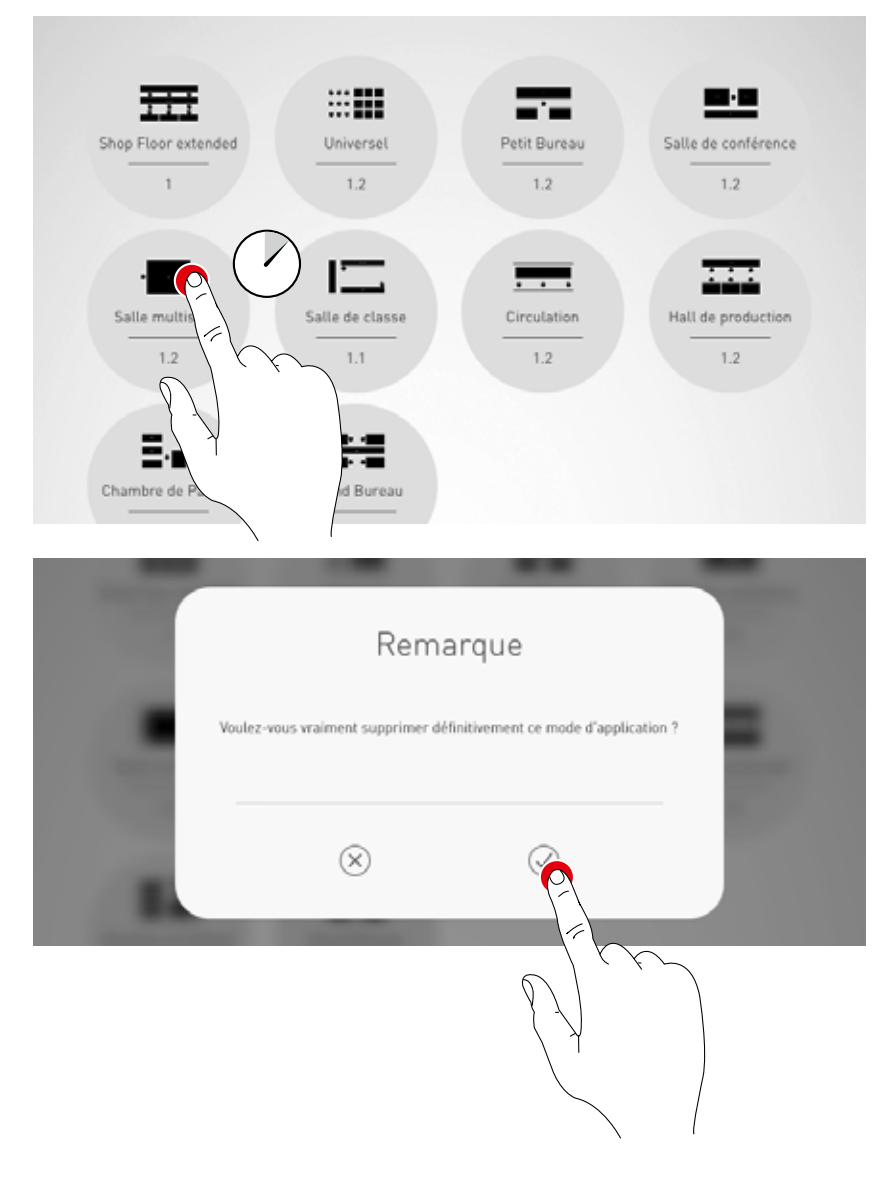

# **GESTION DES MODES D'APPLICATION PRIVÉS**

#### Sélectionner des modes d'application privés

En effleurant « Modes d'application privés », l'affichage passe à la Gestion des modes d'application privés.

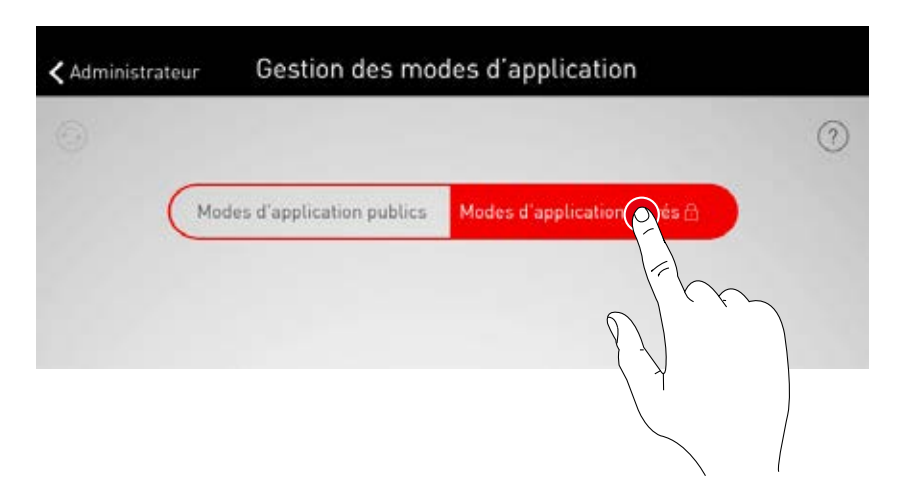

#### Gestion des modes d'application privés

Le masque de saisie permet d'accéder au compte client sur le portail « myTRILUX ». Les modes d'application créés individuellement y sont disponibles. Attention : l'accès au portail « myTRILUX » nécessite une connexion Internet. Il faudra éventuellement utiliser un autre réseau WLAN ou une connexion de données mobile.

| _ | Nom d'util | colour  |  |
|---|------------|---------|--|
|   | Nom a dat  | 1901601 |  |
| ( | Mot de p   | asse    |  |
|   | 0          | 0       |  |

# **ADMINISTRATION DE L'ESPACE**

Le menu Administrateur comprend les fonctions les plus importantes de l'application de configuration : la création et la gestion d'espaces ainsi que divers réglages. Ce menu est protégé par un mot de passe administrateur distinct.

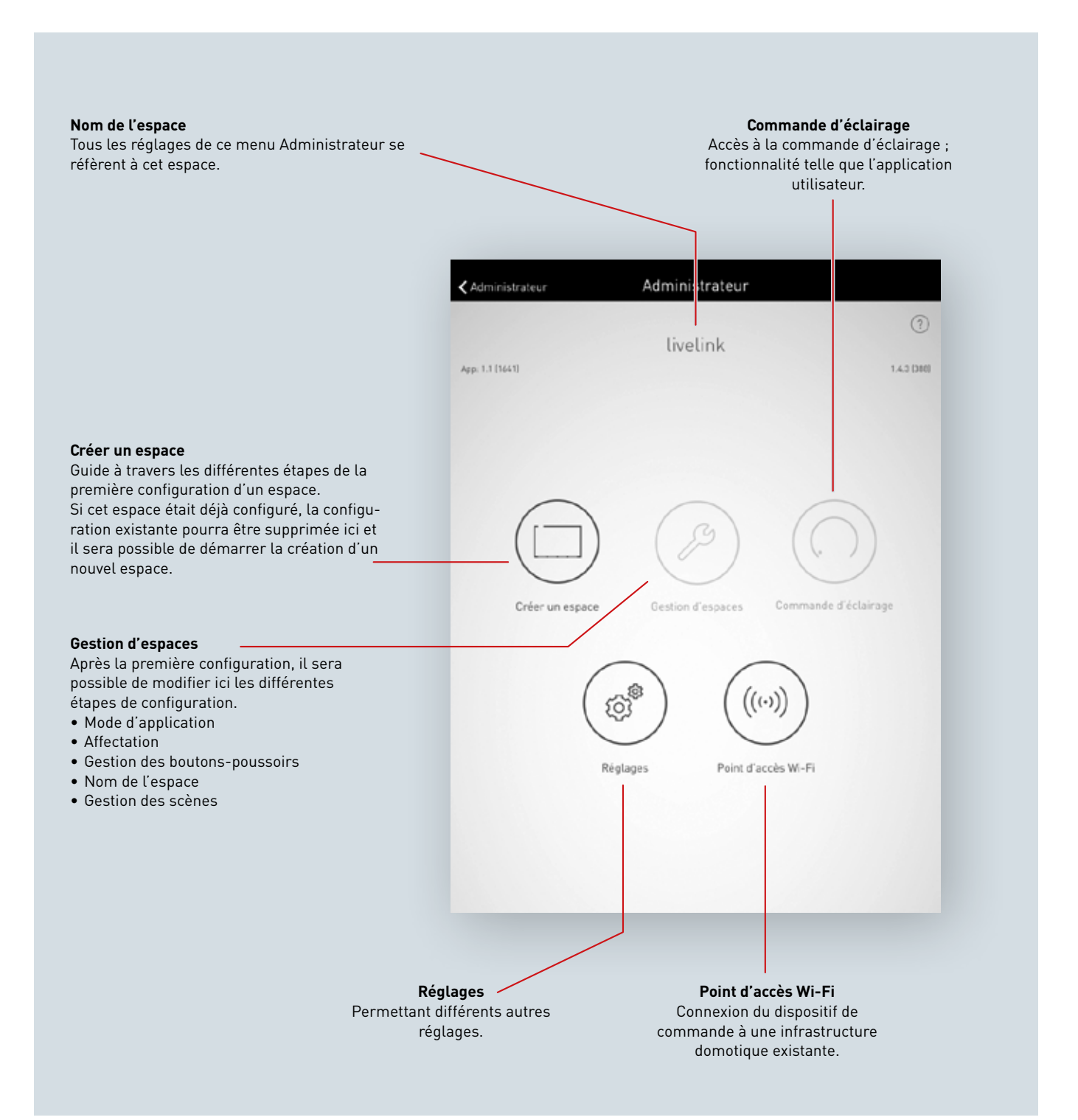

# **CRÉATION D'UN ESPACE**

Une connexion avec le système sera établie au cours de la première configuration et préparée à la configuration ultérieure.

#### Première connexion avec le réseau WLAN

La tablette est directement connectée au réseau WLAN que le dispositif de commande LiveLink met à disposition.

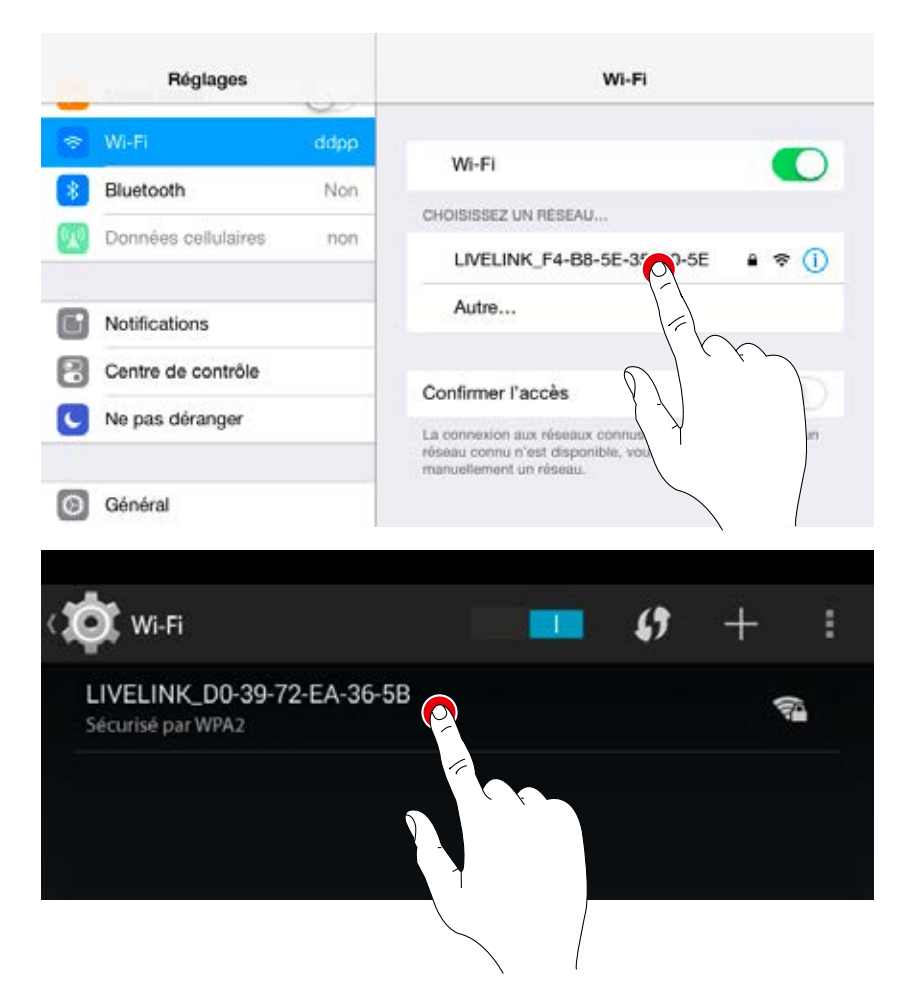

#### Démarrage de l'application

L'application « **LiveLink** » s'utilise pour la configuration de LiveLink, elle peut être téléchargée dans l'App Store pour les tablettes iOS et dans le Google Play Store pour les tablettes Android.

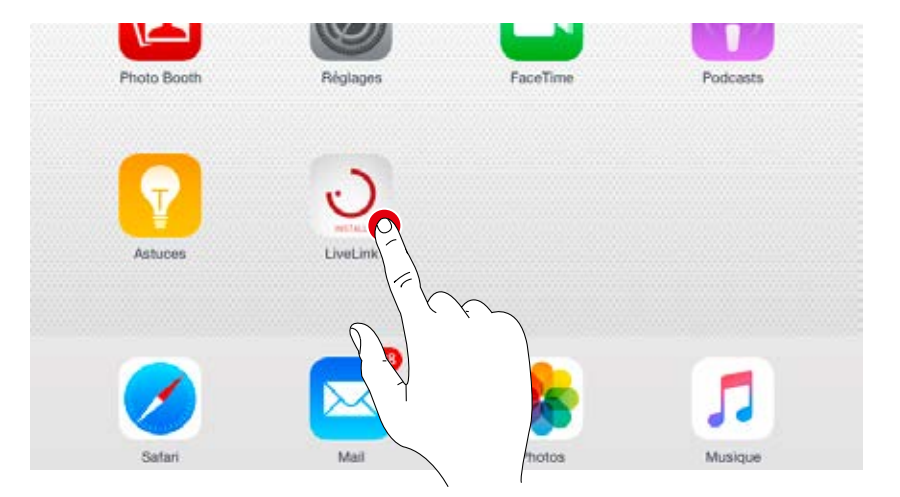

#### Sélectionner un espace

L'application démarre au menu Administrateur et cherche des espaces LiveLink existants. L'espace non encore configuré peut être sélectionné ici. La désignation de l'espace, réglée au départ usine, pourra ensuite être modifiée au menu « Nom de l'espace ».

En état de livraison, le mot de passe administrateur est : **livelink** 

**Modifier le mot de passe administrateur** Un mot de passe administrateur sera défini au

prochain écran.

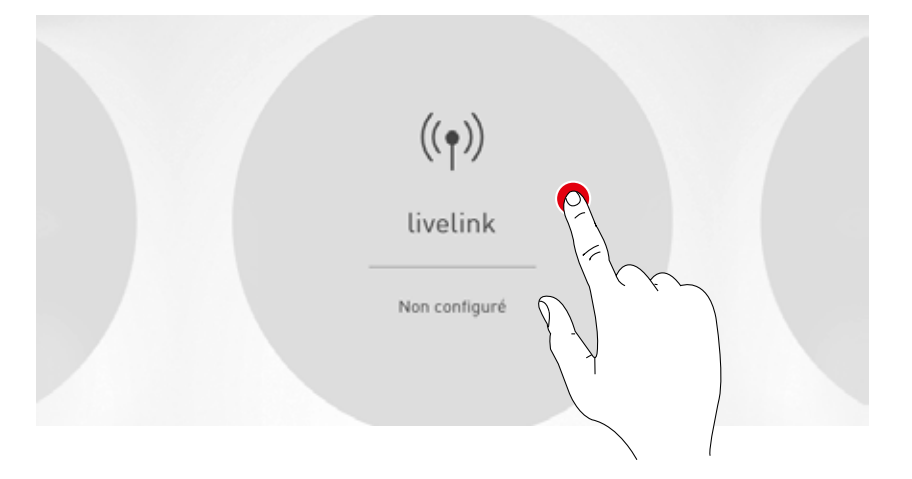

# Mot de passe administrateur Déterminez d'abord un nouveau mot de passe Ancien mot de passe Nouveau mot de passe Répéter le nouveau mot de passe

#### Démarrer la configuration de l'espace

La création d'un espace démarre en effleurant « Créer un espace » et amène à la première étape « Sélectionner un mode d'application ».

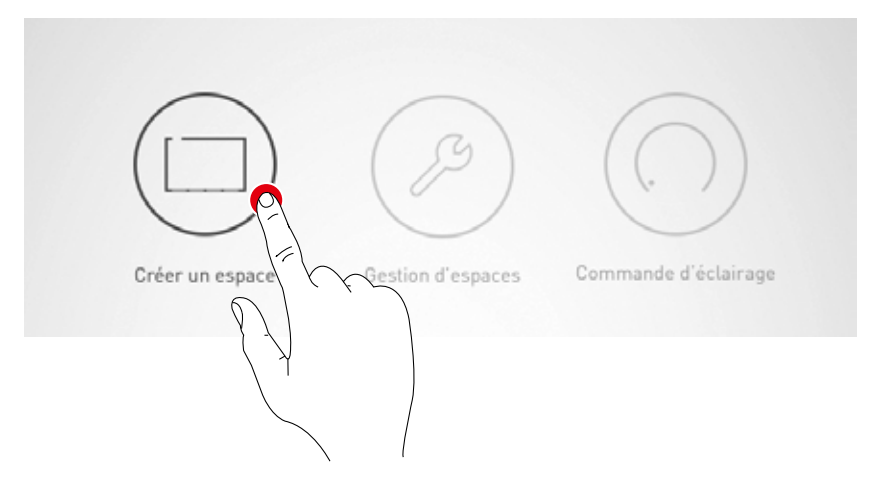

# **CRÉATION D'UN ESPACE :** MODE D'APPLICATION

#### Dans cet affichage, un mode d'application adéquat sera sélectionné et affecté à l'espace.

Un mode d'application comprend une disposition de groupes de luminaires et de capteurs (illustrée sur un schéma simplifié de l'espace) ainsi que des scènes lumineuses préconfigurées.

L'utilisateur peut choisir entre plusieurs « Modes d'application publics » pour des configurations spatiales typiques. Il est possible d'appeler ici des « Modes d'application privés » pour des applications particulières.

Cet affichage offre de plus un aperçu sur les luminaires, capteurs et boutons-poussoirs raccordés ainsi que la possibilité de les identifier. 1. Identifier des luminaires et capteurs

#### 2. Sélectionner le mode d'application et confirmer

#### Sélection entre mode d'application publics et privés.

Les mode d'application publics comprennent une préconfiguration de situations structurelles typiques. Les mode d'application privés pourront être créés en collaboration avec les planificateurs d'éclairage TRILUX, puis être appelés depuis le portail « myTRILUX ».

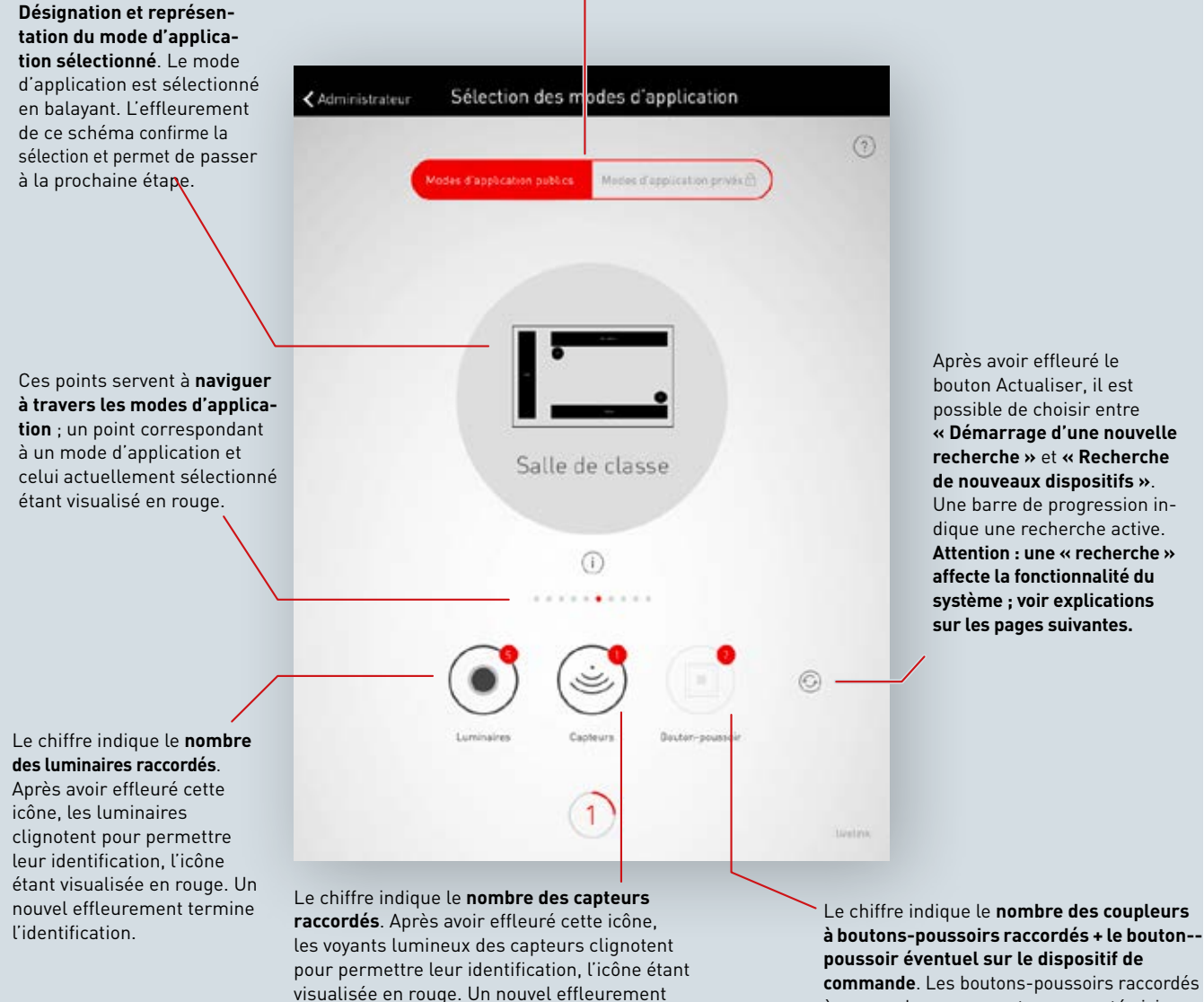

termine l'identification.

commande. Les boutons-poussoirs raccordés à un coupleur ne seront pas comptés ici.

#### Liste des dispositifs raccordés

Des chiffres sur les icônes des groupes de dispositifs « Luminaires », « Capteurs » et « Boutons-poussoirs » indiquent le nombre respectif de dispositifs raccordés. Un coupleur à bouton-poussoir ne sera compté qu'une fois bien que plusieurs boutons-poussoirs puissent y être raccordés.

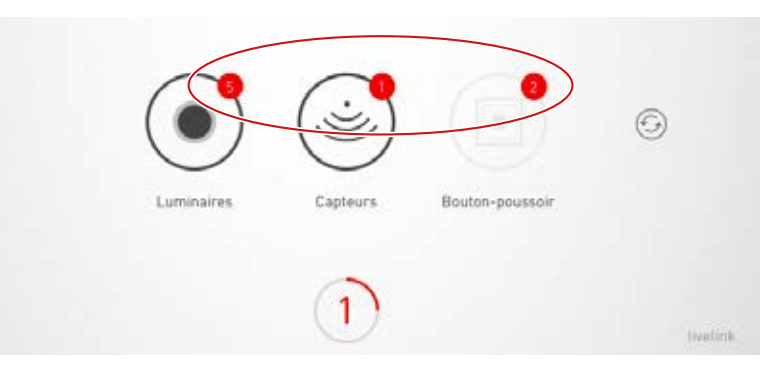

#### Identifier des luminaires/capteurs

L'identification démarre en sélectionnant le groupe de dispositifs « Luminaires » ou « Capteurs » : l'icône respective est visualisée en rouge ; les luminaires enregistrés ou les voyants lumineux des capteurs clignotent. Un nouvel effleurement de l'icône termine l'identification.

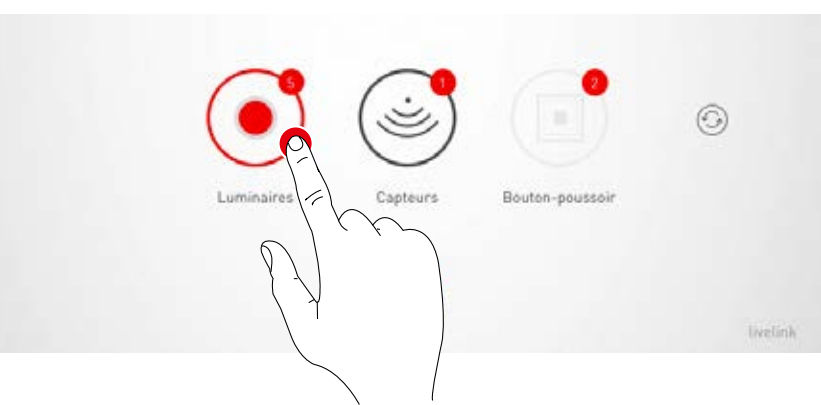

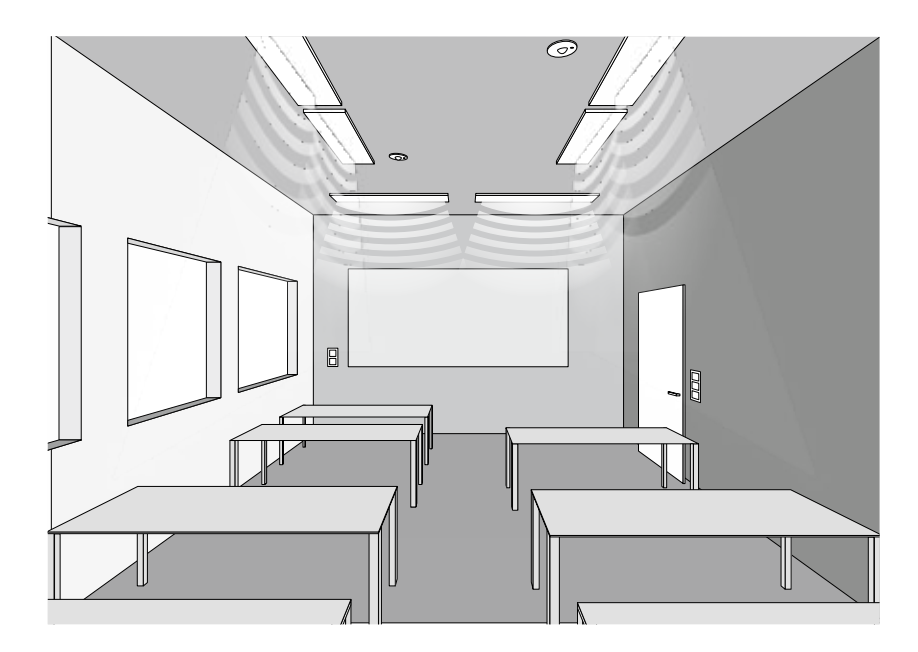
#### Nouvelle recherche/recherche de dispositifs

Si la recherche n'a pas trouvé tous les dispositifs à la mise en service ou qu'il ait été travaillé en parallèle à l'installation, il sera possible de la redémarrer ou de relancer une recherche de dispositifs.

En effleurant le bouton Actualiser, il est possible de choisir entre une nouvelle recherche et une recherche de dispositifs.

 « Démarrage d'une nouvelle recherche » permet de rechercher de nouveau tous les participants DALI raccordés et de procéder à un nouvel adressage de tous les dispositifs. Une nécessité si une recherche précédente était incomplète ou erronée, c'est-à-dire que tous les dispositifs n'aient pas été trouvés malgré une installation correcte.

Attention : une nouvelle recherche affecte la fonctionnalité du système. En raison du nouvel adressage des dispositifs, vous devrez reprocéder à l'affectation.

 « Chercher de nouveaux dispositifs » permet de trouver des dispositifs n'ayant pas encore été adressés, notamment ceux installés ultérieurement. Cette recherche est nettement plus rapide et n'entraîne aucune modification de la configuration.

#### Modes d'application publics/privés

La collection adéquate de modes d'application sera d'abord sélectionnée en effleurant « Modes d'application publics » ou « Modes d'application privés ». Vous trouverez des informations plus détaillées au Chapitre « Gestion des modes d'application ».

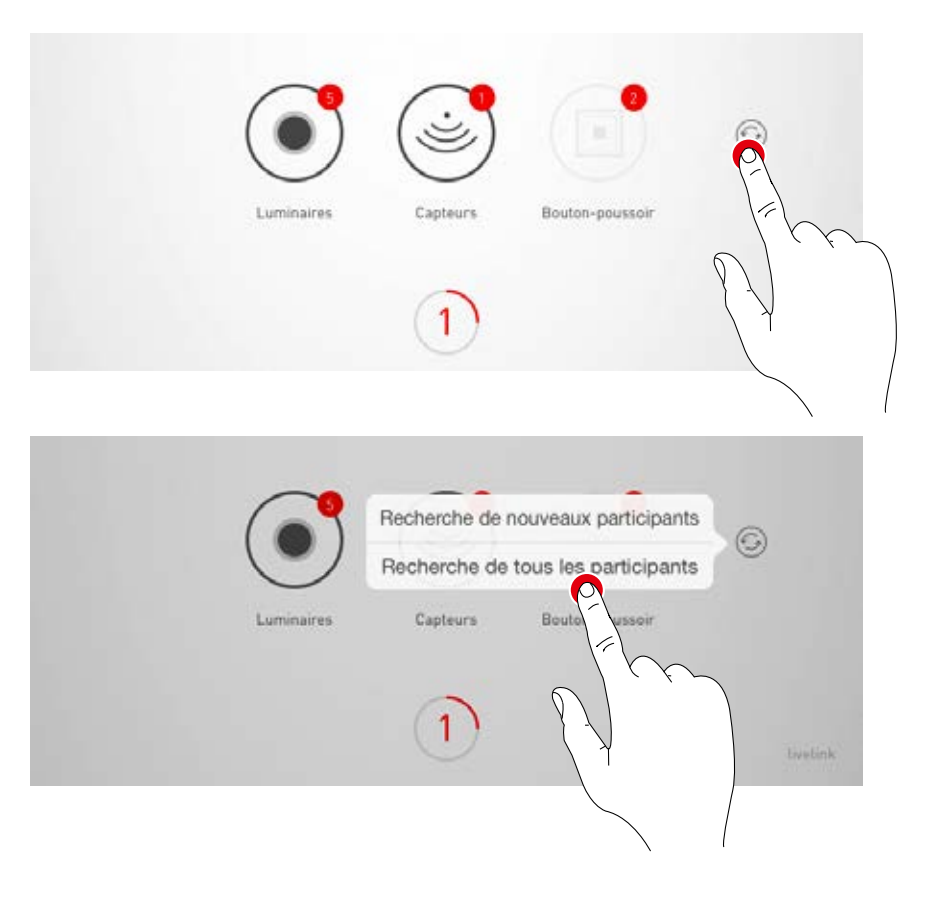

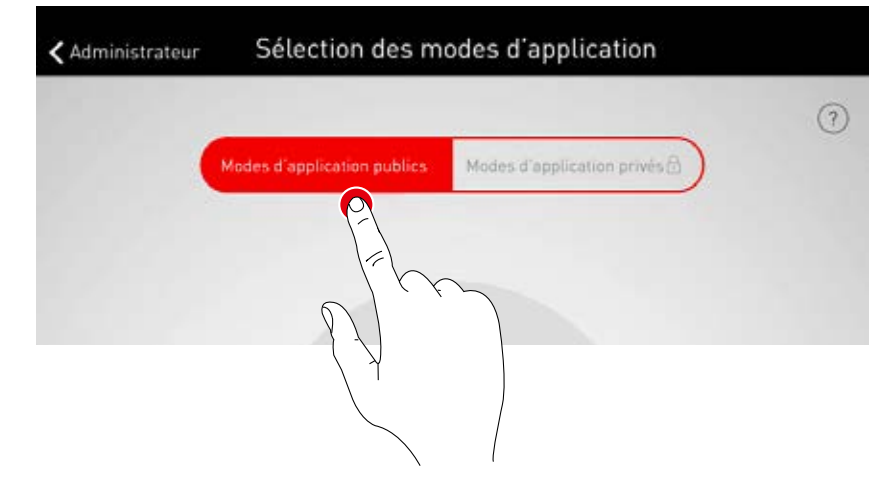

Un mode d'application adéquat est sélectionné en balayant. Une représentation grossier et la désignation aident à faire le bon choix, ce schéma ne devant pas être fidèle à la configuration spatiale dans tous les détails.

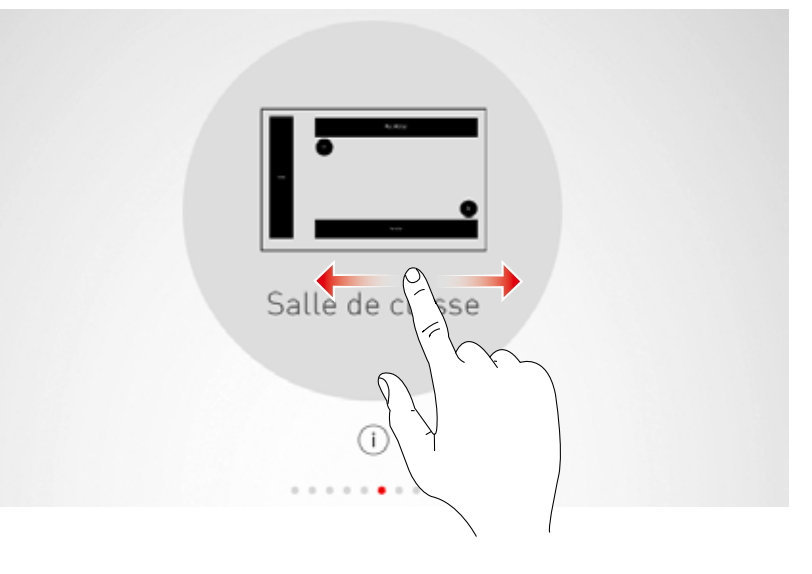

#### Confirmer la sélection

La sélection sera confirmée en effleurant le mode d'application et cette étape de configuration terminée.

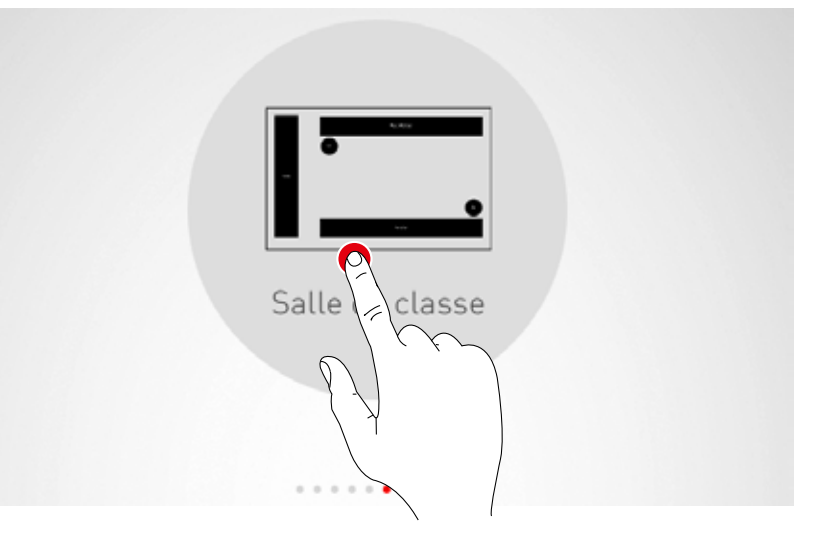

## **CRÉATION D'UN ESPACE : AFFECTATION**

#### L'affectation des luminaires et des capteurs se fera dans cet affichage.

Il est très facile d'identifier les différents luminaires et capteurs et de les affecter à des groupes de luminaires ou à des emplacements de capteurs.

Un schéma simplifié permet de s'orienter plus facilement dans l'espace et de rendre l'affectation des dispositifs plus confortable. Le nombre et les positions des groupes de luminaires et des capteurs proviennent du mode d'application. Ce schéma ne peut être modifié, mais il permet une utilisation individuelle, tous les groupes de luminaires et emplacements de capteurs ne devant pas être, par exemple, toujours utilisés.

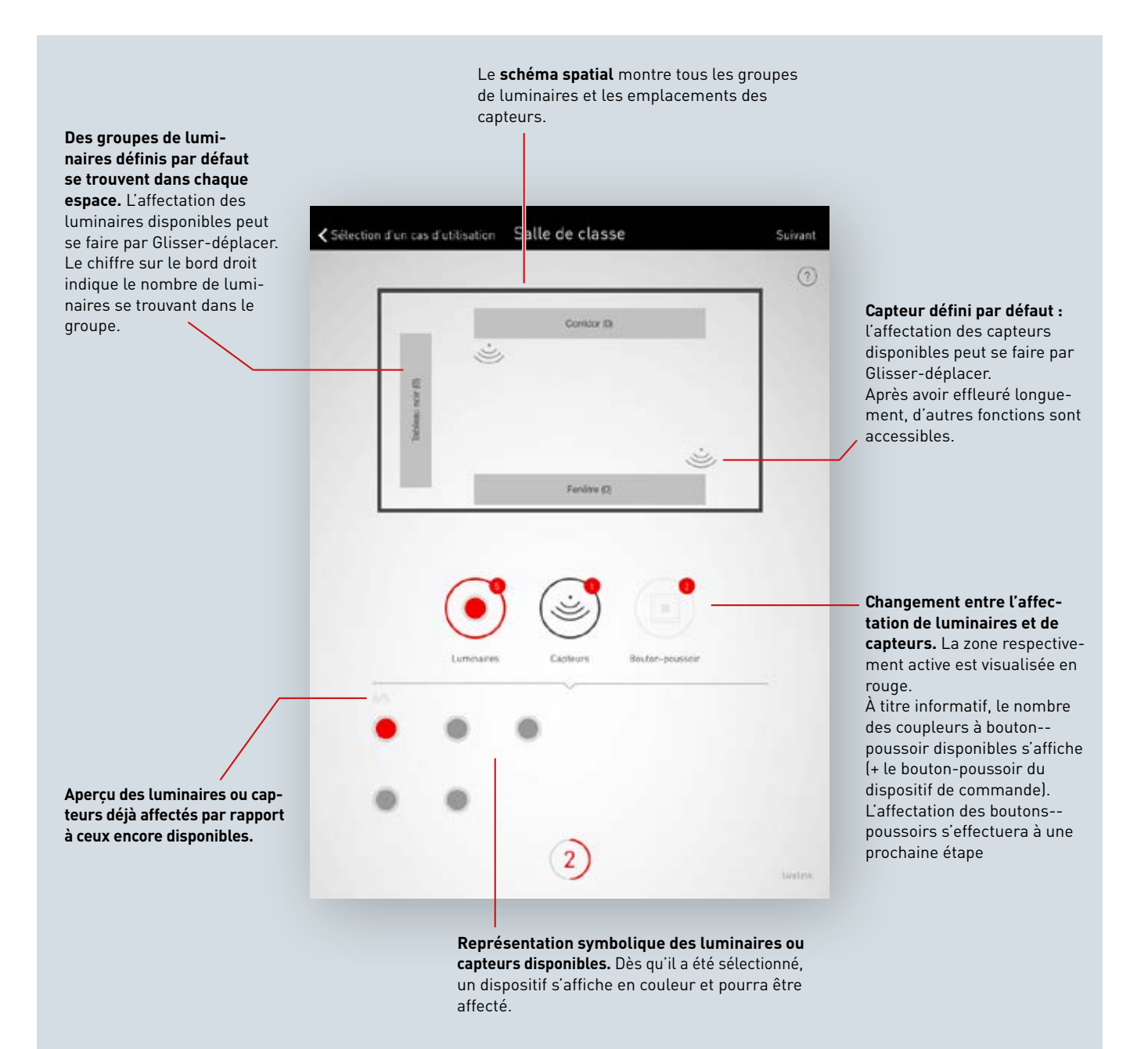

1. Affecter des luminaires à des groupes

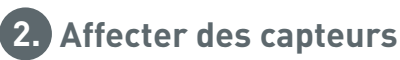

#### Sélectionner des luminaires

Chaque point en bas de cet affichage représente un luminaire qui est sélectionné en effleurant son point visualisé en clair, le luminaire clignote alors pour permettre son identification.

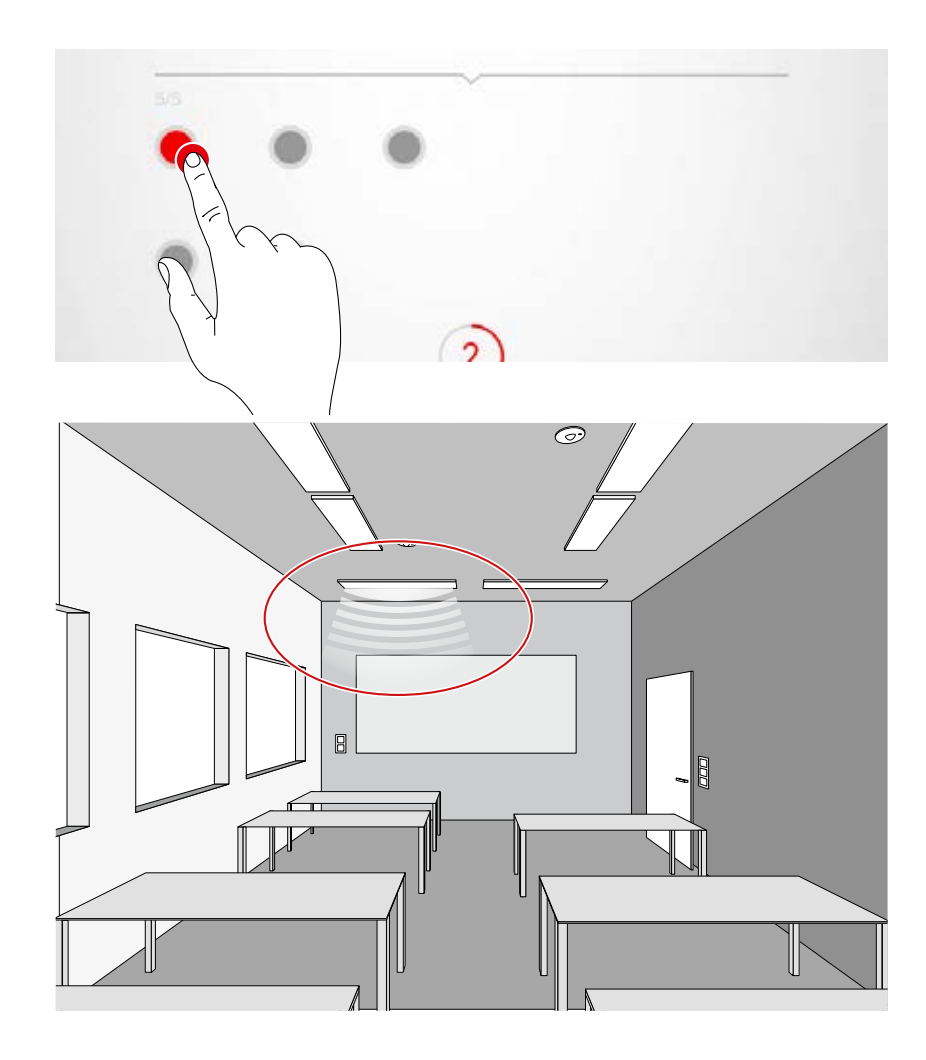

#### Sélection multiple

Il est possible de sélectionner plusieurs luminaires les uns après les autres pour les affecter ensemble à la prochaine étape.

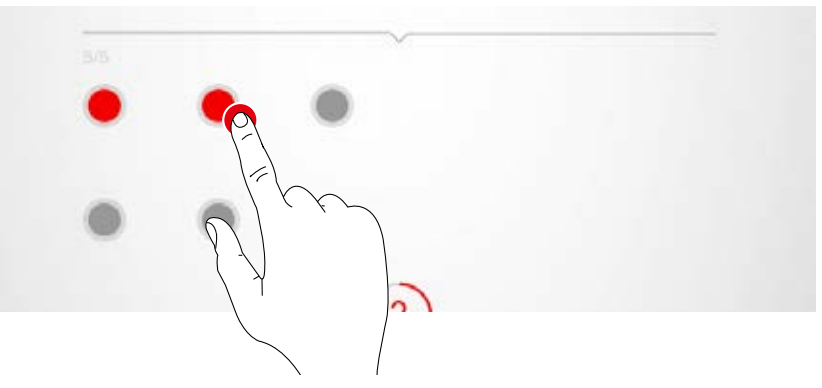

#### Affecter des luminaires

Les luminaires sélectionnés seront alors déplacés vers le haut sur un groupe de luminaires. Si plusieurs luminaires sont sélectionnés, il suffira d'en déplacer un pour affecter toute la sélection.

Les points symbolisant les luminaires ne s'afficheront plus après l'affectation.

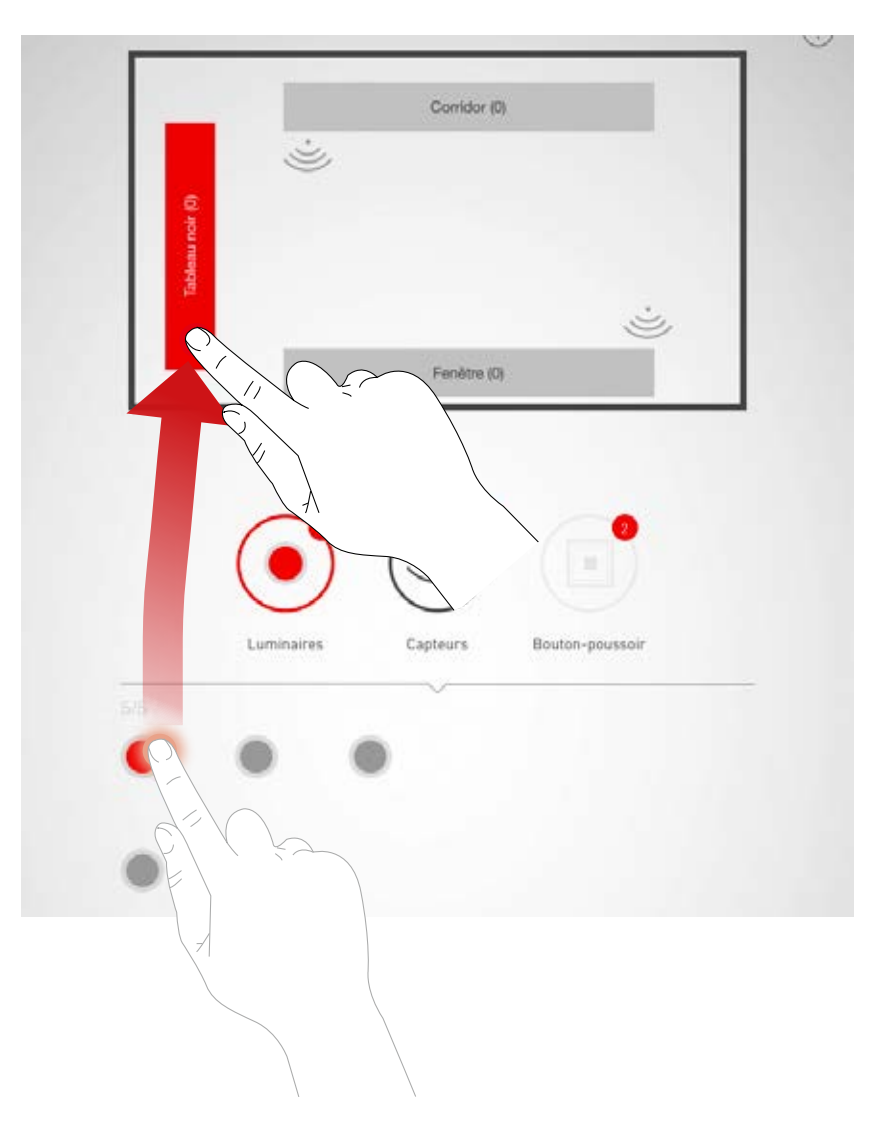

#### Navigation pour plus de 12 luminaires

Si plusieurs luminaires sont disponibles, la navigation dans les pages de la sélection des luminaires se fera en balayant.

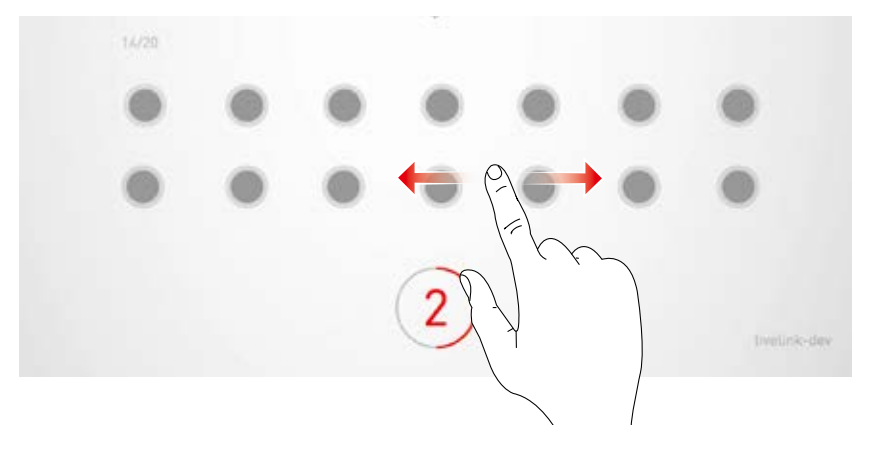

#### Contrôler l'affectation

Le nombre des luminaires déjà affectés peut être lu sur les symboles des groupes de luminaires. Le nombre total de luminaires encore disponibles et de ceux non encore affectés est de plus visualisé en bas de cet affichage.

Un groupe sera sélectionné en l'effleurant, tous les luminaires y appartenant clignoteront.

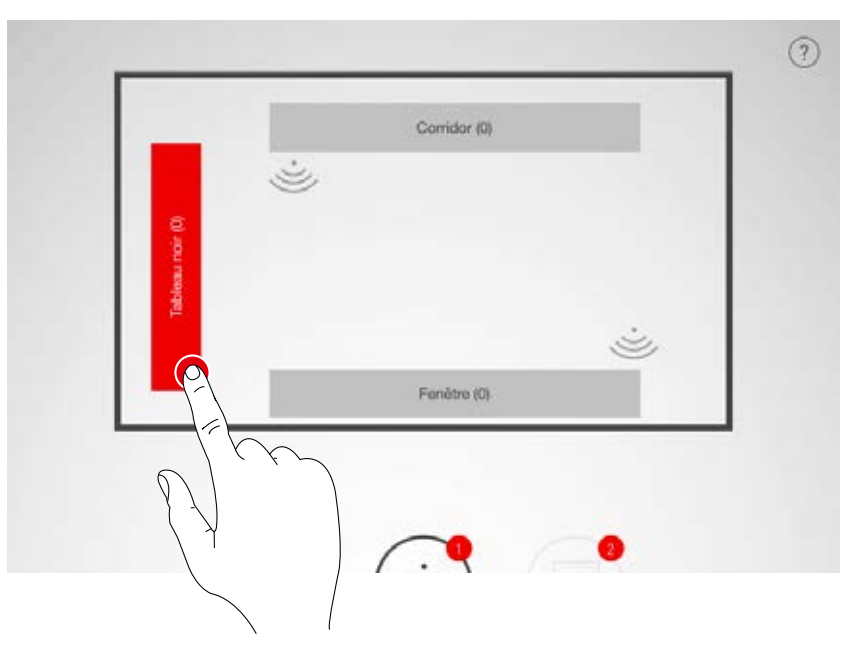

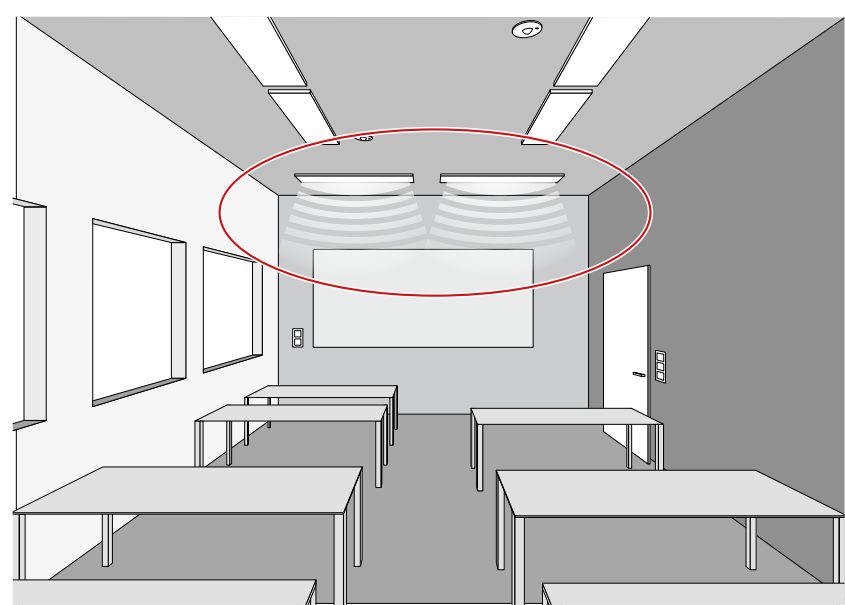

#### Supprimer des luminaires d'un groupe

En effleurant longuement, une fenêtre s'ouvre visualisant tous les luminaires affectés à ce groupe. Un appui permet d'identifier de nouveau les différents luminaires et de les supprimer en effleurant ensuite le bouton Effacer.

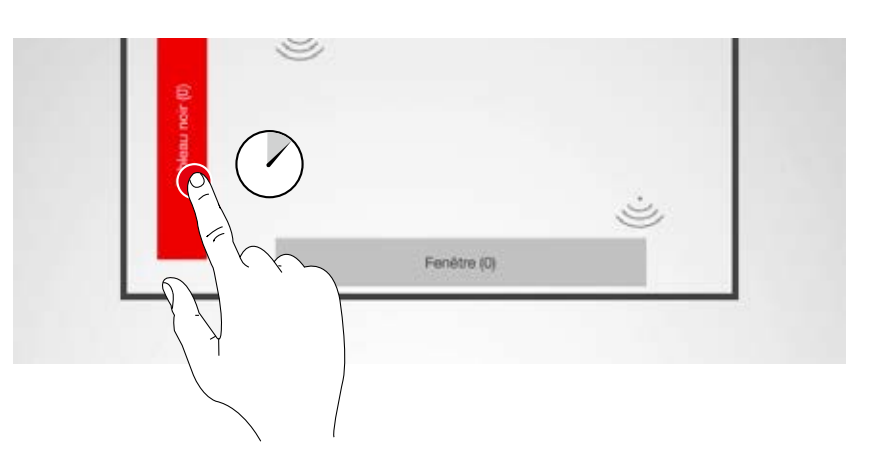

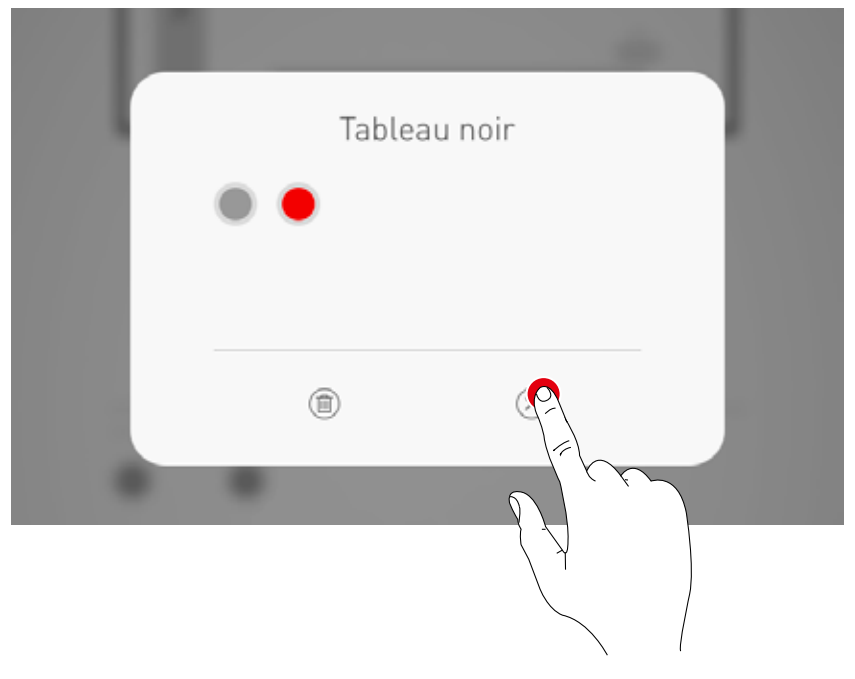

#### Terminer l'affectation des luminaires

Il sera possible d'ajouter progressivement d'autres luminaires, sans qu'il soit nécessaire de tous les affecter ou d'utiliser tous les groupes de luminaires.

#### Affecter des capteurs

Cette affectation est similaire à l'affectation des luminaires, le voyant de contrôle des capteurs servant à l'identification.

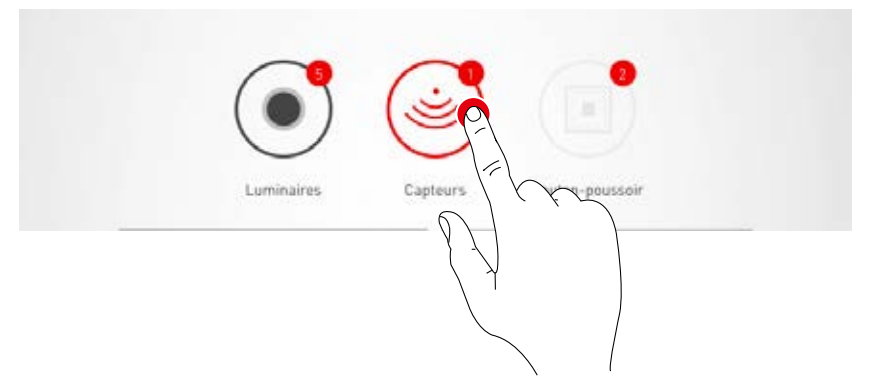

#### Fonctions des capteurs

Après avoir effleuré longuement un capteur placé, il est possible d'appeler différentes fonctions.

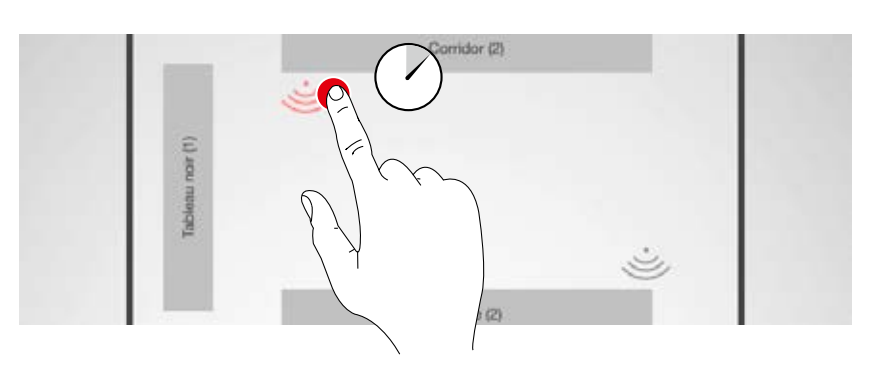

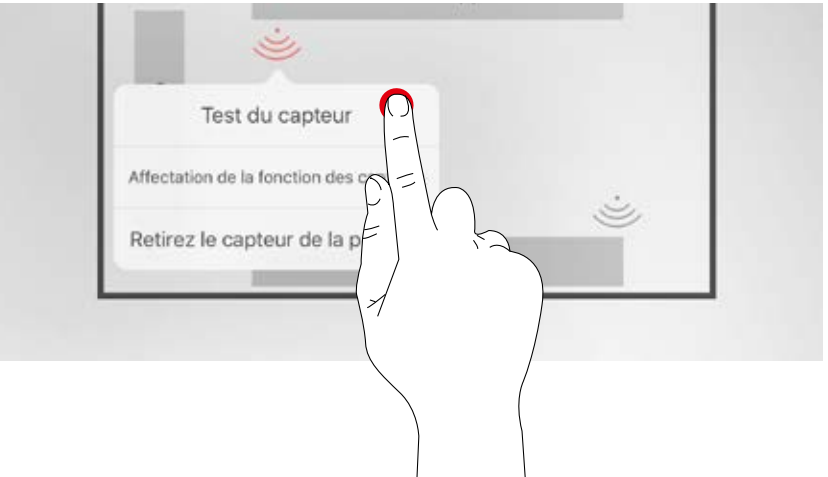

#### Test du capteur

La fonction « Test du capteur » représentant des mouvements détectés, il est ainsi possible de contrôler le fonctionnement du capteur et sa plage de détection.

#### Régler le capteur « Dual HF »

Si un capteur Dual HF est utilisé, il est de plus possible de régler ici la plage de détection.

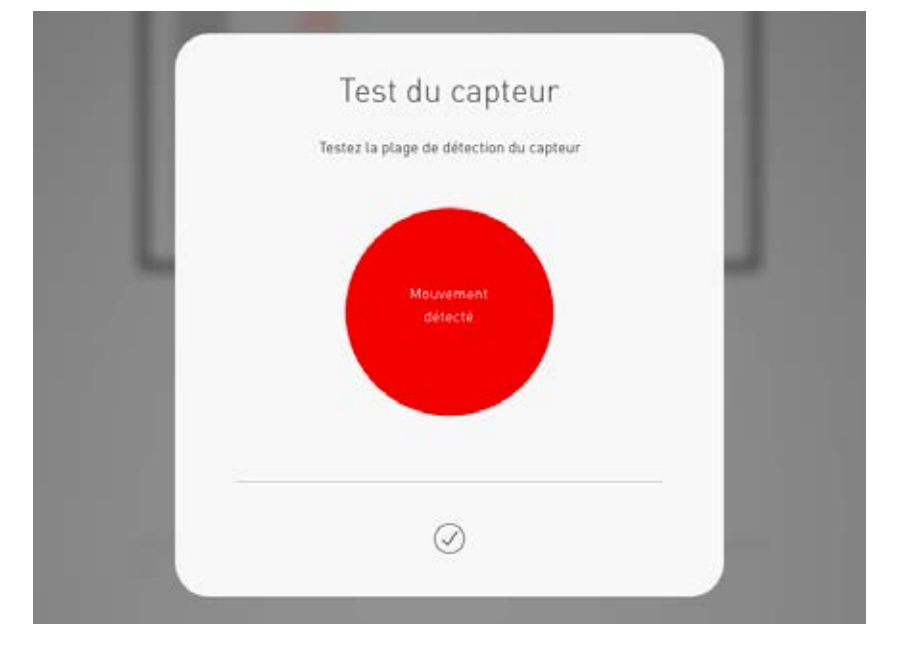

#### Retirer le capteur d'une position

Cette fonction permet de retirer un capteur d'une position, il sera de nouveau disponible en bas de l'écran pour une nouvelle affectation.

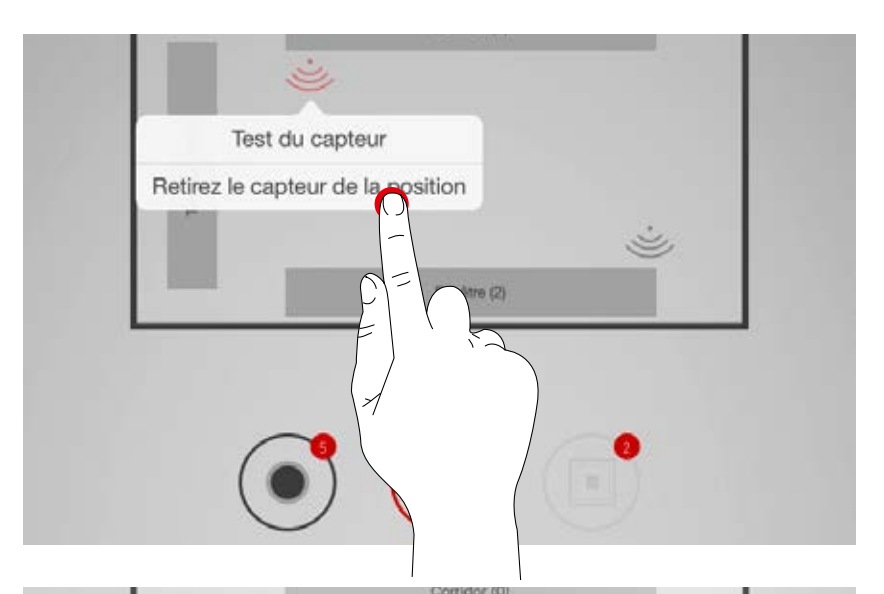

#### Affectation de la fonction des capteurs

Cette fonction permet d'affecter la détection de présence ou de lumière constante aux différents groupes de luminaires.

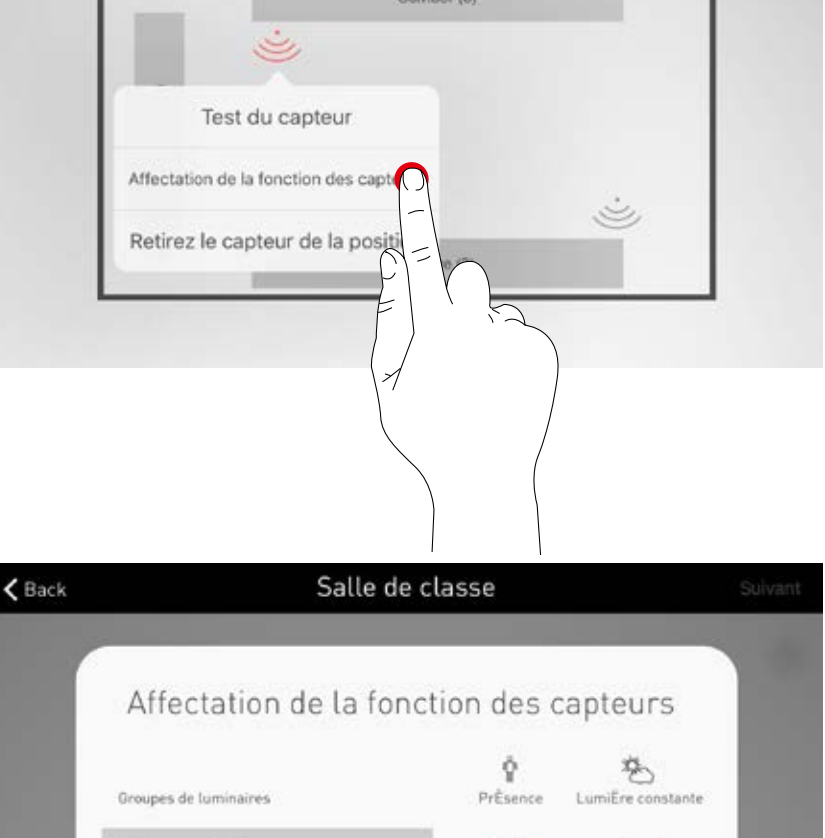

Tableau noir (2)

#### Bouton-poussoir

La configuration des boutons-poussoirs ne se fera qu'aux prochaines étapes. Les coupleurs à bouton-poussoir ainsi que le bouton-poussoir du dispositif de commande sont visualisés. Il ne s'agit donc PAS du nombre de tous les BP raccordés.

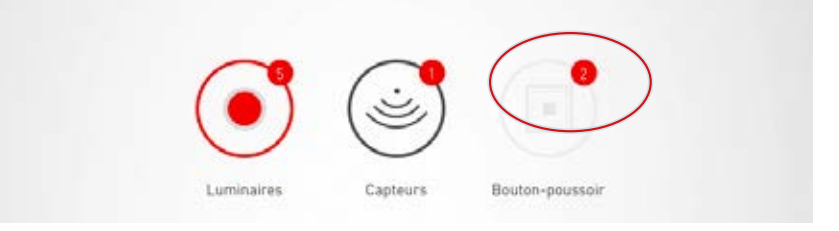

1. Procéder au réglage

de l'éclairage d'une scène

2. Régler les capteurs d'une scène

# CRÉATION D'UN ESPACE : GESTION DES SCÈNES

# La gestion et la configuration des scènes lumineuses s'effectueront dans cet affichage.

Des scènes typiques sont déjà fournies avec les mode d'application. Il est possible de créer des scènes entièrement nouvelles ou de dupliquer des scènes existantes, toutes les possibilités de configuration étant bien sûr disponibles dans les deux cas.

Une scène lumineuse comprend les réglages de gradation des différents groupes de luminaires ainsi que des options de capteur. En fonction de l'équipement, les capteurs peuvent s'utiliser pour un réglage de présence ou de lumière constante, les deux modes de fonctionnement offrant différents réglages de capteur.

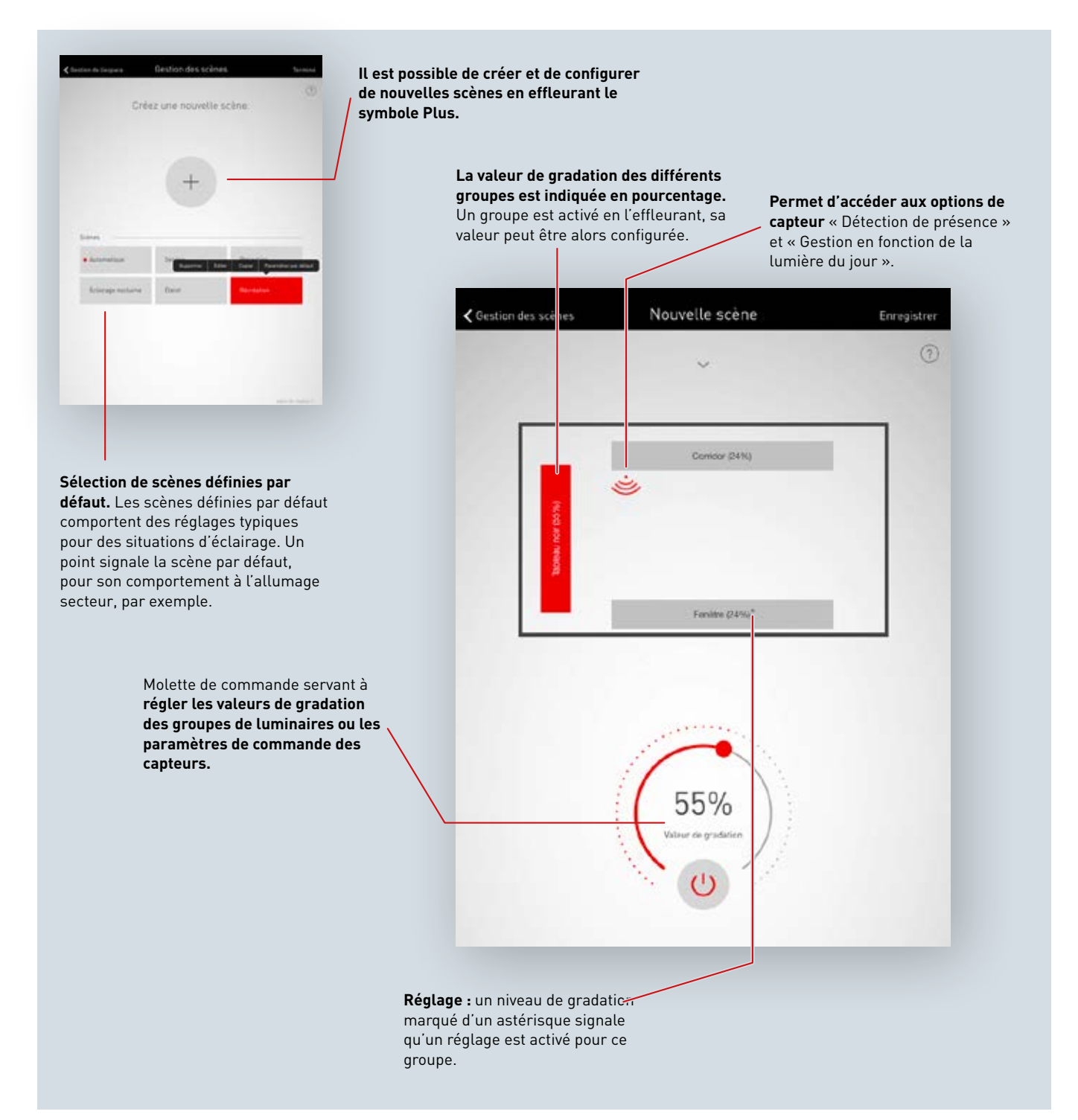

#### Liste de toutes les scènes

Toutes les scènes existantes seront listées dans cet affichage. Un menu contextuel s'ouvre en effleurant longuement une scène. Il sera possible d'y supprimer la scène, de l'éditer, de la copier ou de la définir comme scène standard (par défaut).

En effleurant « Copier », cette scène sera copiée avec tous ces réglages. Un nouveau nom sera attribué à la prochaine étape. Les étapes suivantes

sont identiques à la configuration de nouvelles scènes, décrite sur les pages suivantes.

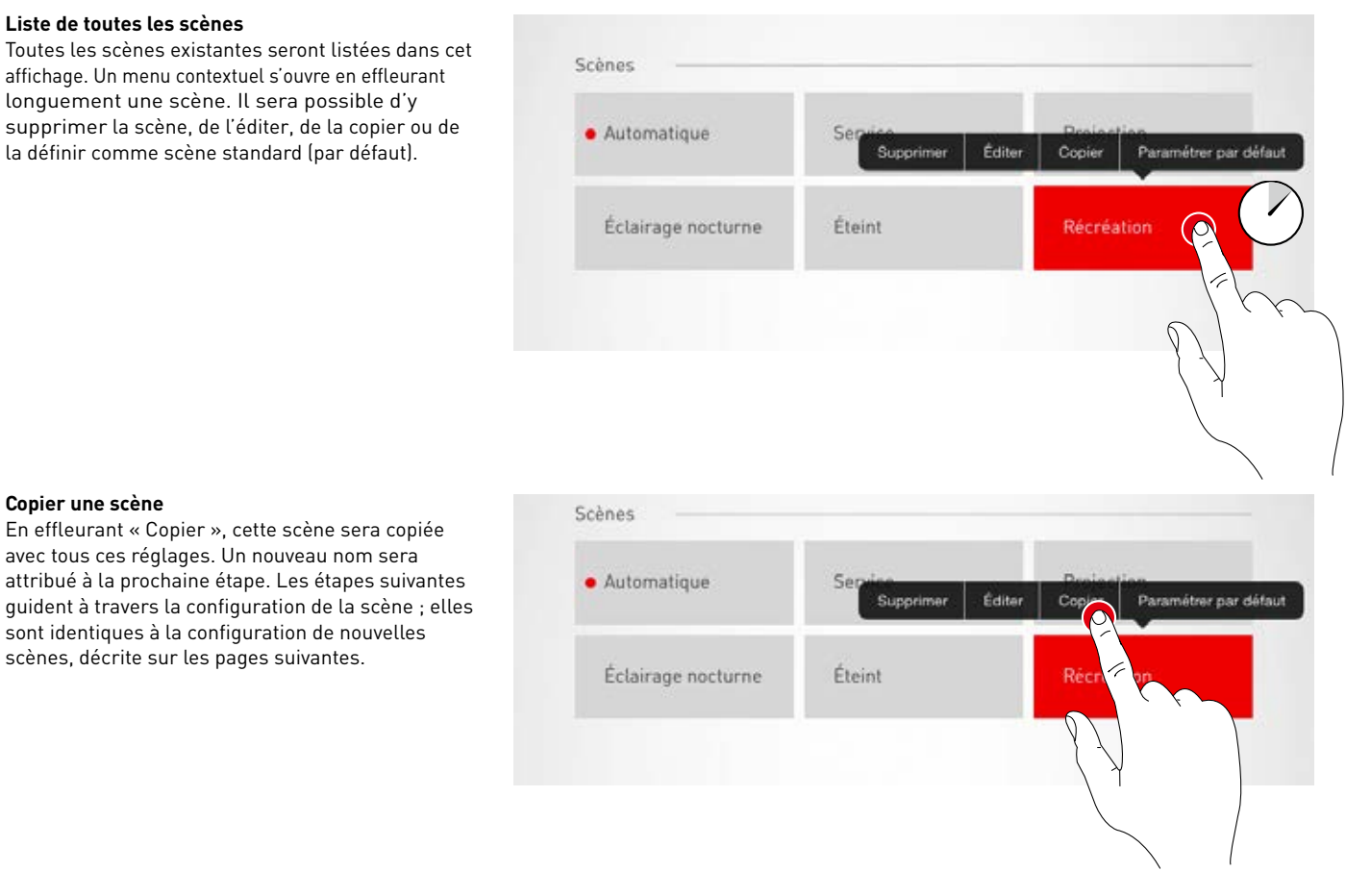

#### Éditer une scène

Copier une scène

L'édition de la scène démarre en effleurant « Éditer ». Les étapes suivantes sont identiques à la nouvelle configuration de scènes, décrite sur les pages suivantes.

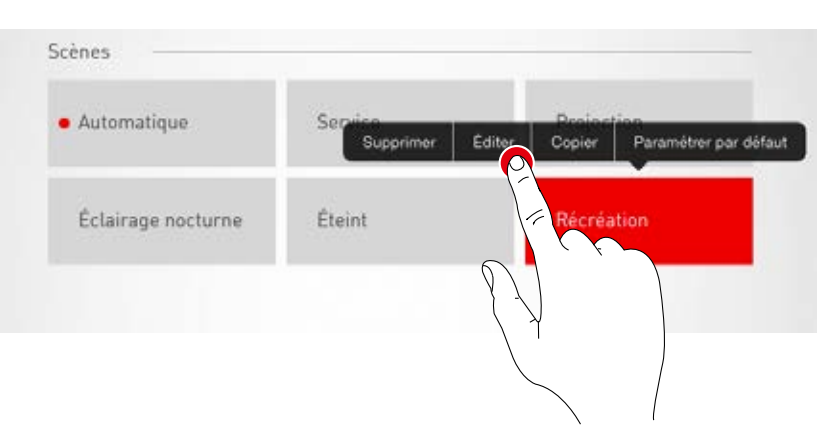

#### Définir la scène par défaut

La scène par défaut sera toujours automatiquement activée à l'allumage du système.

En effleurant « Définir par défaut », cette scène sera définie comme standard. Un point précédant la désignation de la scène signale cette caractéristique.

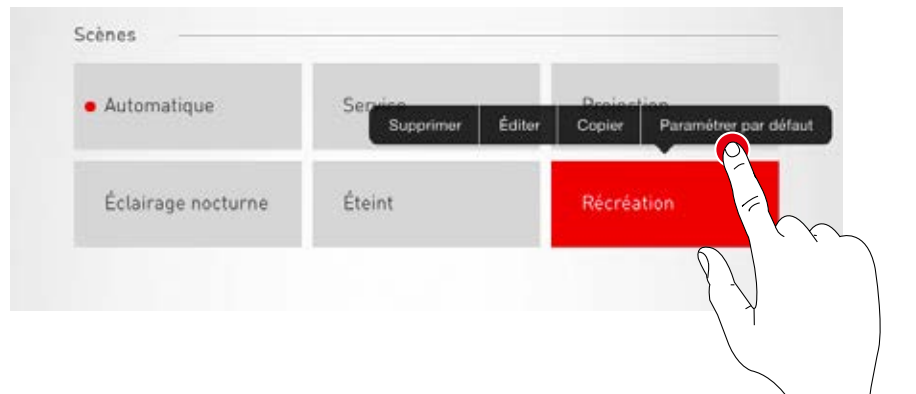

#### Création d'une nouvelle scène

La configuration d'une nouvelle scène démarre en effleurant le symbole Plus. Le nom sera attribué au prochain écran.

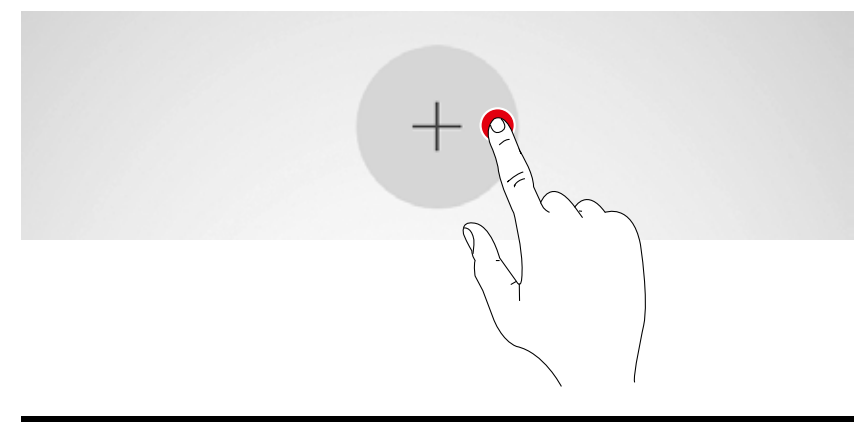

| $\square$ | Nouvelle scène |  |
|-----------|----------------|--|
|           |                |  |
|           |                |  |

Dans cet affichage, il n'est possible de régler que des valeurs de gradation et des options de capteur.

#### Sélectionner des groupes de luminaires

Un groupe de luminaires est activé en l'effleurant ; un groupe actif de luminaires est visualisé en rouge. Il est possible d'activer plusieurs groupes de luminaires les uns après les autres pour les configurer ensemble.

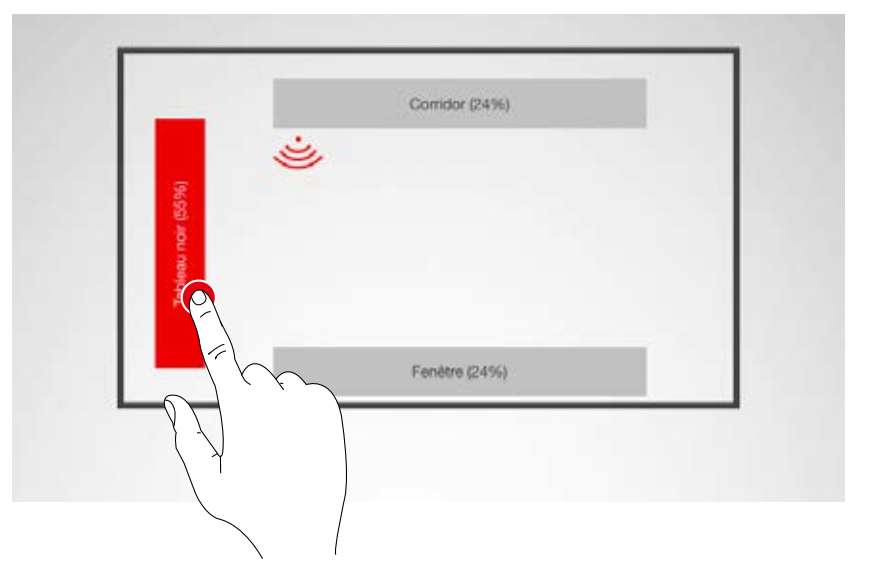

#### Définir une valeur de gradation

La molette de commande permet de faire passer les groupes de luminaires activés au niveau de gradation souhaité.

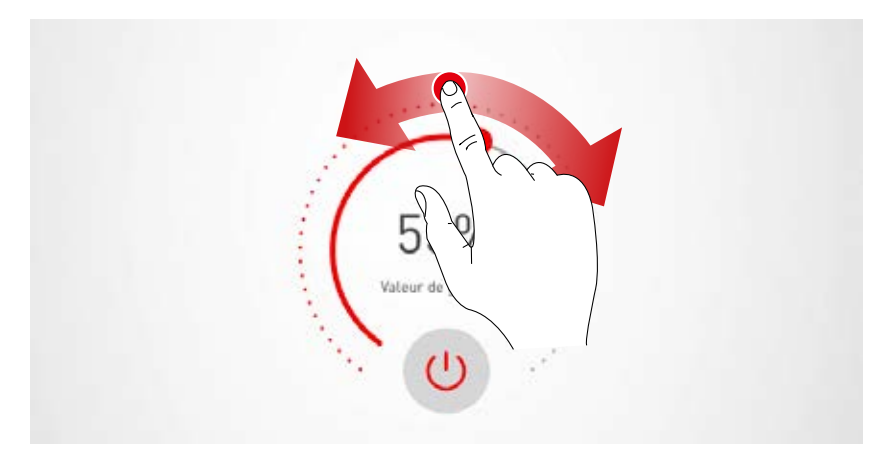

#### Régler le capteur

L'appui d'un capteur permet de disposer de ses fonctions. Une détection de présence et/ou un réglage de lumière constante peuvent être réglés en fonction du capteur utilisé.

Après la sélection d'une fonction, les groupes de luminaires liés à cette fonction s'affichent sur fond rouge. L'affectation des réglages de capteurs aux groupes de luminaires s'effectue à l'affectation des luminaires (voir Chapitre « Création d'un espace : affectation »).

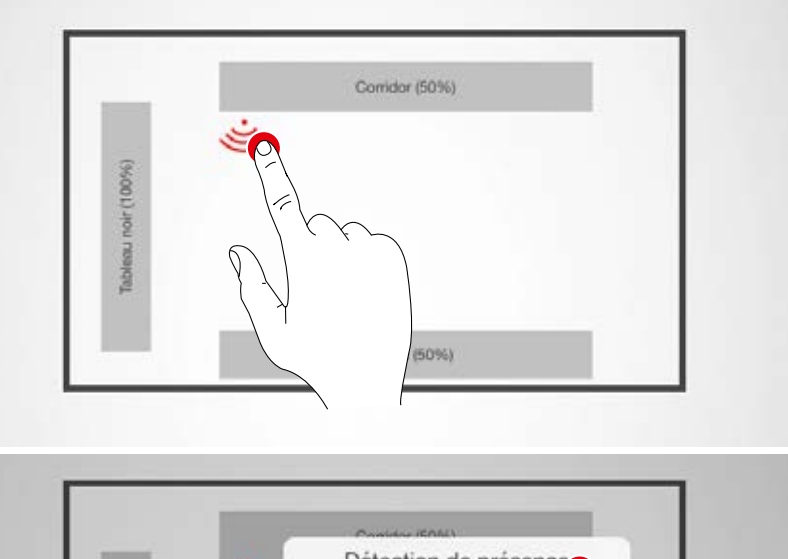

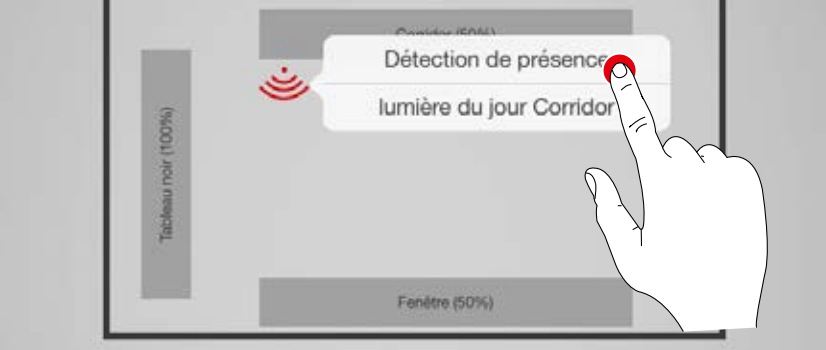

#### Configuration de la détection de présence

Un effleurement du symbole de capteur (sur la molette de commande) permet d'activer ou de désactiver le capteur.

Le réglage du temps de coupure s'effectue à l'aide de la molette de commande.

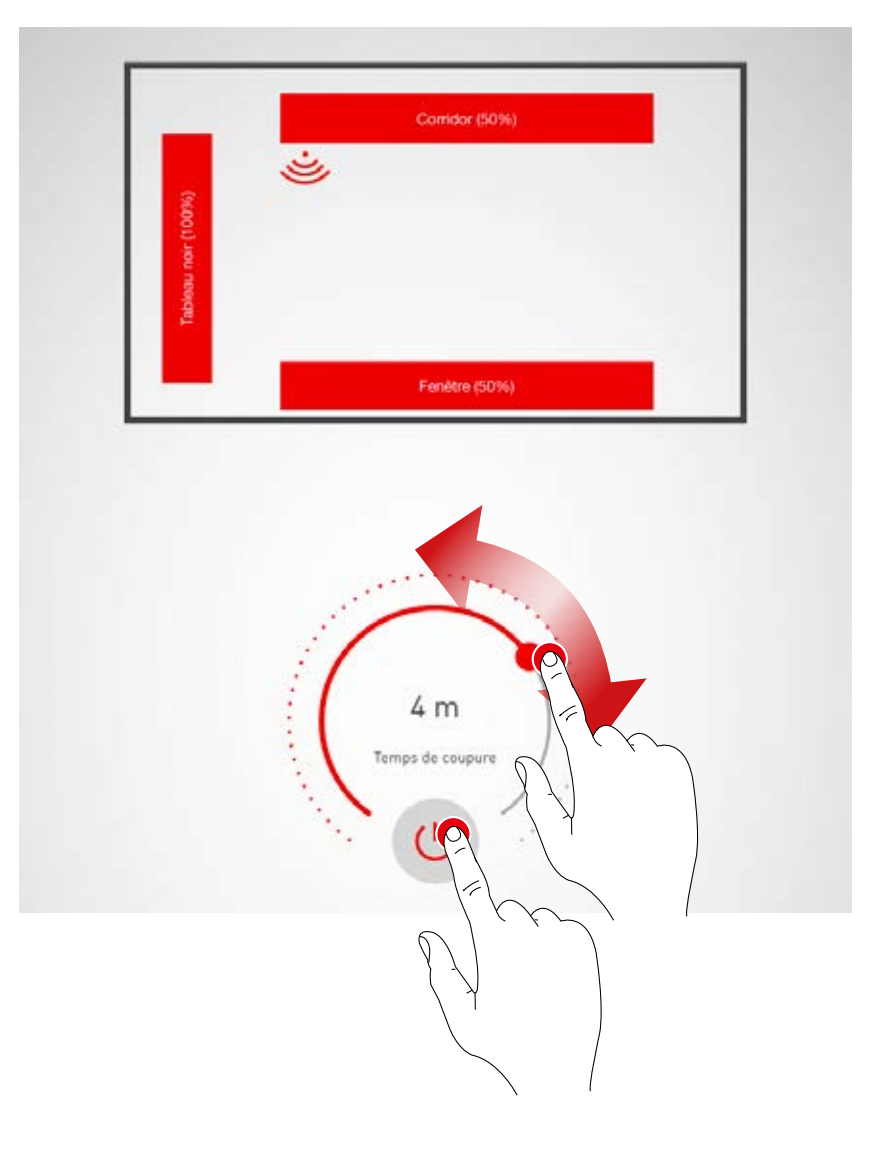

#### Détection de présence : mode IQ

Un réglage du temps de coupure sur « 0 » à l'aide de la molette de commande active le mode IQ.

Le mode IQ analyse l'usage de l'espace en se basant sur les mouvements détectés.

En mode IQ, la temporisation d'extinction est comprise entre 5 et 20 minutes.

Si de nombreux mouvements sont enregistrés, la temporisation d'extinction est doublée, elle est réduite de moitié si des mouvements sont à peine enregistrés.

En cas d'une utilisation permanente de l'espace, l'éclairage ne sera ainsi pas immédiatement éteint si une personne quitte le local ou reste peut-être immobile. Si l'espace n'est utilisé que sporadiquement, la temporisation d'extinction est automatiquement réduite à 5 minutes.

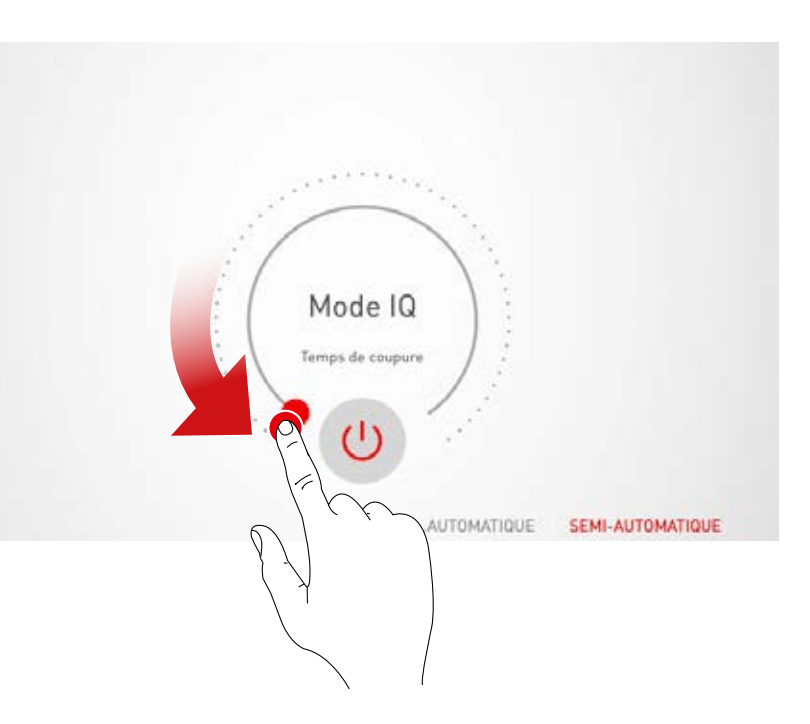

#### Détection de présence : mode automatique

L'éclairage s'allume et s'éteint automatiquement en fonction de la luminosité et de la détection de présence.

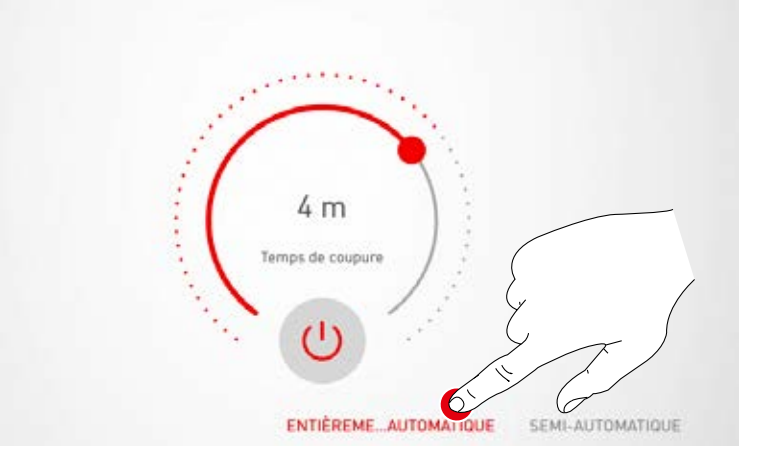

#### **Détection de présence : mode semi-automatique** L'éclairage ne s'éteint alors plus qu'automatiquement et l'allumage manuellement.

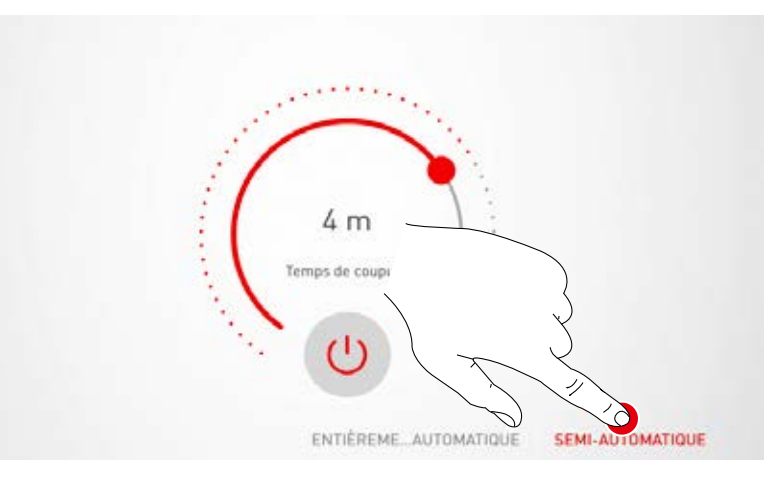

Configuration du réglage de lumière constante

Dans le cas du réglage de lumière constante, le capteur mesure continuellement la luminosité de l'espace. Le réglage automatique adapte la luminosité de l'éclairage afin de compenser des modifications de la lumière extérieure ; il garantit par-là une luminosité constante pour un maximum d'efficacité. Le réglage de lumière constante une fois sélectionné, la luminosité souhaitée de l'espace est réglée à l'aide de la molette de commande, puis enregistrée comme valeur de référence.

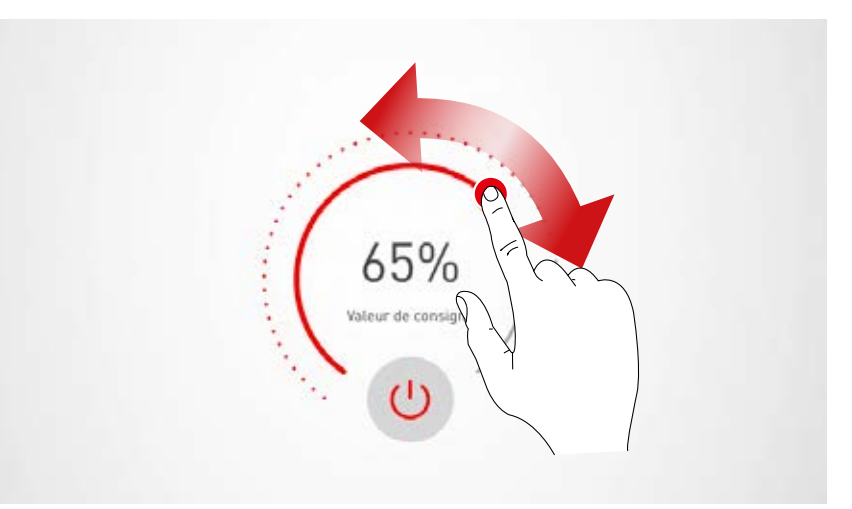

#### Réglage de lumière constante : il est important de tenir compte des indications suivantes pour adapter le réglage de lumière constante :

- Il est recommandé de procéder à l'adaptation de l'éclairement avec peu de lumière du jour.
- En évitant des sources d'interférence et des projections d'ombres sur la surface à mesurer. (Voir Chapitre « Placement des capteurs »)

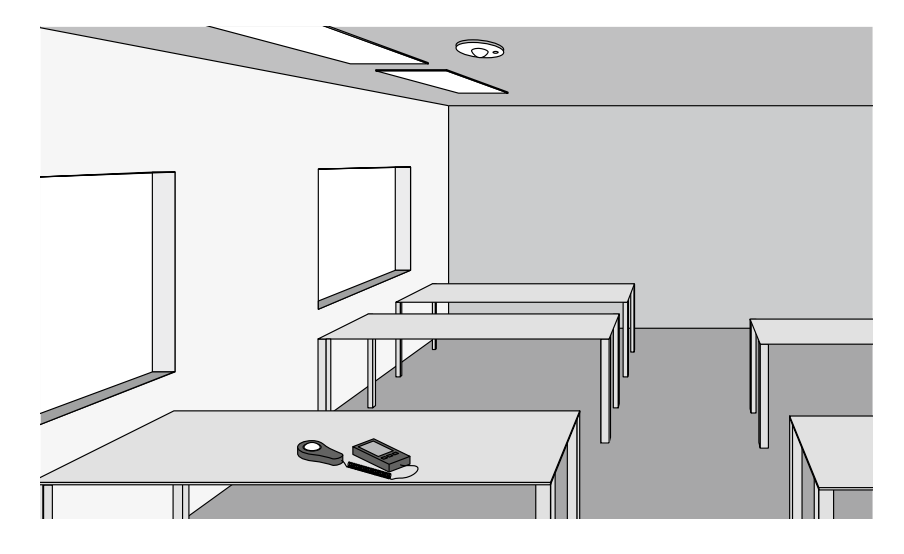

Réglage de lumière constante : réglage Offset

Pour un éclairage uniforme et efficace, il peut s'avérer judicieux de procéder à un réglage séparé des luminaires proches et loin des fenêtres. Si un seul capteur est disponible, il sera possible de procéder à un réglage Offset.

Le réglage de lumière constante une fois activé, les luminaires liés à cette fonction seront marqués en couleur. Un appui des groupes de luminaires permet de les activer/désactiver et de régler donc différentes valeurs de consigne.

**Attention :** le réglage des valeurs de consigne se fera pour le maximum de lumière du jour incidente. Si de la lumière du jour n'est disponible pendant la configuration, il sera possible de procéder à un réglage optimal des valeurs de consigne en observant la répartition de la lumière. Si aucune lumière du jour n'est disponible, les valeurs de consigne devront être estimées.

**Attention :** une gestion individuelle comportant plusieurs capteurs réglant séparément les différents groupes de luminaires convient mieux à un réglage séparé des luminaires proches et loin des fenêtres.

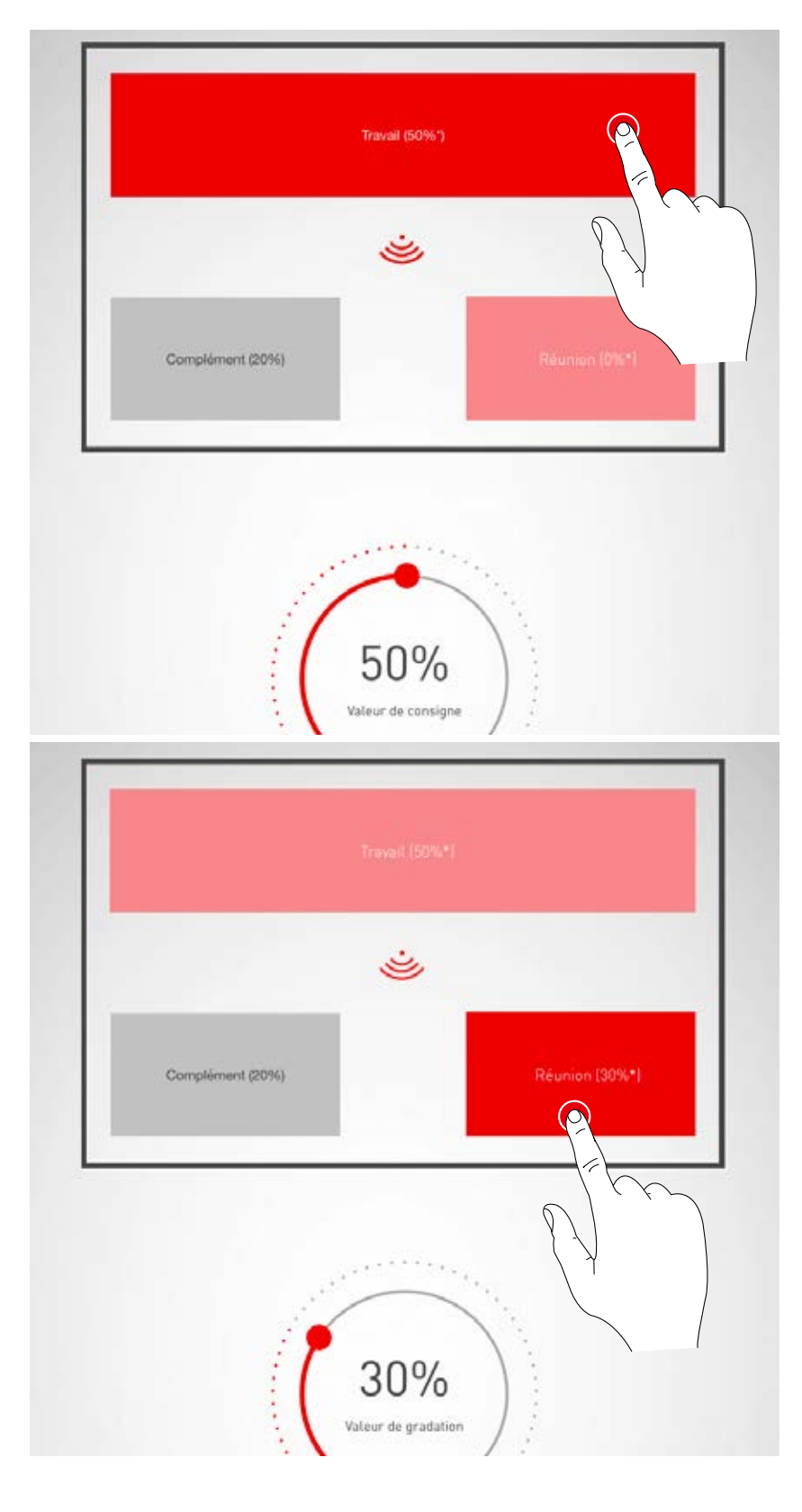

# CRÉATION D'UN ESPACE : AFFECTER DES BOUTONS-POUSSOIRS

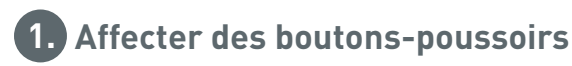

# Dans cet affichage, les boutons-poussoirs sont liés à une scène lumineuse ou à un groupe de luminaires.

Si un bouton-poussoir est affecté à une scène lumineuse, l'activation de cette scène se fera ultérieurement par appui d'une touche sur ce bouton-poussoir.

Si un bouton-poussoir est affecté à un groupe de luminaires, la gradation ou la commutation de ce groupe se feront ultérieurement par appui d'une touche sur ce bouton-poussoir (fonction TouchDim).

Un bouton-poussoir ne peut être affecté qu'à une seule scène lumineuse. Il n'est pas obligatoire de lier l'ensemble des boutons-poussoirs et scènes lumineuses.

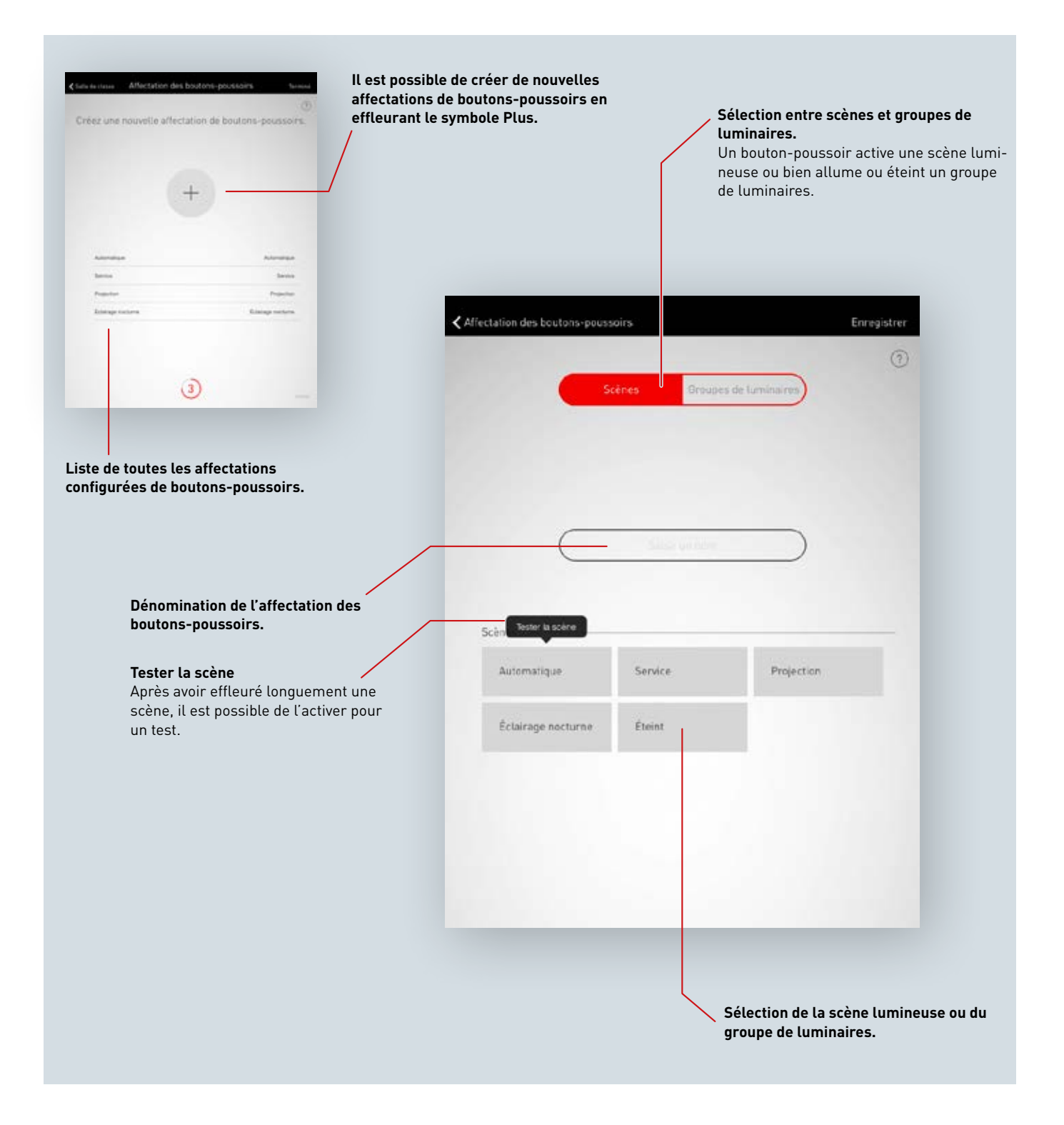

Liste de toutes les affectations de boutons-poussoirs Toutes les affectations de boutons-poussoirs existantes seront listées dans cet affichage. Un balayage latéral permet de supprimer l'affectation.

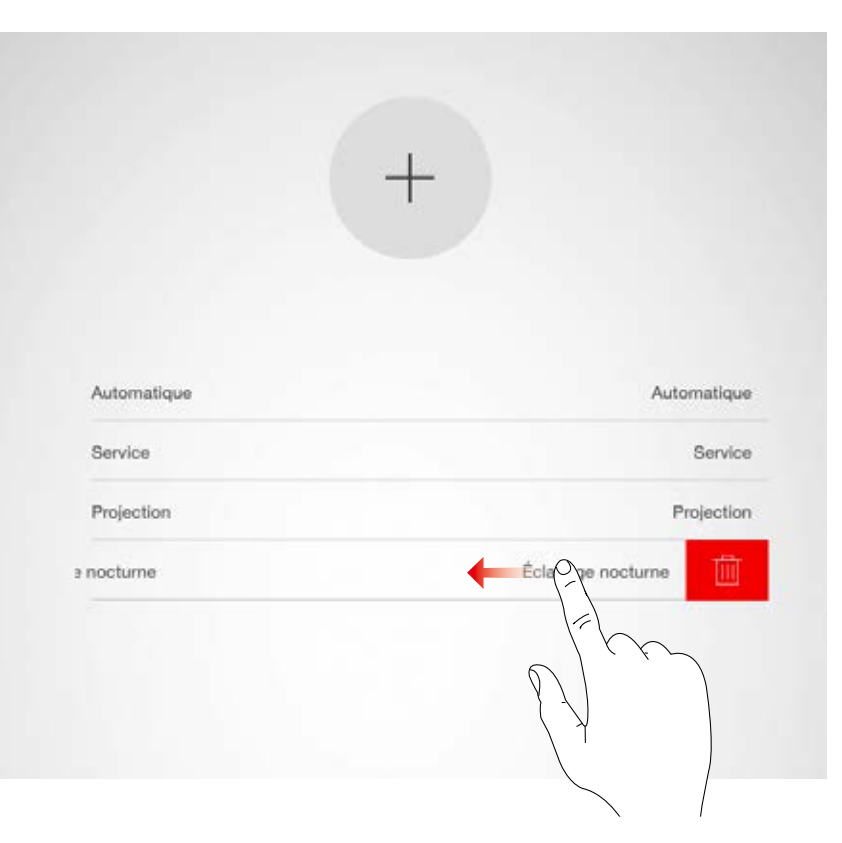

#### Création d'une nouvelle affectation de boutons-poussoirs

La configuration d'une nouvelle affectation de boutons-poussoirs démarre en effleurant le symbole Plus. Le nom de l'affectation sera attribué dans le prochain affichage. Dans le cas de BP pour des groupes d'éclairage, le nom sera saisi à la main.

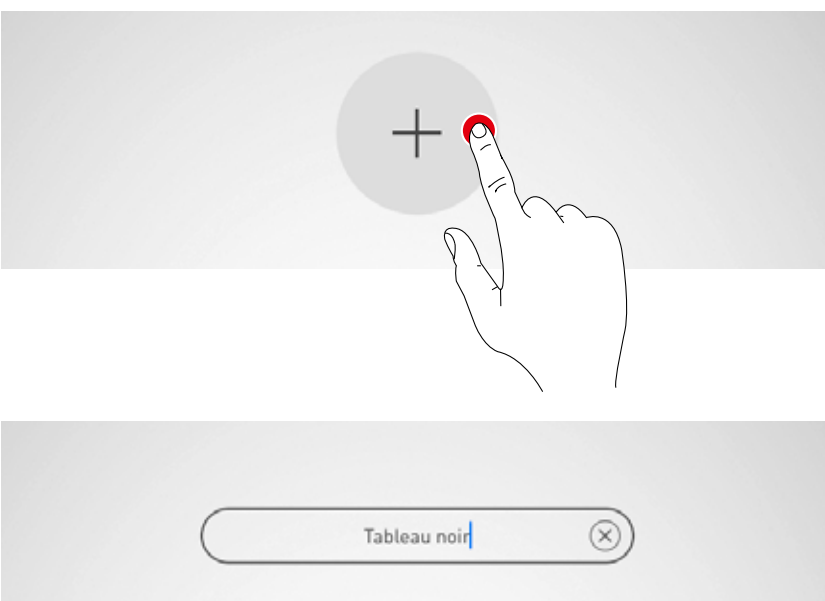

#### Choisir des scènes/groupes de luminaires

La première sélection décidera si le bouton-poussoir doit appeler une scène lumineuse ou bien procéder à la commutation et gradation d'un groupe de luminaires.

Toutes les scènes lumineuses ou bien tous les groupes de luminaires seront alors listés en fonction de la sélection.

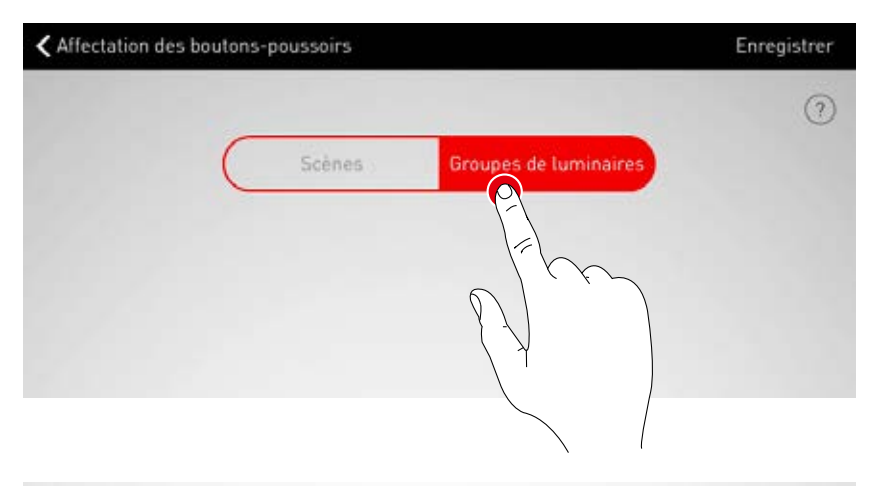

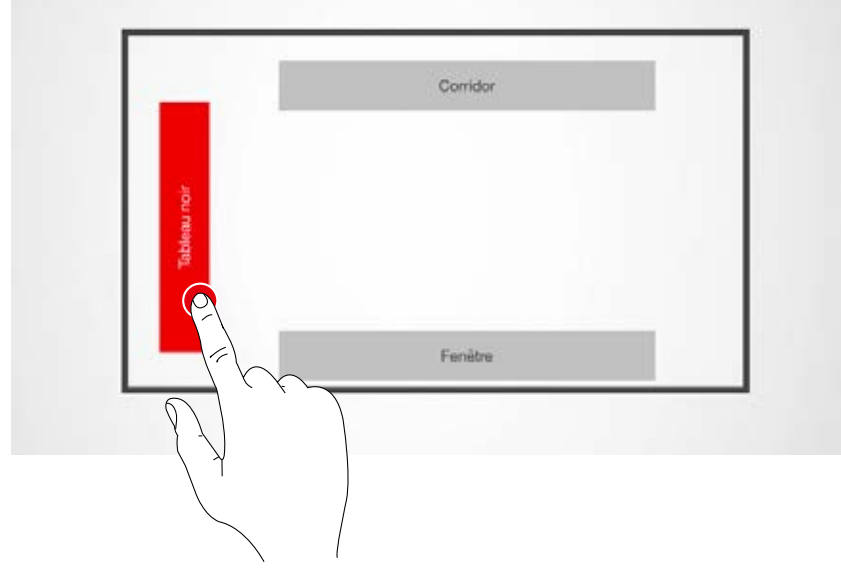

#### Affecter des boutons-poussoirs

Après l'enregistrement d'une scène ou d'un groupe de luminaires, une fenêtre signale que LiveLink attend l'affectation du bouton-poussoir. Maintenez le bouton-poussoir correspondant appuyé (5 secondes maximum) jusqu'à confirmation de l'affectation dans la fenêtre.

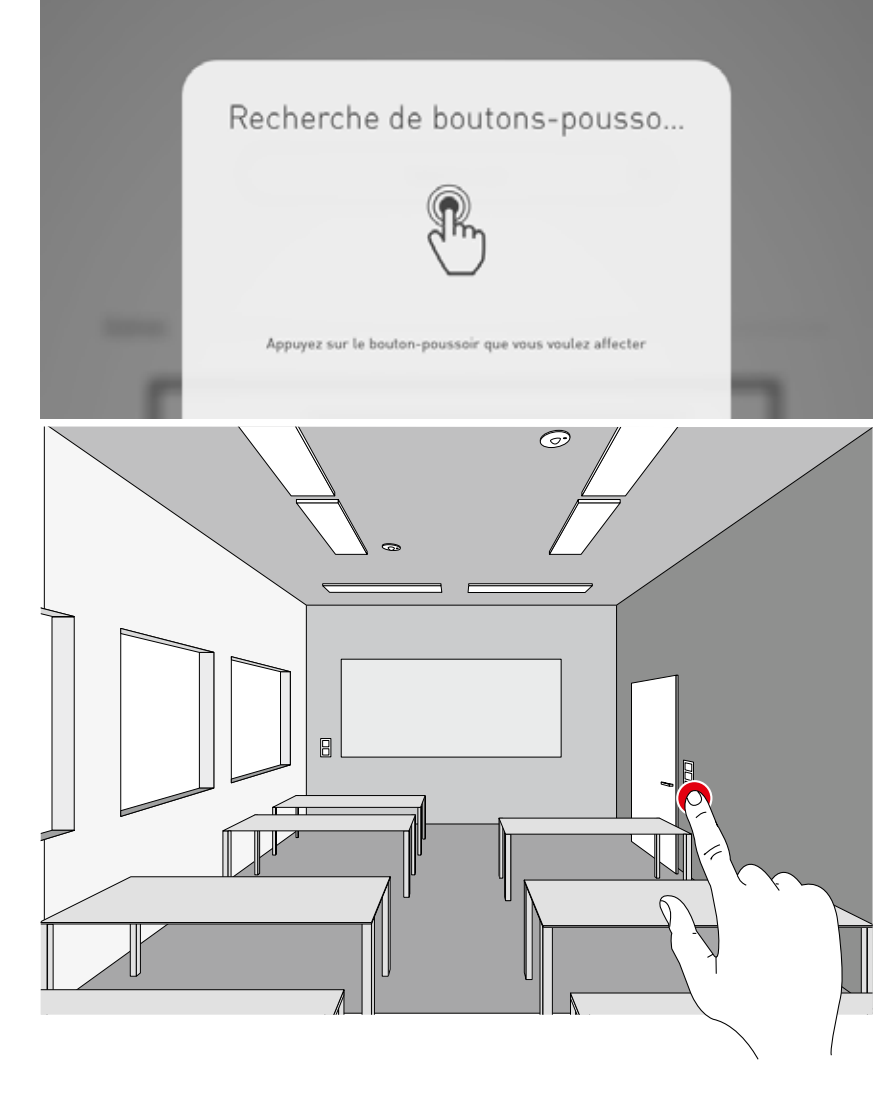

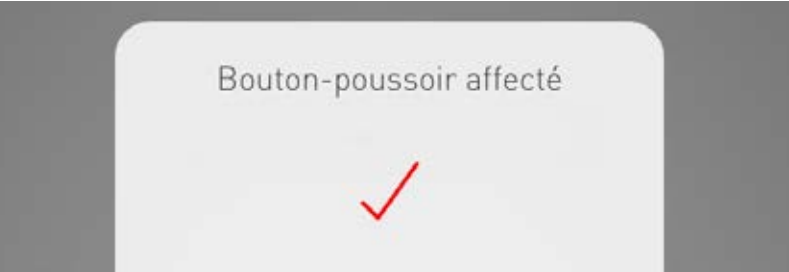

#### Autres affectations de boutons-poussoirs et écrasement d'affectations

L'affectation des boutons-poussoirs est terminée, elle figurera désormais sur la liste.

D'autres affectations de boutons-poussoirs peuvent alors être ajoutées. Il n'est pas obligatoire de lier l'ensemble des boutons-poussoirs et scènes lumineuses.

Un message s'affichera si le bouton-poussoir sélectionné a déjà été affecté. Il existe ici la possibilité d'écraser l'affectation existante de ce bouton-poussoir.

| Service            | Service            |
|--------------------|--------------------|
| Automatique        | Automatique        |
| Éclairage nocturne | Éclairage nocturne |
| Projection         | Projection         |
| Tableau poir       | Tableau poir       |

# **TERMINER LA CRÉATION D'UN ESPACE**

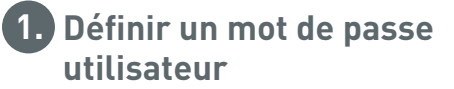

Pour terminer, un mot de passe utilisateur sera défini et la création d'un espace terminée après le contrôle d'un résumé.

#### Définir un mot de passe utilisateur

L'affectation des boutons-poussoirs une fois terminée, un mot de passe sera défini pour l'accès utilisateur.

Le mot de passer permet à l'utilisateur final de commander l'éclairage à l'aide de l'application « LiveLink Control »

Attention : mémoriser le mot de passe !

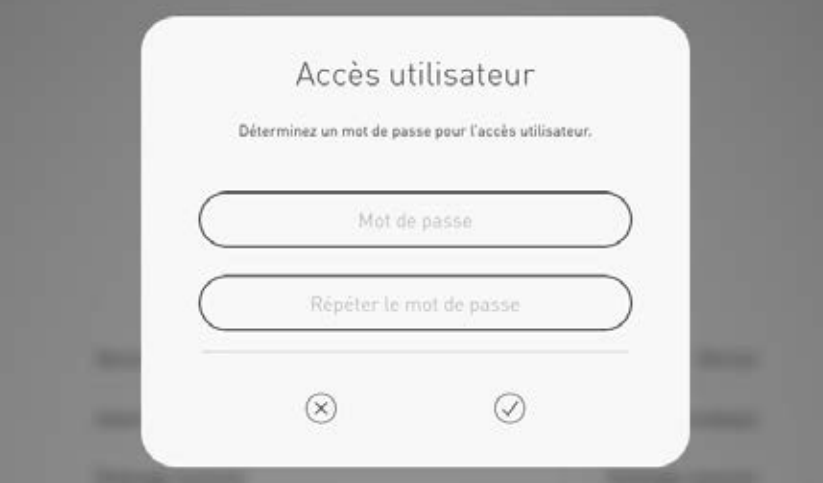

# Contrôler le résumé et procéder à des réglages optionnels

Cet affichage permet de contrôler la création d'un espace à l'aide d'un résumé.

Si des modifications étaient nécessaires, il sera possible de retourner aux étapes suivantes via la navigation de la barre de titre.

Si des modifications ne sont pas nécessaires, la création d'un espace sera terminée.

#### Procéder à des réglages optionnels

Vous disposez également ici d'étapes optionnelles de réglage permettant de renommer l'espace et de connecter le système LiveLink à un système KNX. La fonction « Création au format PDF » permet de sortir un procès-verbal de réception. La commande de ces fonctions sera décrite aux chapitres suivants.

| Back | Résun                             | né Terminer                                                                 |
|------|-----------------------------------|-----------------------------------------------------------------------------|
| 1    | Cas d'utilisation                 | Pole classe                                                                 |
| 2)   | Affectation                       | Groupes d'éclairage : 3/3 affectés<br>Positions de capteurs : 0/0 affectées |
| 3    | Scènes                            | Projection, Night lighting, Service,                                        |
| 4    | Affectation des boutons-poussoirs | Affectations : 0                                                            |
| 5    | Mot de passe utilisateur          | u                                                                           |
|      | Nom de l'espace                   | livelink                                                                    |
|      | KNX                               |                                                                             |
|      | Création au format PDF            | C                                                                           |

# CRÉATION D'UN ESPACE : OPTION « RENOMMER L'ESPACE »

#### **Il est possible de modifier la désignation de l'espace dans cet affichage.** L'espace reçoit un nouveau nom qui sera appliqué comme désignation WLAN et comme désignation de l'espace dans les applications.

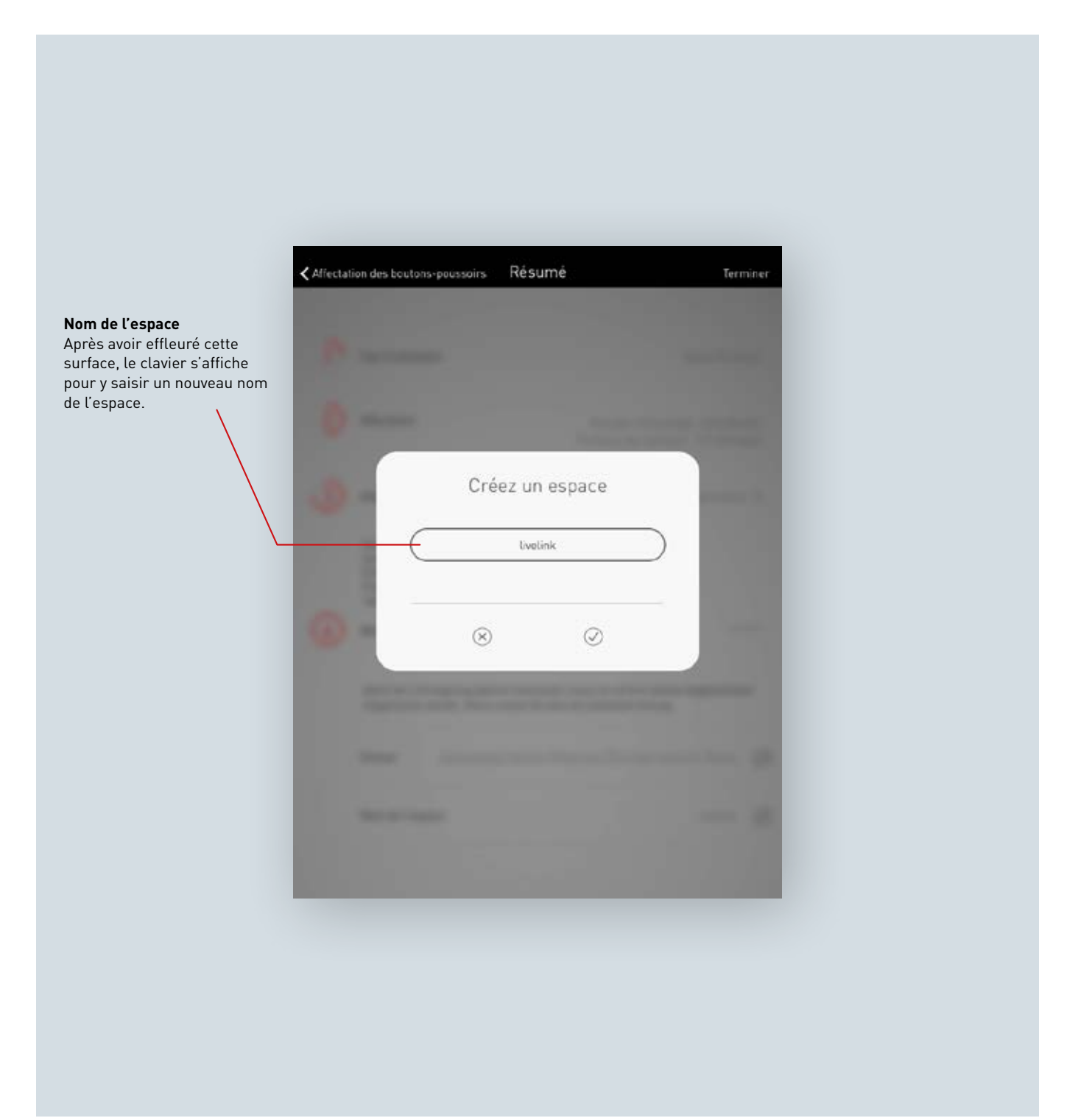

#### Modifier le nom de l'espace

Après avoir effleuré « Modifier le nom de l'espace », un nouveau nom de l'espace pourra être saisi.

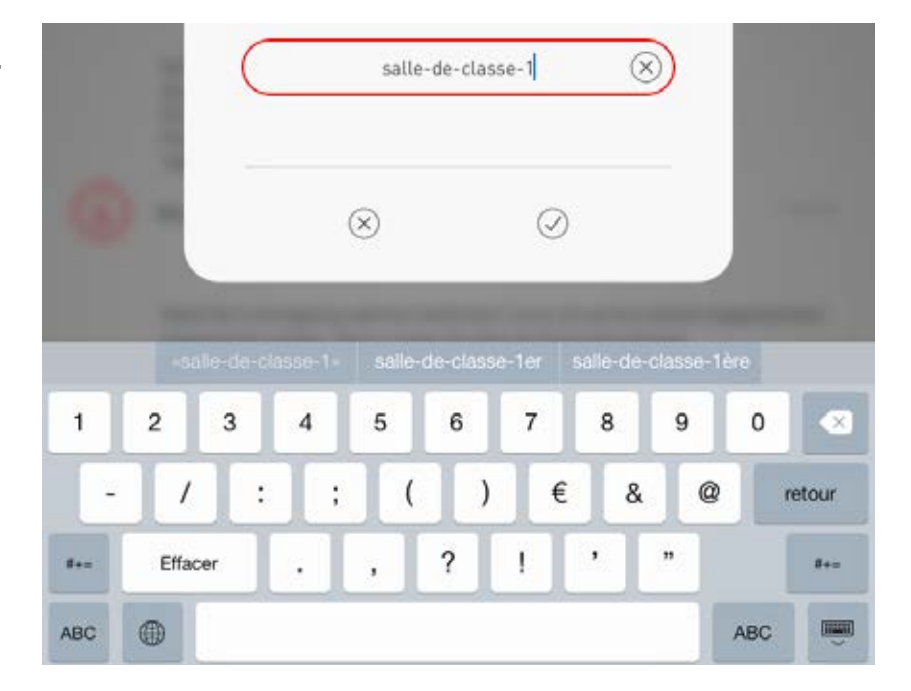

#### Rétablir la connexion WLAN

Si le nom de l'espace est renommé, le WLAN prendra automatiquement ce nouveau nom de l'espace, la connexion WLAN devra donc être rétablie.

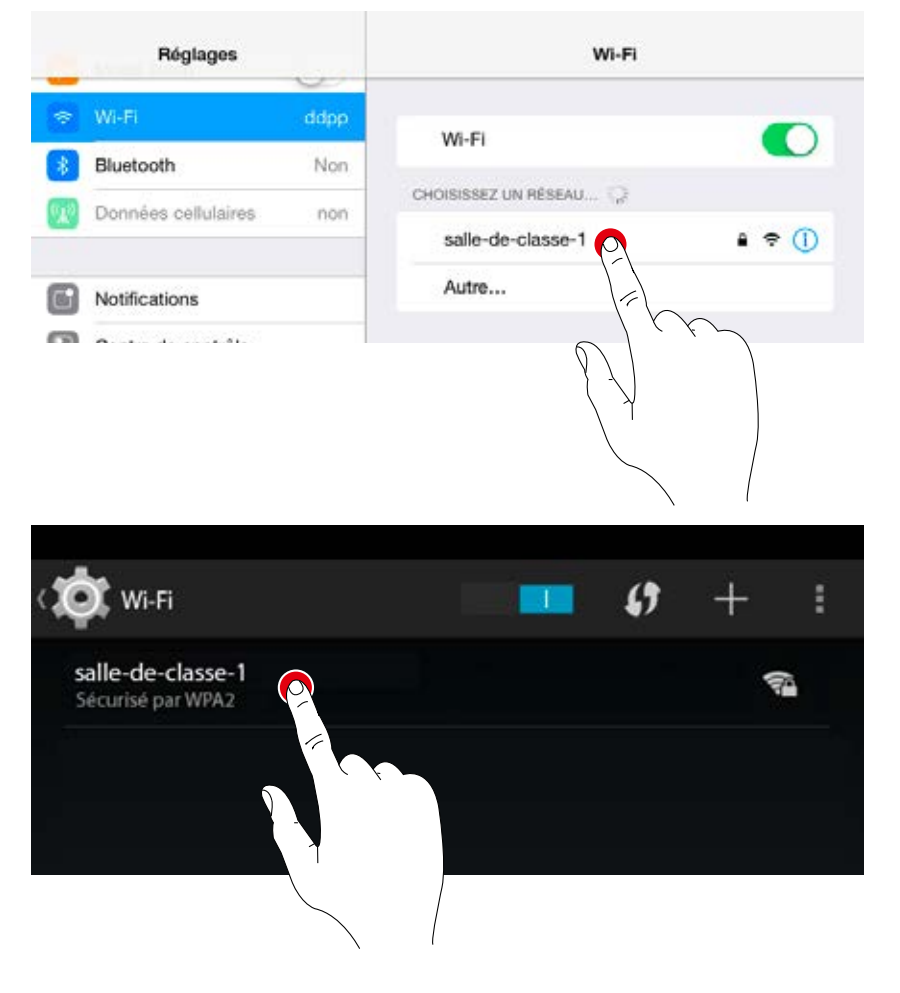

#### Une interface KNX raccordée au dispositif de commande LiveLink sera configurée ici. La liaison de scènes, de groupes de luminaires, de BP et de capteurs s'effectuera successivement.

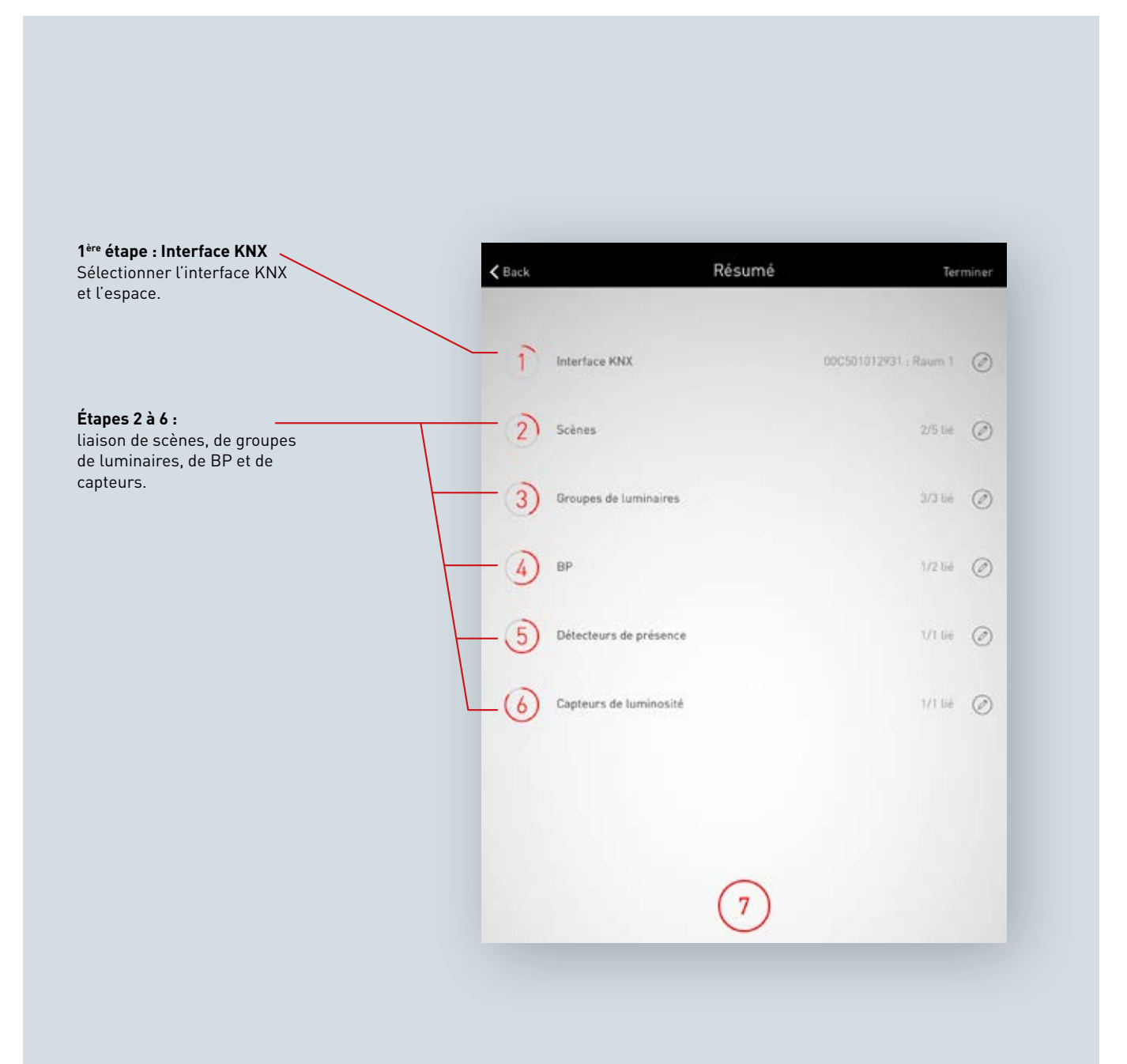

## **CONFIGURATION KNX : 1<sup>ÈRE</sup> ÉTAPE**

#### Sélectionner l'interface KNX

Liste des interfaces disponibles et de leurs numéros de série. Sélectionnez l'interface en effleurant son nom.

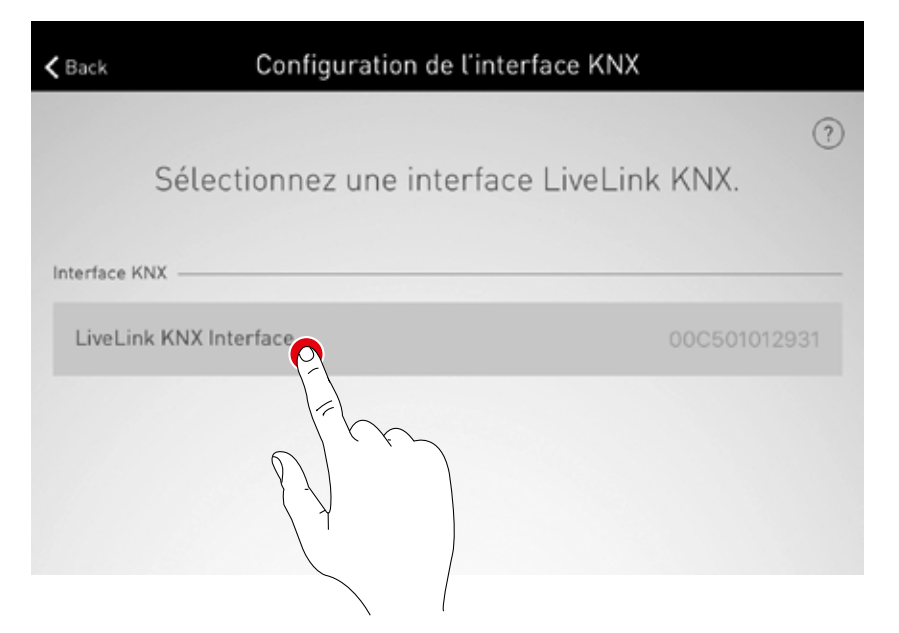

#### Sélectionner un espace

Cet affichage visualise tous les espaces disponibles de l'interface sélectionnée. Des espaces déjà affectés seront marqués en conséquence. Sélectionnez l'espace en effleurant son nom.

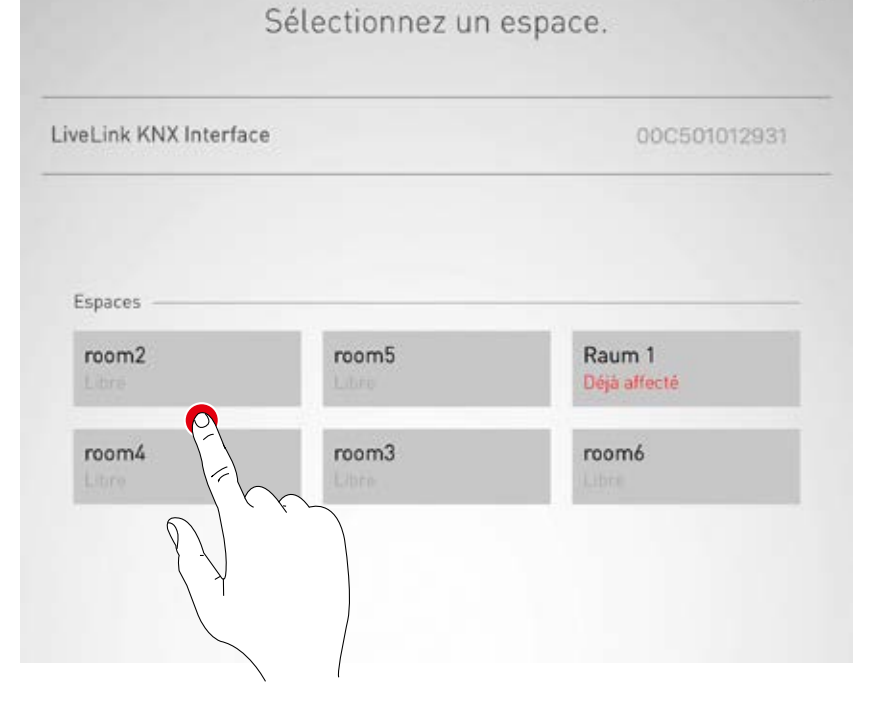

#### Modifier l'interface KNX

Vous pourrez modifier l'interface sélectionnée en effleurant le symbole correspondant.

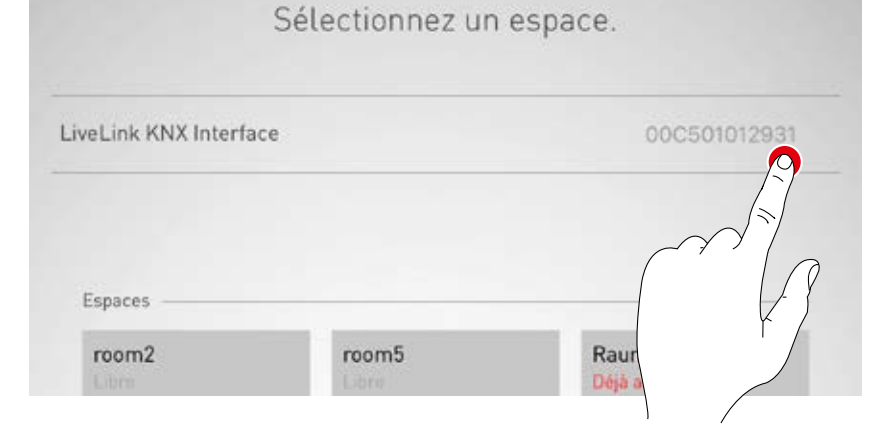

## **CONFIGURATION KNX : 2<sup>E</sup> ÉTAPE**

#### Liaison des scènes

Liste des scènes LiveLink disponibles et des numéros de scènes KNX correspondants. Sélectionnez la scène en effleurant le symbole « Édition ».

| Liaison d | ne scène | Suivar           |
|-----------|----------|------------------|
| Liaison   | s scènes | 0                |
| Elaison   | 5 500105 |                  |
|           | Numé     | éro de scène KNX |
|           |          | Ø                |
|           |          | P                |
|           |          | - ATO            |
|           |          |                  |
|           |          | 0                |
|           |          |                  |
|           |          |                  |
|           |          |                  |
|           |          |                  |
| (         | )        |                  |
|           | )        |                  |

#### Liaison des scènes

Saisissez ici le numéro de scène KNX enregistré dans le système. Terminez la liaison de scènes en effleurant le bouton « Confirmation ».

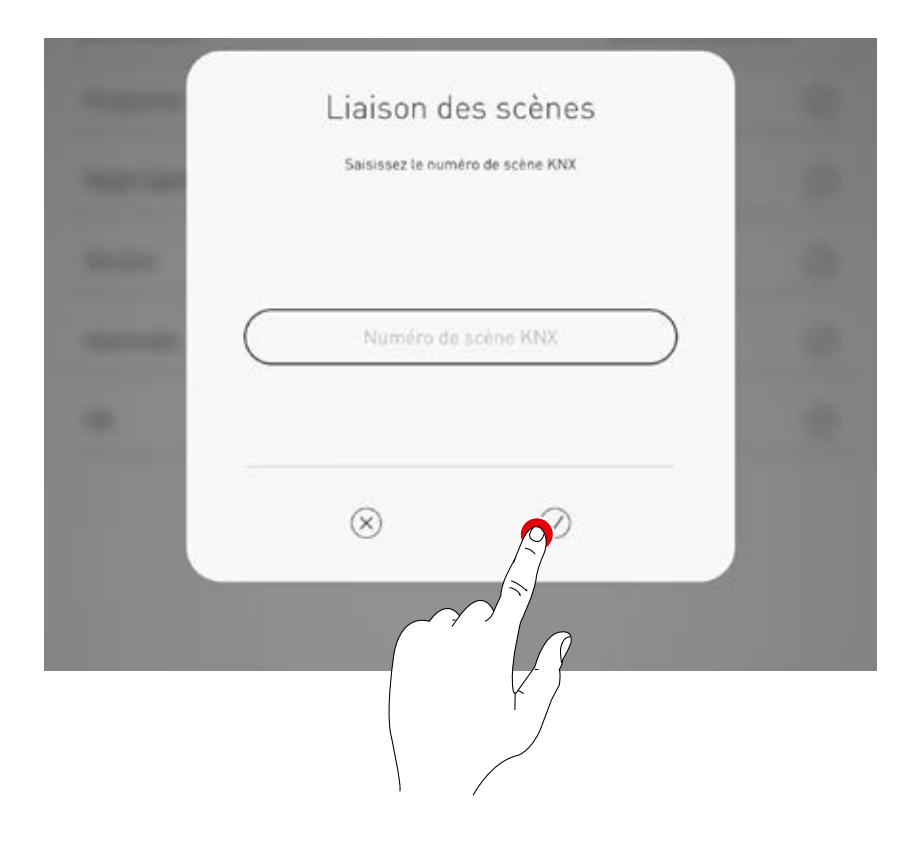

## **CONFIGURATION KNX : 3<sup>E</sup> ÉTAPE**

#### Liaison des groupes de luminaires

Cet affichage indique la liste des groupes de luminaires KNX disponibles qui pourront être liés à un groupe de luminaires LiveLink en effleurant le symbole « Édition ».

| Suivar   | upes de luminaires     | Liaison des (     | Back         |
|----------|------------------------|-------------------|--------------|
| 0        | upes de luminaires     | Liaison des g     |              |
| liveLink | Groupe de luminaires l | de luminaires KNX | Groupe de lu |
| orridor  | C                      | 1: Leuchten 1     | Raum 1: L    |
| Np       | W                      | 1: Leuchten 2     | Raum 1: L    |
| L.       |                        | 1: Leuchten 3     | Raum 1: L    |
|          |                        |                   |              |
| ,<br>    |                        |                   |              |
|          |                        |                   |              |
|          |                        |                   |              |
|          |                        |                   |              |
|          |                        |                   |              |
|          | $\sim$                 |                   |              |
|          | 4)                     |                   |              |

#### Liaison des groupes de luminaires

Sélectionner le groupe de luminaires LiveLink souhaité.

| -      | Liaison des groupes de luminaires |  |
|--------|-----------------------------------|--|
| ALC: N | Sélectionnez un BP LiveLink.      |  |
| -      | Aucun(e)                          |  |
|        | Board                             |  |
|        | Corridor 🖌                        |  |
|        | Window                            |  |

## **CONFIGURATION KNX : 4<sup>E</sup> ÉTAPE**

#### Liaison des BP

Les BP disponibles dans le système KNX s'afficheront ici. Sélectionnez le BP en effleurant le symbole « Édition ».

| <b>K</b> Back    | Liaison des BP           | Suivant     |
|------------------|--------------------------|-------------|
|                  |                          | ?           |
|                  | Liaison des BP           |             |
| BP KNX           |                          | BP LiveLink |
| Raum 1: Taster 4 |                          | 90          |
| Raum 1: Taster 5 | TRILUX;LMS LiveLink DALI |             |

#### Liaison des BP

Après la sélection du BP KNX, une fenêtre signale que LiveLink attend l'affectation de ce BP. Maintenez le BP correspondant appuyé (5 secondes maximum) jusqu'à confirmation de l'affectation dans la fenêtre.

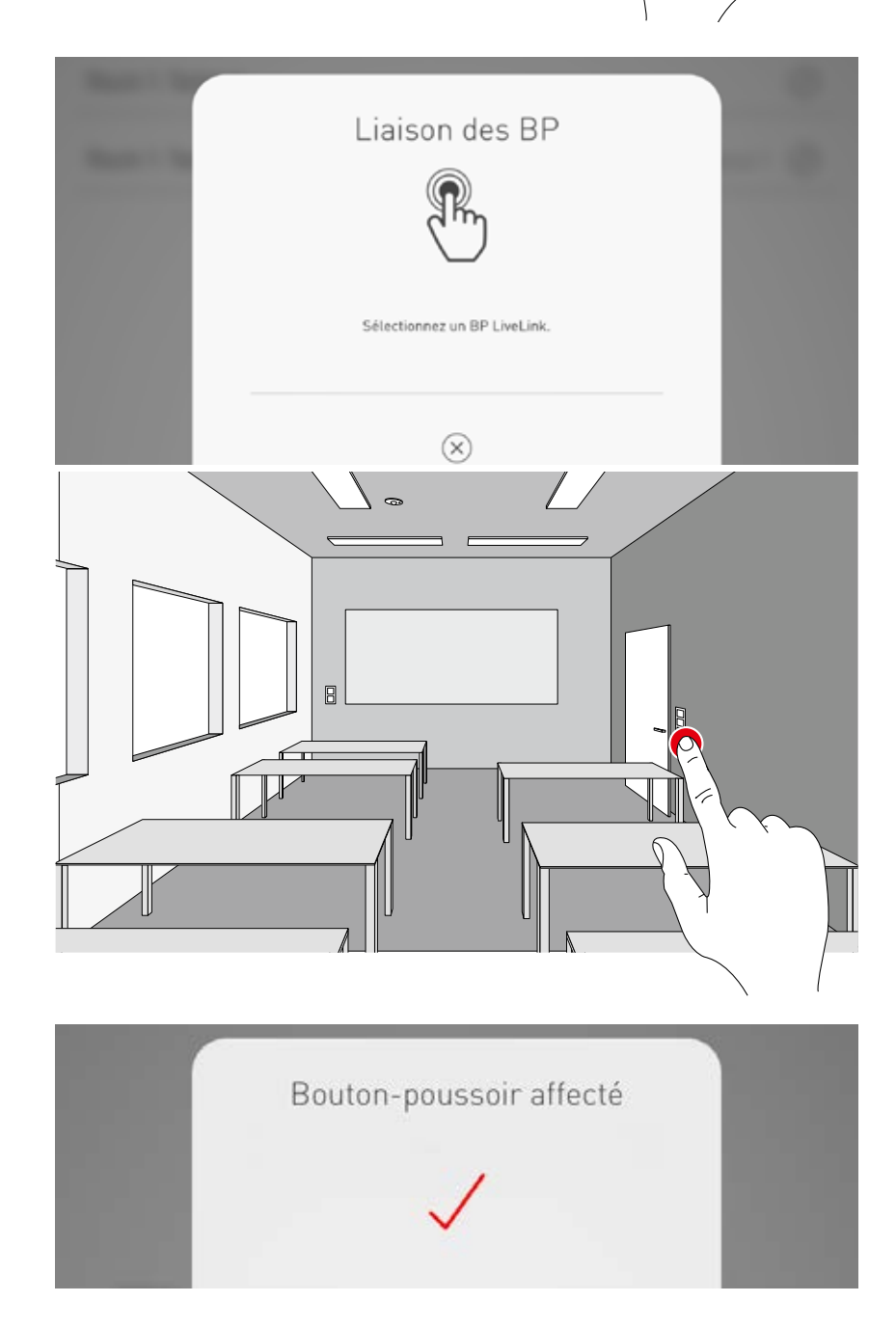

## **CONFIGURATION KNX : 5<sup>E</sup> ÉTAPE**

#### Liaison des détecteurs de présence

Liste des détecteurs de présence disponibles dans le système KNX. Sélectionnez le capteur en effleurant le symbole « Édition ».

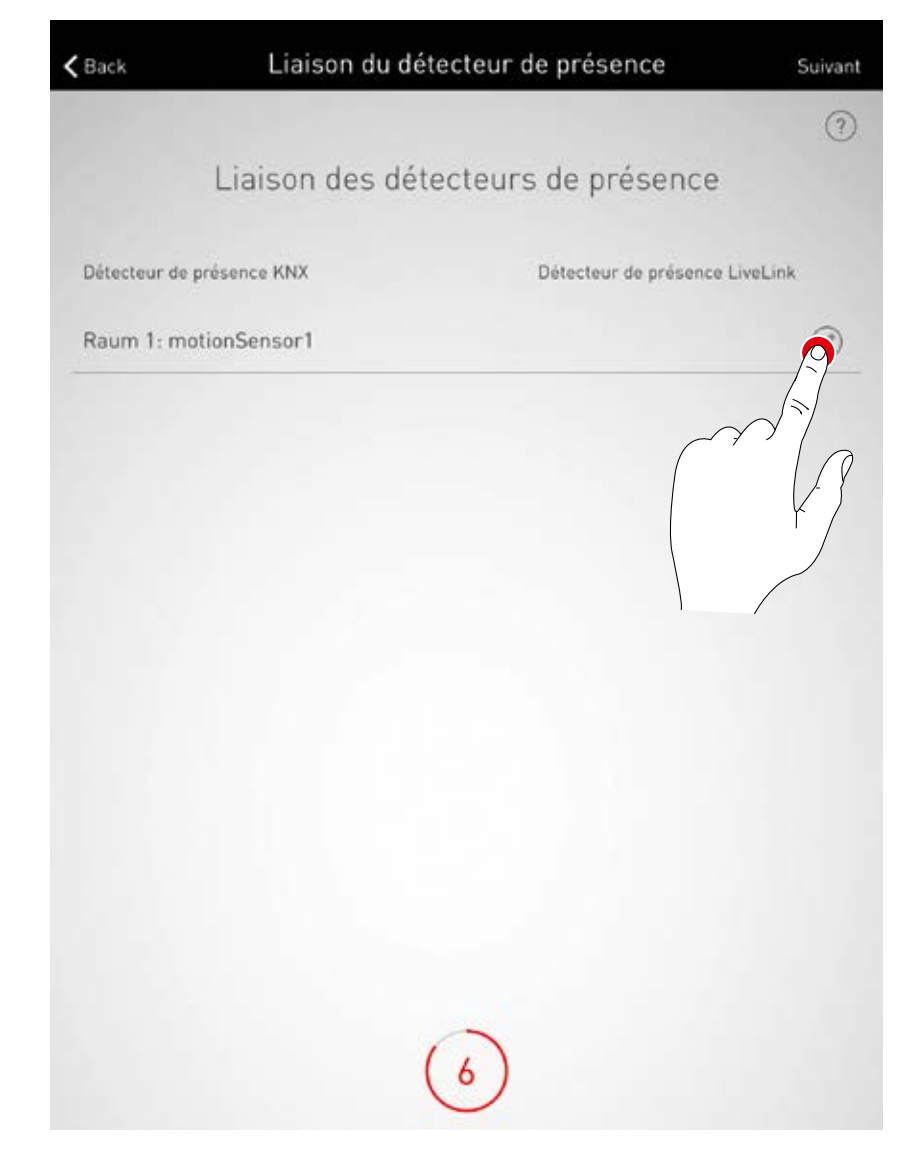

#### Liaison des détecteurs de présence

Terminez la liaison de scènes en effleurant un détecteur de présence LiveLink.

| Lia | aison du détecteur de<br>Sélectionnez un détecteur de prése | présence |
|-----|-------------------------------------------------------------|----------|
|     | Aucun(e)                                                    |          |
| Š   | Strinel Control Pro HD MotionS                              | iensor 🗸 |

## **CONFIGURATION KNX : 6<sup>E</sup> ÉTAPE**

#### Liaison des capteurs de luminosité

Liste des capteurs de luminosité disponibles dans le système KNX. Sélectionnez le capteur en effleurant le symbole « Édition ».

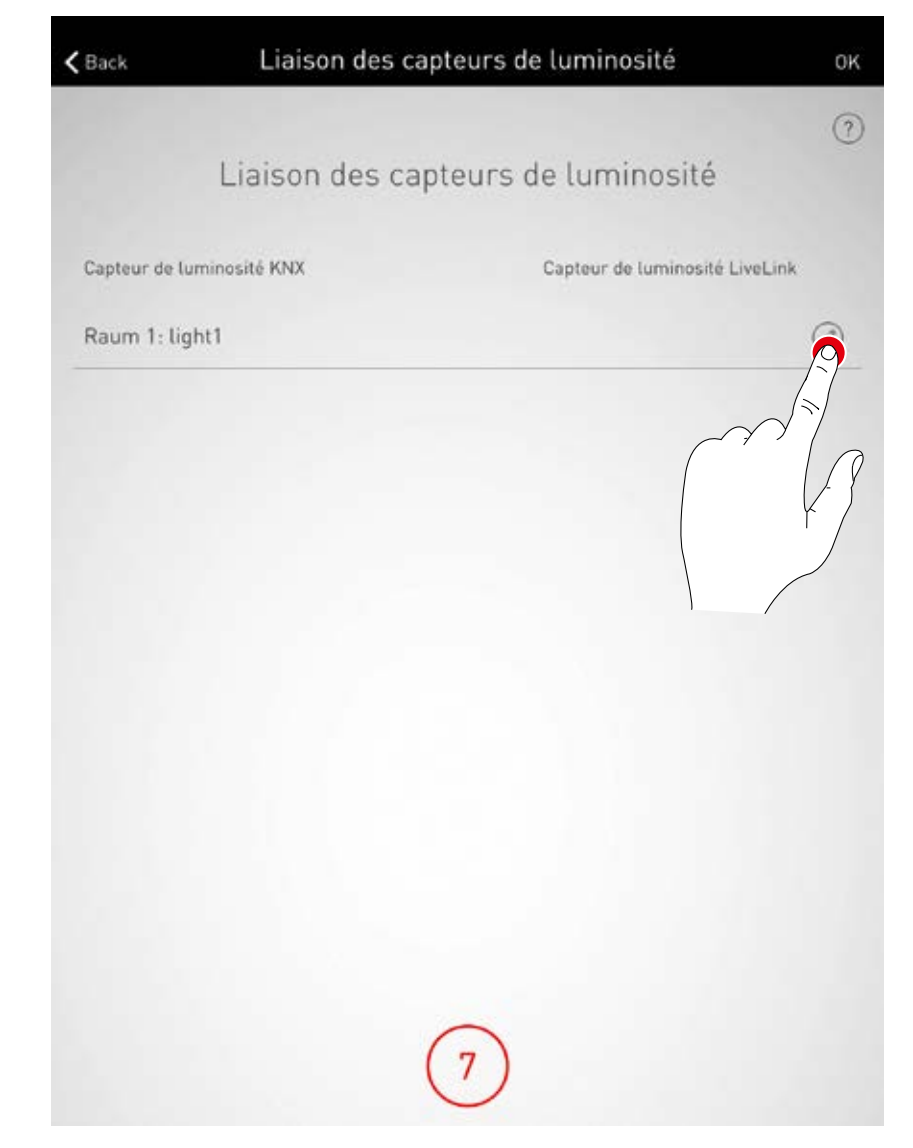

#### Liaison des capteurs de luminosité

Terminez la liaison de scènes en effleurant un capteur de luminosité LiveLink.

| ninosité | Liaison du capteu<br>Sélectionnez un capte |
|----------|--------------------------------------------|
|          | Aucun                                      |
| pr 🖌     | Stein Control Pro                          |
|          |                                            |
|          |                                            |

#### **CONFIGURATION KNX**

# Contrôler le résumé et procéder à des réglages optionnels

Cet affichage permet de contrôler la configuration KNX à l'aide d'un résumé. Si des modifications étaient nécessaires, vous pourrez retourner aux étapes suivantes via les symboles « Édition ». Si des modifications ne sont pas nécessaires, la configuration KNX se terminera.

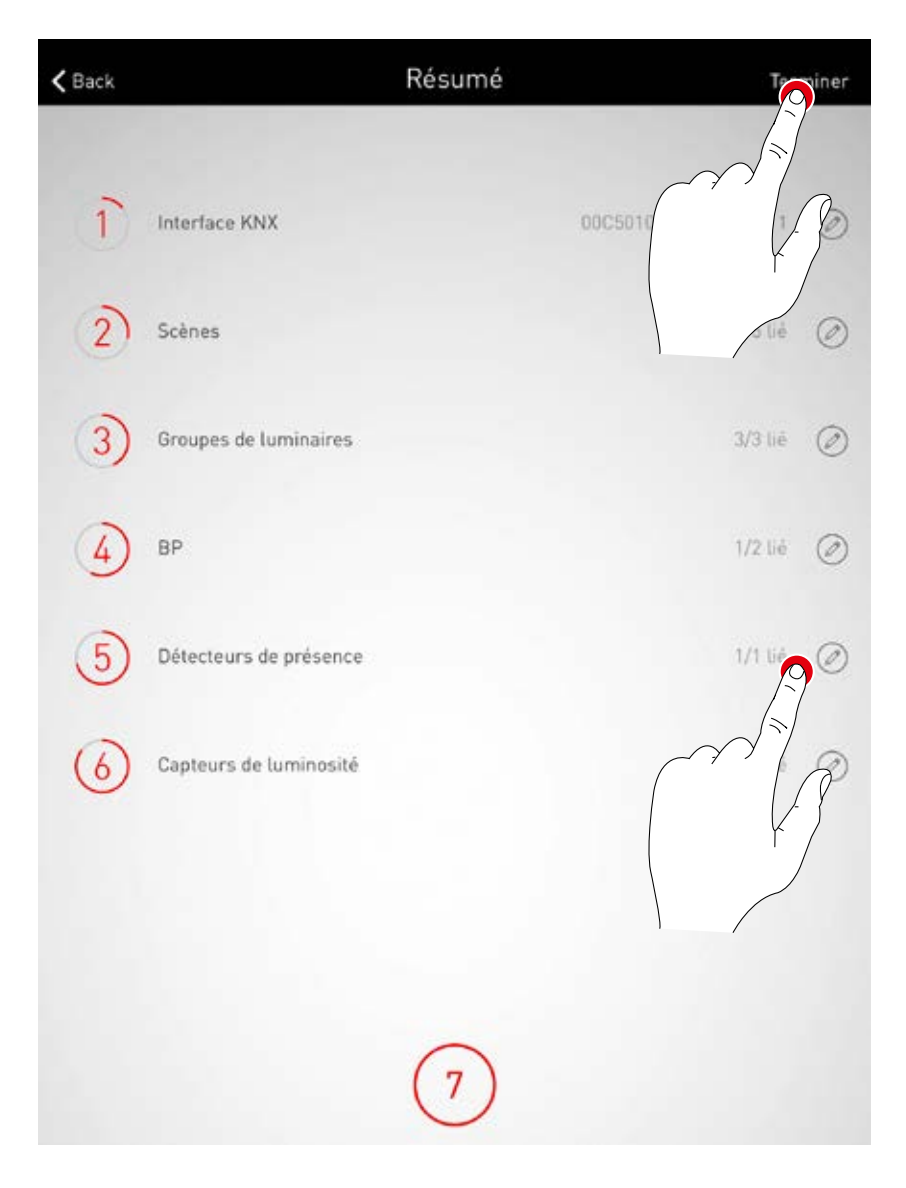

# CRÉATION D'UN ESPACE : OPTION « CRÉATION AU FORMAT PDF »

Cette fonction permet de sortir un document PDF avec un protocole système qui pourra notamment s'utiliser en procès-verbal de réception après la mise en service.

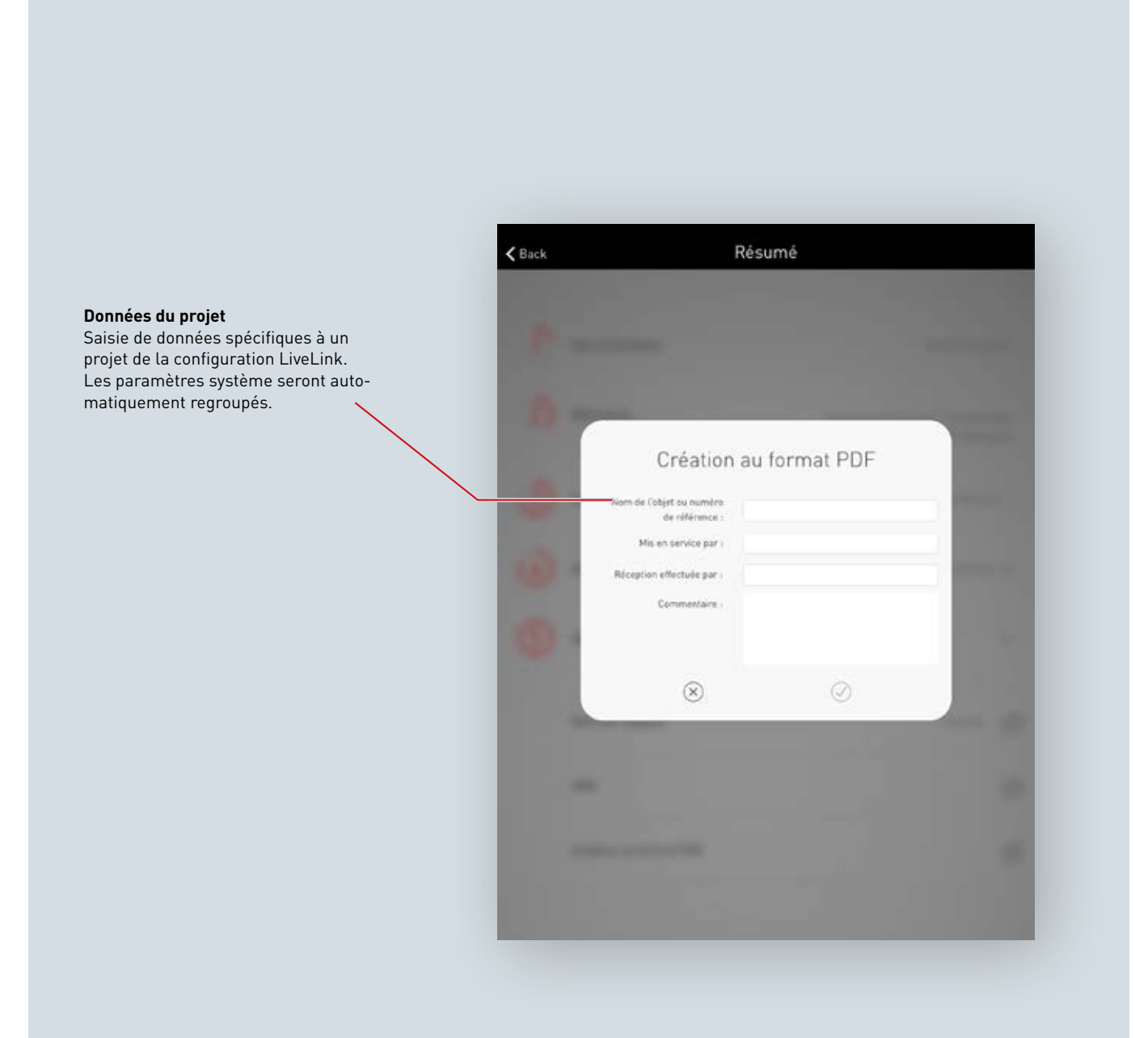

#### Sélectionner « Création au format PDF »

Dans le résumé de la configuration LiveLink, il est possible d'appeler la fonction « Création au format PDF » La création d'un espace une fois terminée, vous trouverez cette fonction au menu « Gestion d'espaces/Aperçu »

| 🗸 Back | Résumé                            | Terminer         |
|--------|-----------------------------------|------------------|
| (4)    | Affectation des boutons-poussoirs | Affectations : 0 |
| 5      | Mot de passe utilisateur          | и                |
|        | Nom de l'espace                   | livelink 🥥       |
|        | KNX                               | 0                |
|        | Création au format PDF            | 239              |
|        |                                   | / 3              |

#### Saisir les données du projet

Saisissez d'abord les données spécifiques à un projet de la configuration LiveLink. Une fois la saisie confirmée, tous les paramètres système seront réunis, puis un procès-verbal de réception créé à l'aide de ces données de projet.

| Création au                                                                                                    | format PDF |  |
|----------------------------------------------------------------------------------------------------|------------|--|
| Nom de l'objet ou numéro<br>de référence :<br>Mis en service par :<br>Réception effectuée par :<br>Commentaire : | Exc.       |  |
| $\otimes$                                                                                                    | $\oslash$  |  |

#### Sortir un document PDF

Le procès-verbal de réception sera visualisé. Le bouton « Partage » vous permet de sortir un document PDF et de l'envoyer, par exemple, par courrier électronique.

# Procés-verbal de mise en service LiveLink Procés-verbal de mise en service LiveLink Données générales Nom de l'objet ou numéro de référence : 1 Nom de l'objet ou numéro de référence : 1 Mon de l'objet ou numéro de référence : 1 Mon de l'objet ou numéro de référence : 1 Mon de l'objet ou numéro de référence : 1 Mon de l'objet ou numéro de référence : 1 Mon de l'objet ou numéro de référence : 1 Mon de l'objet ou numéro de référence : 1 Mon de l'objet ou numéro de référence : 1 Nom de l'objet ou numéro de référence : 1 Nom de l'objet ou numéro de référence : 1 Nom de l'objet ou numéro de référence : 1 Nom de l'objet ou numéro de référence : 1 Mot de passe administrateur : livelink Mot de passe utilisation : Salle de classe Groupes de luminaires Present de busines to

## **GESTION D'ESPACES**

La gestion d'espaces permet d'appeler tous les points de la création d'un espace et de les modifier ultérieurement. La commande de ces menus étant identique à celle de la première configuration, ils ne seront pas expliqués plus en détail ici.

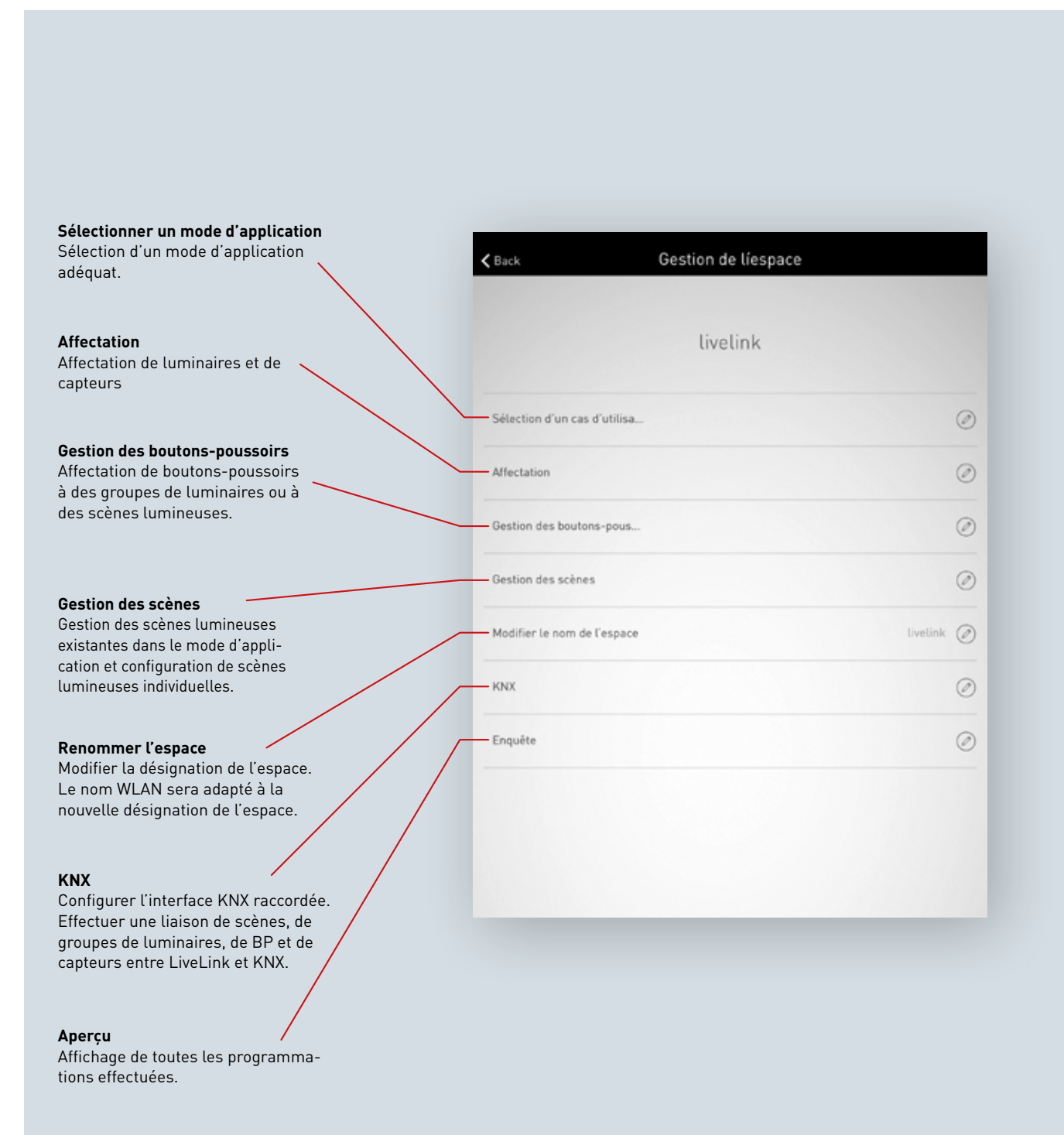
## RÉGLAGES

L'affichage « Réglages » au menu Administrateur indique des infos système importantes et récapitule les réglages de base du dispositif de commande LiveLink.

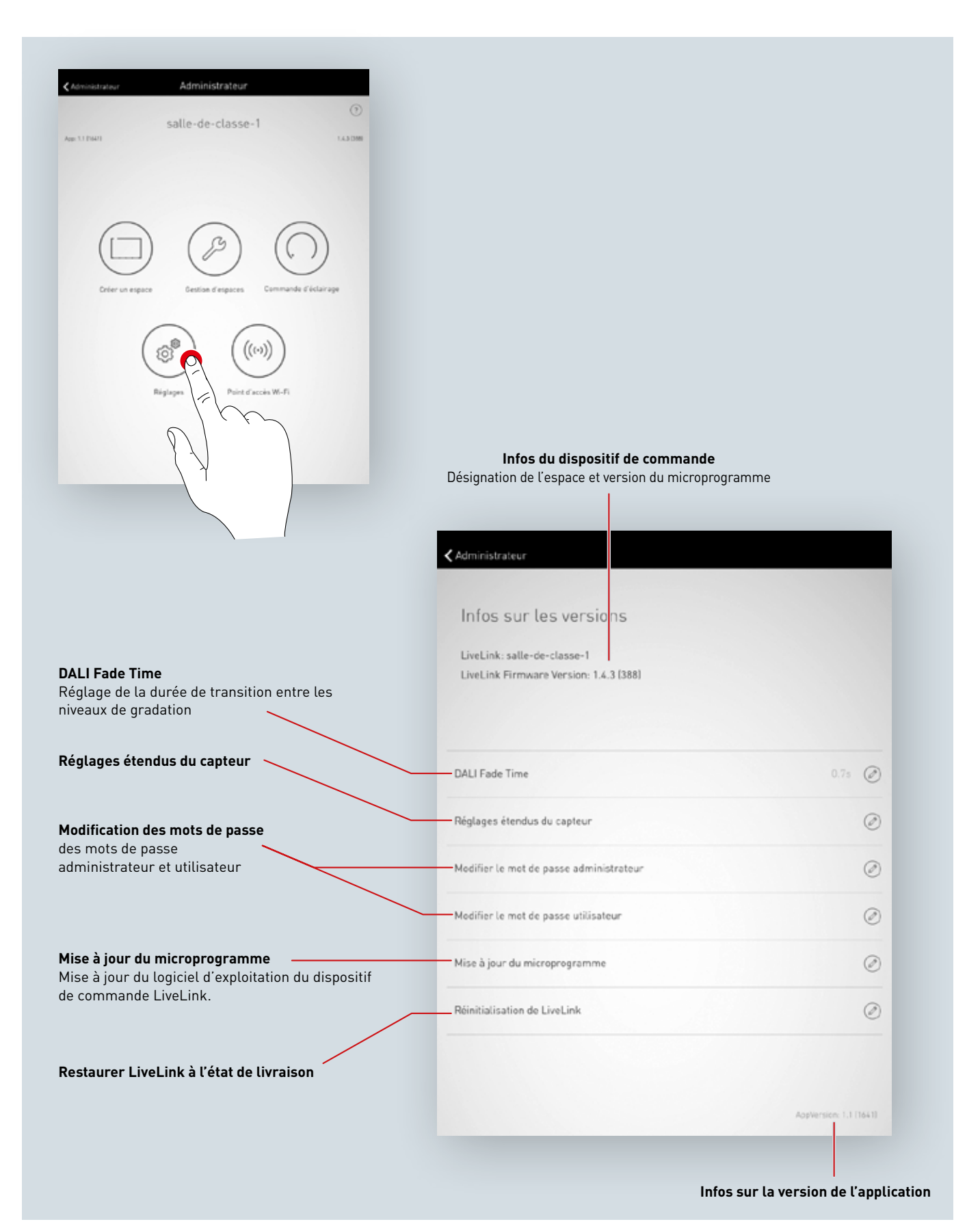

### **RÉGLAGES : DALI FADE TIME**

DALI Fade Time commande la durée de transition entre les niveaux de gradation. Pour un réglage « 0 s », la luminosité sera modifiée sans fonction Gradation. Plus la durée de transition est longue, plus la gradation semble douce.

Pour modifier le DALI Fade Time, le temps souhaité sera sélectionné par balayage vertical, puis enregistré en effleurant « Appliquer DALI Fade Time ».

| DALI Fade Time                          | 0.75 |
|-----------------------------------------|------|
| Réglages étendus du capteur             |      |
| Modifier le mot de passe administrateur | 75   |
|                                         |      |

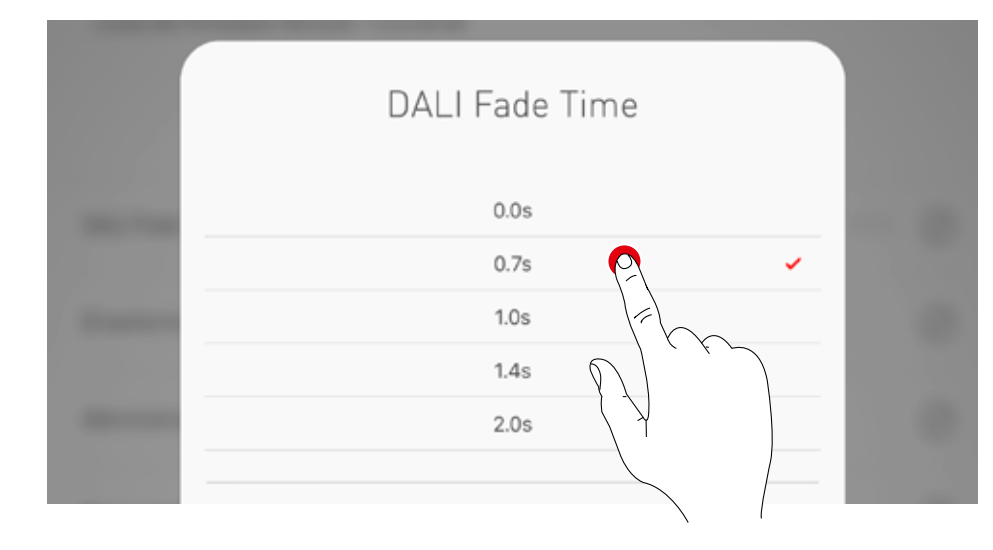

## RÉGLAGES : RÉINITIALISATION DE LIVELINK ET RÉINITIALISATION MATÉRIELLE

Après avoir effleuré « Réinitialiser LiveLink », suivi d'une confirmation, le dispositif de commande LiveLink est restauré à l'état de livraison. **Attention : tous les réglages seront supprimés !** 

Après la réinitialisation, le dispositif de commande LiveLink redémarrera. Le WLAN ne sera pas disponible pendant ce redémarrage.

Pour une réinitialisation matérielle, les raccordements DALI seront reliés en court-circuit (liaison des deux câbles DALI) tout en maintenant le bouton-poussoir du dispositif de commande 20 secondes appuyé ; un bouton-poussoir devant être raccordé à l'interface prévue (T&D) du système LiveLink. Mise à jour du microprogramme

# **RÉGLAGES : RÉGLAGES ÉTENDUS DU CAPTEUR**

Un effleurement de « Réglages étendus du capteur » permet d'accéder aux réglages détaillés des capteurs. Les fonctions réglables dépendent du type de capteur utilisé. Les valeurs typiques étant déjà réglées par défaut ne nécessitent aucune adaptation dans la plupart des cas.

| Réglages étendus du capteur             | 2° |
|-----------------------------------------|----|
| Modifier le mot de passe administrateur |    |
| Modifier le mot de passe utilisateur    |    |
|                                         |    |

Le capteur souhaité pourra être sélectionné dans la liste affichant ici tous les capteurs.

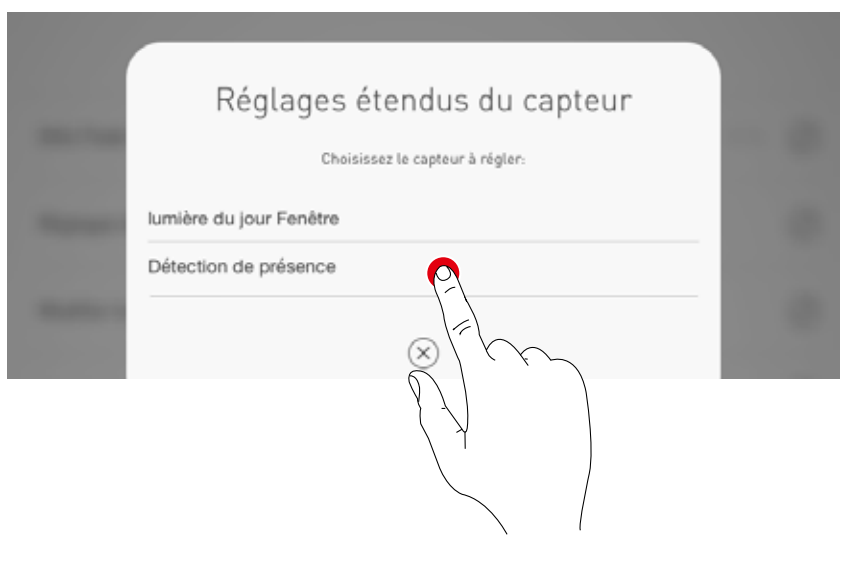

Cet affichage présente une liste de toutes les possibilités de réglage associées à un capteur.

| < Retour         | Réglages étendus du capteur |       |  |  |
|------------------|-----------------------------|-------|--|--|
|                  |                             |       |  |  |
| turnOffThreshold |                             | 25 ⊘  |  |  |
| nominalValue     |                             | 250 🥥 |  |  |

Après avoir effleuré la fonction d'un capteur, la valeur pourra être modifiée et enregistrée. Le tableau ci-dessous décrit les différentes fonctions des capteurs.

|   |            | Vous pouvez saisir une | e valeur entre 0 et 3600. |      |
|---|------------|------------------------|---------------------------|------|
| 8 | 120<br>0 🔴 |                        |                           | 3600 |
|   |            | $\otimes$              | $\oslash$                 |      |

|                       | Paramètres                                        | Réglage par<br>défaut                        | Variables                                                                                                    | Explication                                                                                                    |
|-----------------------|---------------------------------------------------|----------------------------------------------|----------------------------------------------------------------------------------------------------|----------------------------------------------------------------------------------------------------|
| Détection de présence | Mode de fonctionnement                            | -                                            | Mode automatique/<br>Mode semi-automatique                                                                                            | Mode automatique :<br>extinction et allumage automatiques<br>Mode semi-automatique : extinction automatique,<br>allumage manuel par BP ou application « Allumer » |
|                       | Temps de coupure                                  | 5 min                                        | 0 à 60 min                                                                                                    | Temps de coupure en minutes                                                                                                    |
|                       | Temps inverse                                     | 5 min                                        | 0 à 60 min (Identique au<br>temps de coupure)                                                                                         | Temps inverse de la détection de présence                                                                                                    |
|                       | Valeur de départ sans lumière<br>constante        | 100 %                                        | Réglé dans le cas d'utili-<br>sation                                                                                                  | S'il est réactivé via un détecteur de présence en<br>« Light Mode », ce réglage s'utilisera en valeur de<br>départ.                                               |
| re constante          | Comportement de commuta-<br>tion, lumière du jour | Éteindre/<br>Allumer<br>automatique-<br>ment | <ol> <li>Extinction/allumage<br/>automatique</li> <li>Minimum, aucune<br/>coupure</li> <li>Verrouillage de<br/>redémarrage</li> </ol> | Comportement de commutation si la lumière du jour<br>est suffisante                                                                                               |
|                       | Temps de coupure, lumière du<br>jour              | 900 s                                        | Temps fixe                                                                                                    | Temps de coupure si la lumière du jour<br>est suffisante (en secondes)                                                                                            |
|                       | Seuil de coupure                                  | 25 %                                         | Valeur fixe                                                                                                    | Seuil de coupure si la lumière du jour<br>est suffisante (en %)                                                                                                   |
| Ĩ                     | Valeur de consigne                                | 500 lux                                      | 0 à 1024 lux                                                                                                    | Valeur de consigne (mesurée sur le capteur)                                                                                                    |
| Réglage de l          | Plage de la valeur de consigne<br>sans réglage    | 5                                            | 0 à 20                                                                                                    | Plage de la valeur de consigne sans réglage                                                                                                    |
|                       | Aucun réglage de la valeur de<br>consigne         | 1                                            | 0 à 20                                                                                                    | Incrément de la valeur de consigne                                                                                                    |
|                       | Plage à vitesse de réglage<br>réduite             | 10                                           | 0 à 40                                                                                                    | Autres plages où le réglage se fait à vitesse réduite                                                                                                    |
|                       | Aucun réglage : autres plages                     | 3                                            | 0 à 20                                                                                                    | Incrémentation dans d'autres plages                                                                                                    |
|                       | Vitesse de réglage vers le bas                    | 2                                            | 0 à 20                                                                                                    | Vitesse de réglage vers le bas                                                                                                    |
|                       | Vitesse de réglage vers le haut                   | 0                                            | 0 à 20                                                                                                    | Vitesse de réglage vers le haut                                                                                                    |
|                       |                                                   |                                              |                                                                                                    |                                                                                                    |

# **RÉGLAGES : MISE À JOUR DU MICROPROGRAMME**

Le processus de mise à jour pour le logiciel d'exploitation du dispositif de commande LiveLink démarre en effleurant « Mise à jour du microprogramme ». Le dernier microprogramme est transmis via WLAN de l'application au dispositif de commande où il sera installé, aucune connexion Internet n'étant nécessaire.

Attention : le microprogramme est enregistré dans l'application « LiveLink Install ». Il est conseillé de mettre d'abord l'application à jour afin de garantir que le dernier microprogramme s'utilise pour la mise à jour. (Processus habituel de mise à jour via l'App Store pour les appareils iOS ou via le Google Play Store pour les appareils Android ; nécessitant une connexion Internet)

Une fenêtre affiche la version actuellement installée et la nouvelle version de mise à jour pouvant être installée.

Après confirmation, le microprogramme sera téléchargé, puis installé sur le dispositif de commande (« LiveLink flashing »).

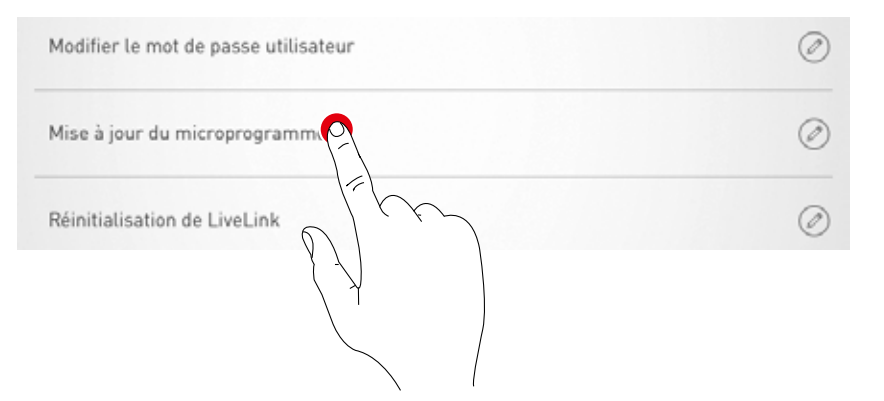

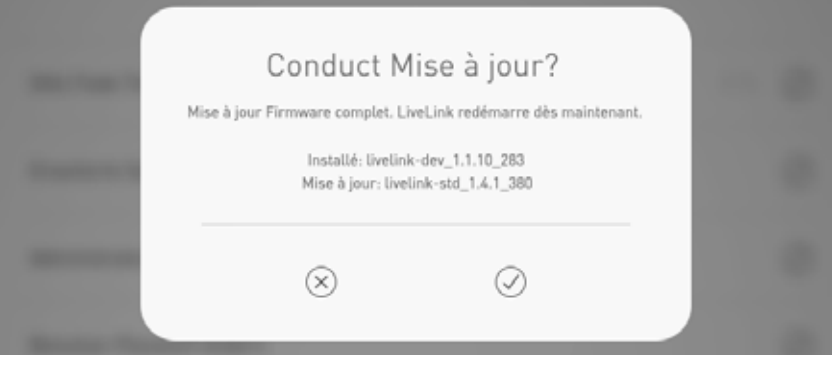

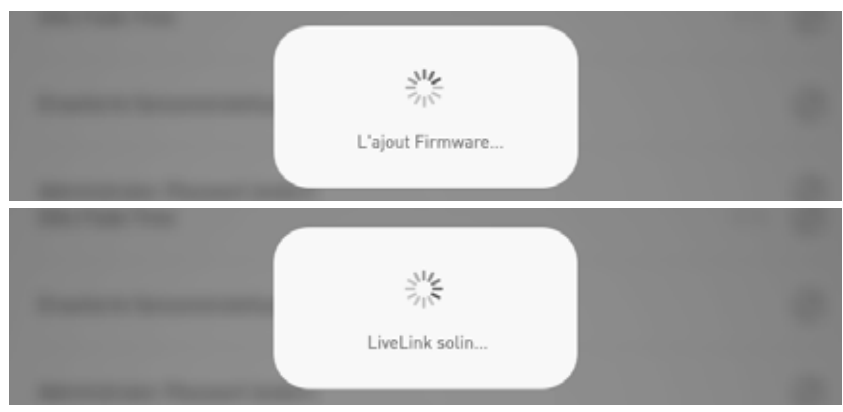

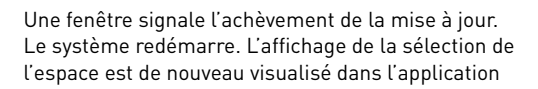

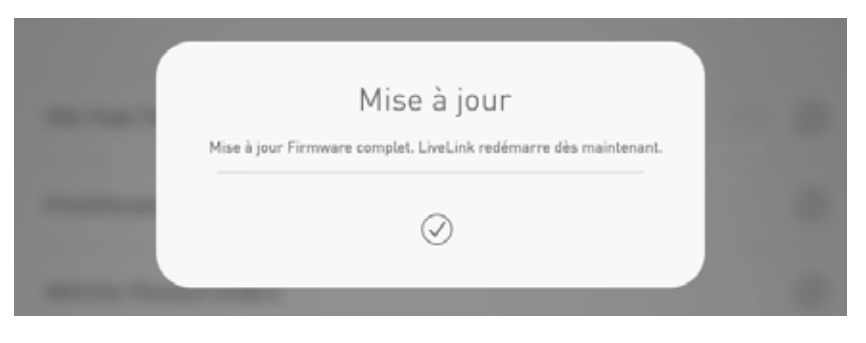

# **RÉGLAGES : MODIFICATION DES MOTS DE PASSE**

Il sera toujours possible de modifier les mots de passe administrateur et utilisateur. La fonction correspondante sera appelée ; l'ancien mot de passe sera d'abord saisi, puis le nouveau mot de passe entré deux fois.

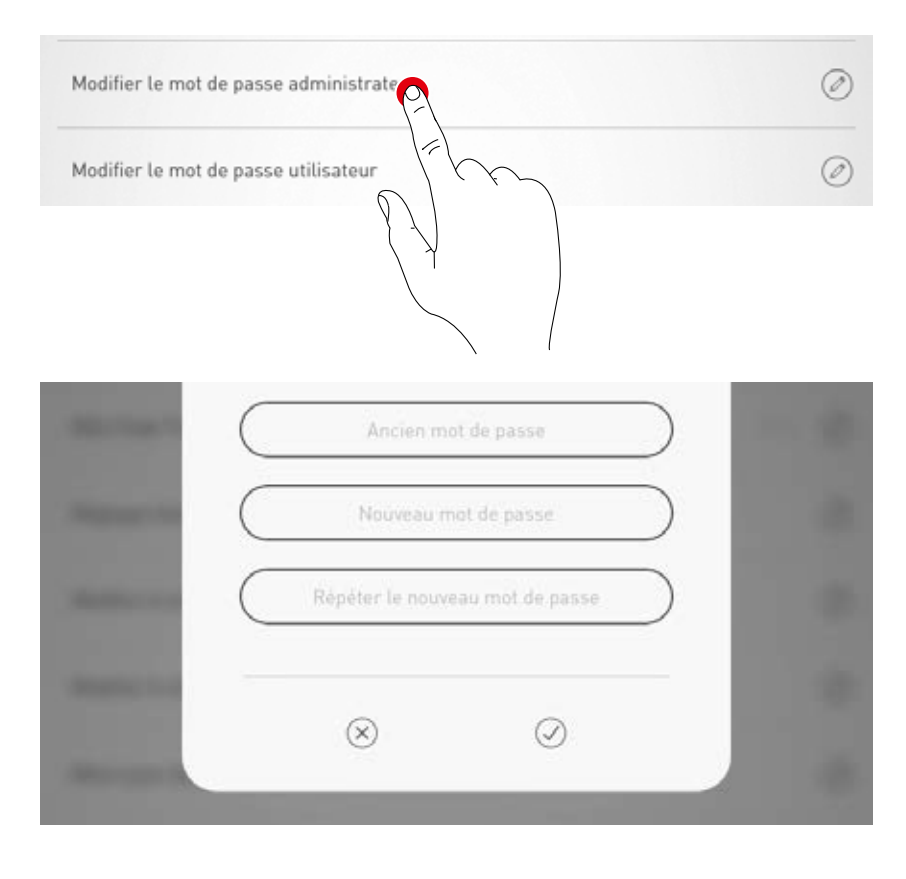

# **RÉGLAGES WLAN**

Il est possible de connecter le dispositif de commande LiveLink à une infrastructure WLAN. L'espace LiveLink est alors disponible dans le réseau existant à des fins de configuration et de commande.

Il est de plus possible de désactiver le WLAN en cas de besoin : une connexion directe au dispositif de commande LiveLink n'est alors plus possible via WLAN, elle ne sera de nouveau disponible qu'après un redémarrage du système LiveLink.

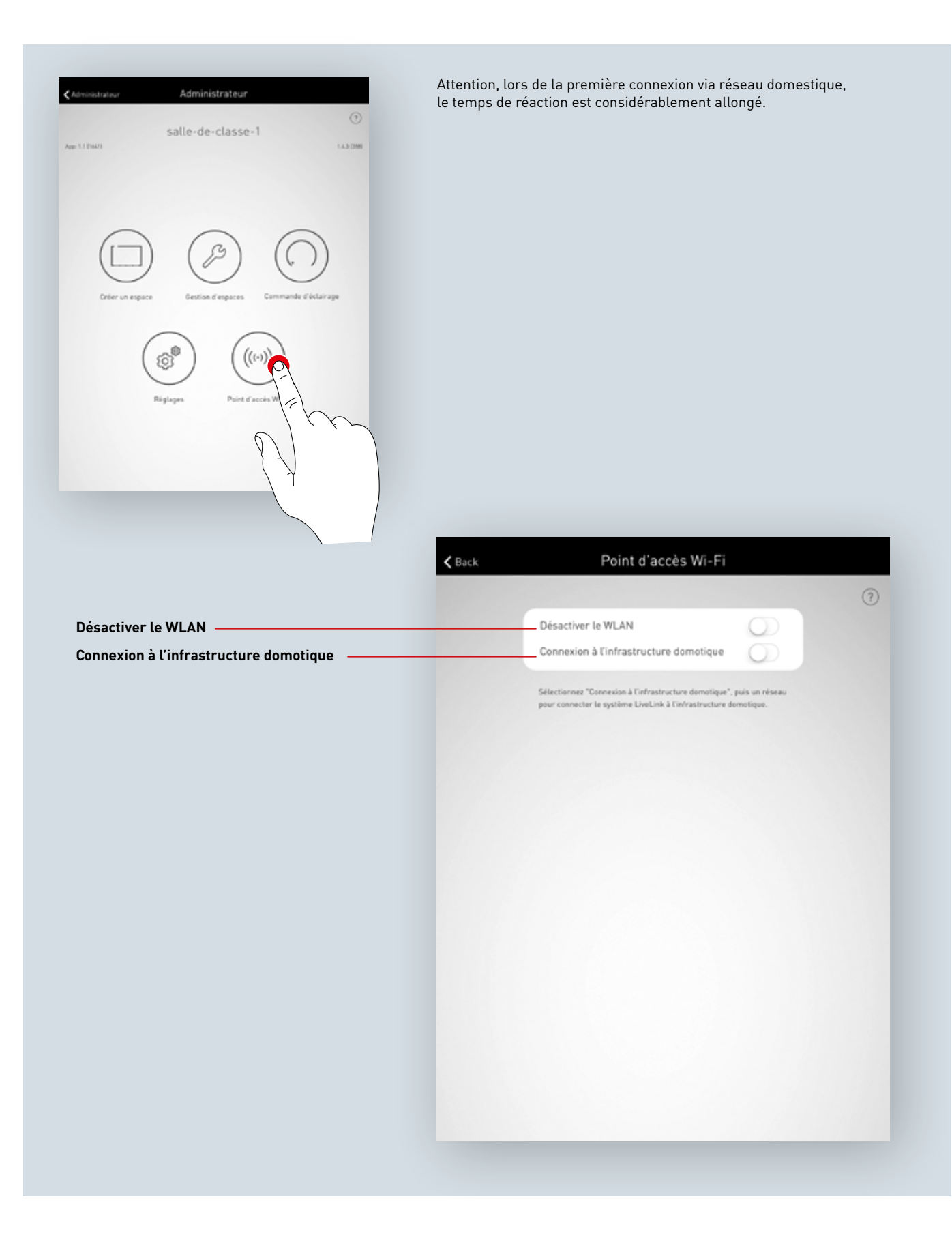

## **RÉGLAGES WLAN :** CONNEXION DU RÉSEAU WLAN À L'INFRASTRUCTURE

### Exigences techniques pour l'infrastructure Wi-Fi

- Cryptage : WPA/PSK, WPA2/PSK, WEP (déconseillé)
- Standard Wi-Fi: 802.11bg
- Bande de fréquences : 2,4 Ghz
- Réseau : DHCP ou IP statique
- Port: 8443 (sans limitation)
- La tablette et LiveLink doivent se trouver dans le même sous-réseau.

### **Base technique WLAN SSID**

Si une connexion à l'infrastructure est active, le WLAN du dispositif de commande LiveLink sera alors masqué (« SSID Broadcast » désactivé). Le WLAN peut continuer à s'utiliser à des fins de service, le nom du WLAN devant alors être saisi à la main pour se connecter.

### Activer la configuration d'une connexion à l'infrastructure domotique

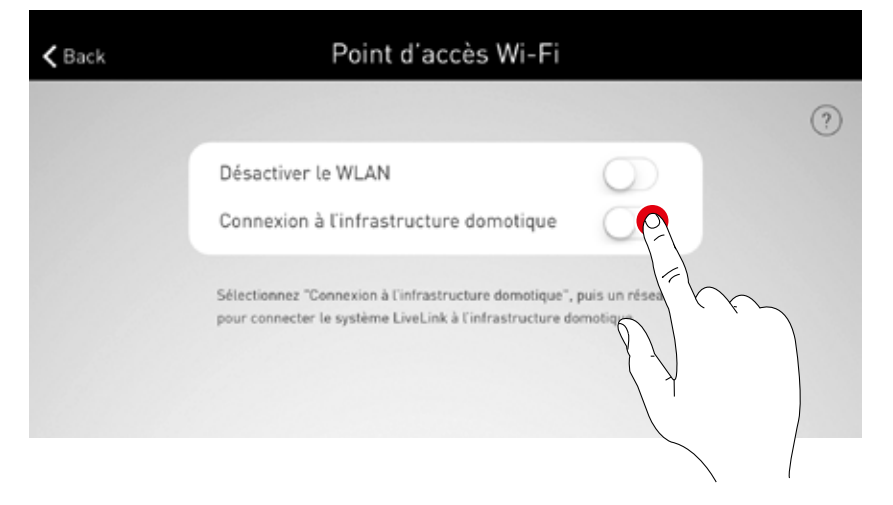

### Sélection du réseau

Tous les réseaux WLAN accessibles seront listés. Le réseau WLAN souhaité sera sélectionné

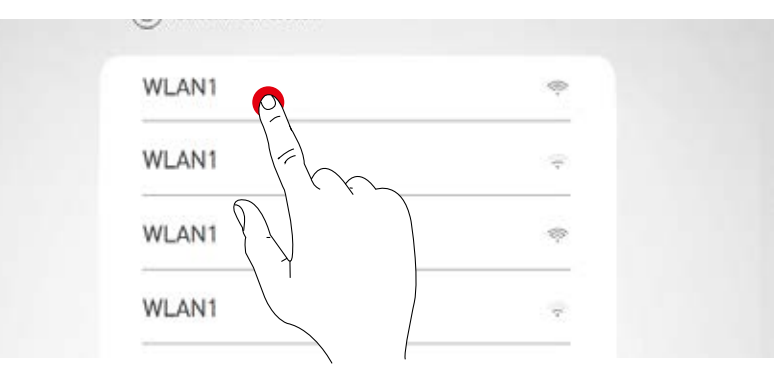

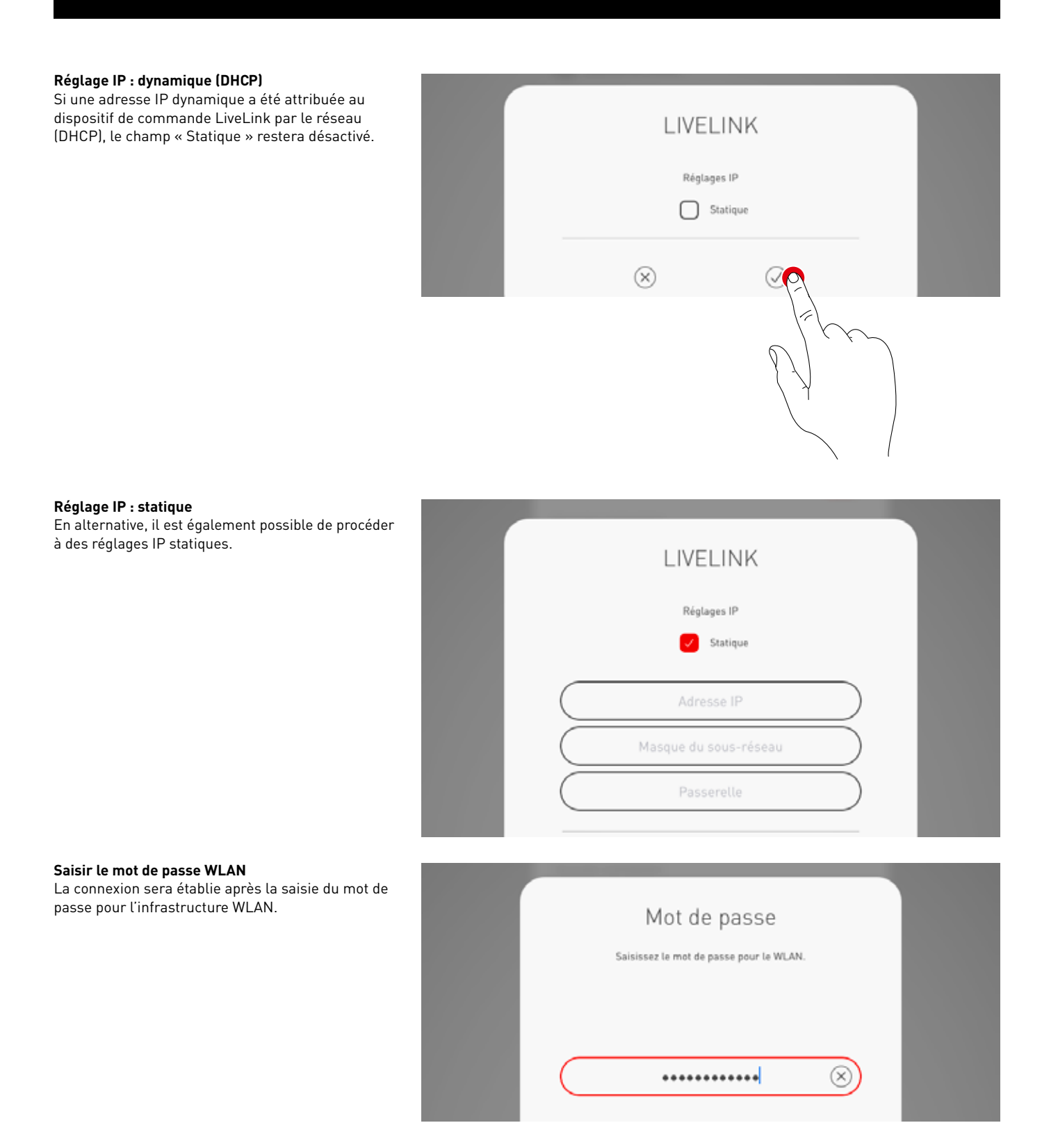

## RÉGLAGES WLAN : DÉSACTIVER LE WLAN

Il est possible de désactiver le WLAN après la mise en service.

La désactivation du WLAN se trouve au menu Administrateur « Point d'accès Wi-Fi ».

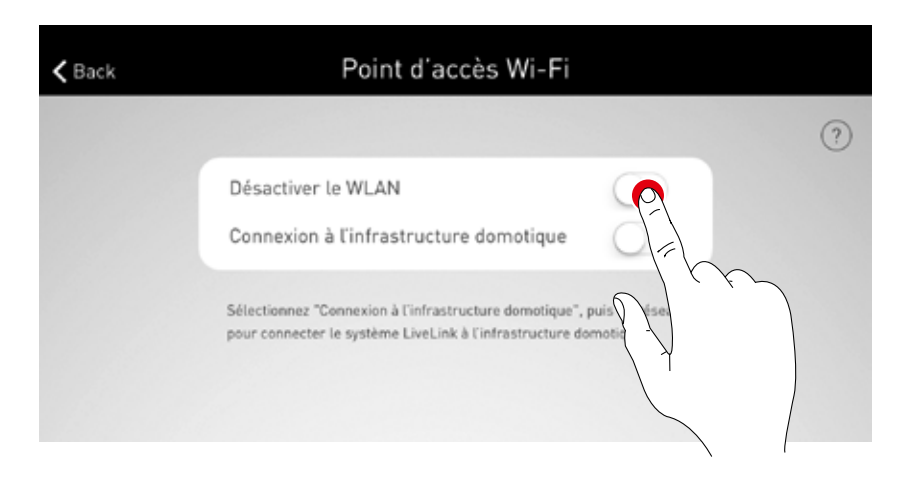

La désactivation sera confirmée dans ce pop-up. Le WLAN se désactive au bout de 10 minutes.

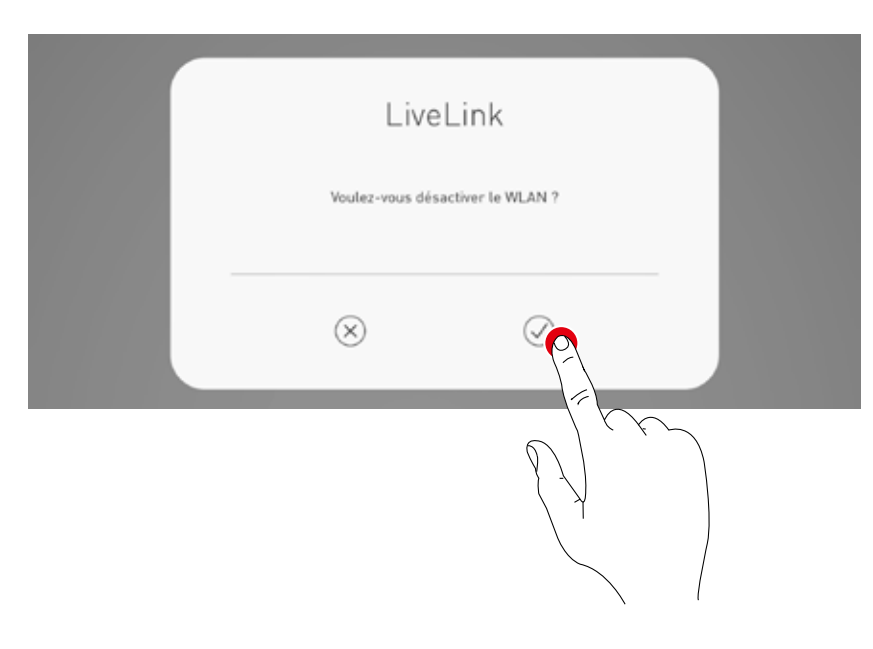

### **RÉACTIVER LE WLAN**

Si aucun accès au système n'est possible en raison du WLAN désactivé, débranchez d'abord le dispositif de commande. Après un redémarrage du dispositif de commande, le WLAN sera de nouveau disponible pendant 10 minutes. Il existe alors la possibilité de se reconnecter au système via WLAN pour supprimer la désactivation du WLAN, par exemple.

Un pop-up le signalera à l'utilisateur après la mise sous tension et la sélection de l'espace.

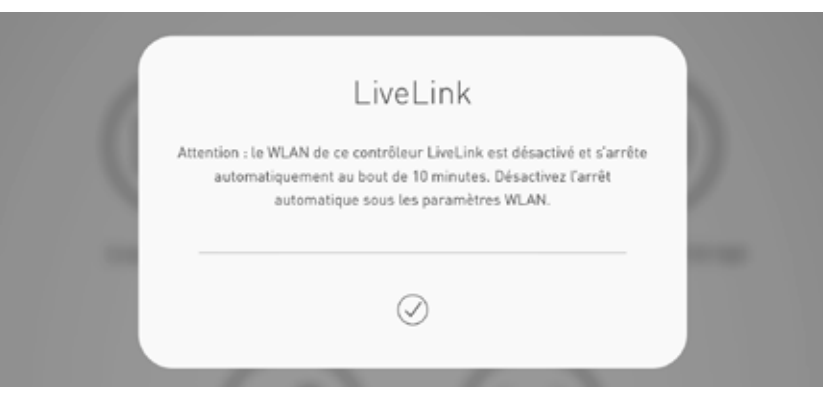

# MANIEMENT DE LA COMMANDE D'ÉCLAIRAGE

Au menu d'administration de l'application « LiveLink Install », il est possible d'appeler directement la commande d'éclairage de l'espace déjà sélectionné. La commande est identique à la fonctionnalité de l'application « LiveLink Control » ; voir Chapitre correspondant de l'application.

Attention : la commande d'éclairage ne pourra être sélectionnée qu'une fois la configuration de l'espace entièrement terminée.

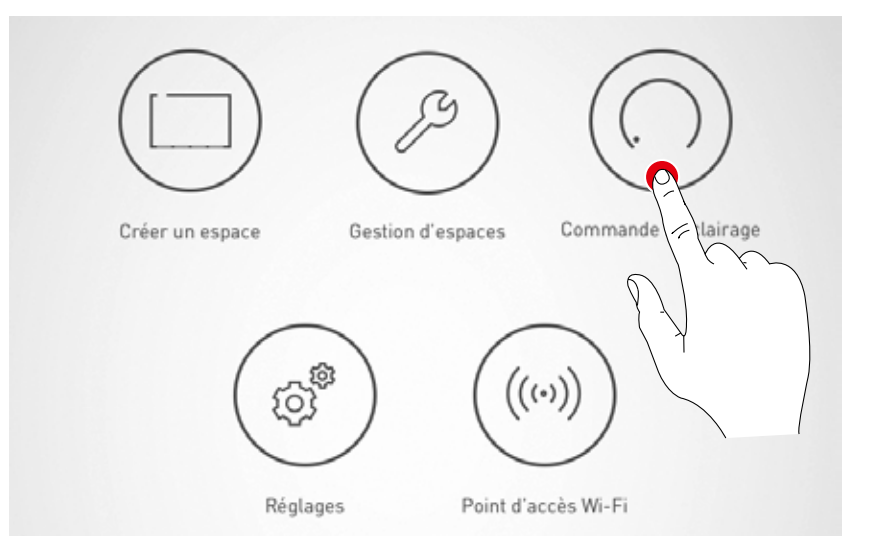

# **APPLICATION « LIVELINK CONTROL »**

# APERÇU

Il sera possible de commander le système entièrement configuré à l'aide des applications LiveLink. L'utilisateur peut procéder à la gradation de groupes de luminaires individuels ou de tout le système, de l'allumer ou de l'éteindre ; et il peut également sélectionner des scènes auparavant créées.

Le maniement de la commande d'éclairage s'effectue à l'aide de l'application « LiveLink Control », mais peut également se faire à l'aide de l'application « LiveLink Install ».

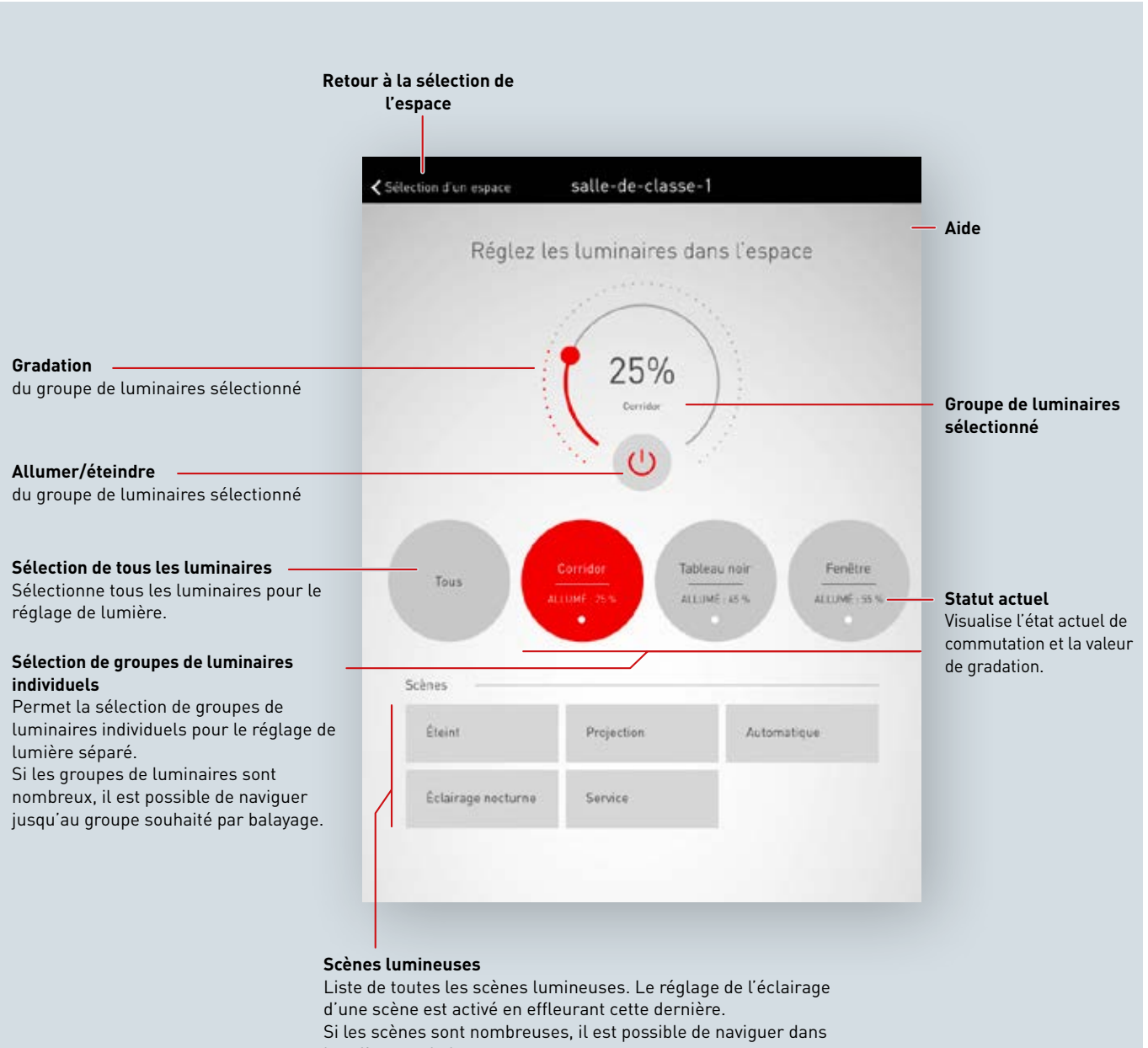

leur liste par balayage.

# SÉLECTIONNER UN ESPACE

Après le démarrage de l'application, l'affichage « Sélectionner un espace » est déjà activé. L'application cherche des espaces LiveLink dans le réseau. L'espace souhaité peut être sélectionné par balayage.

Attention : la tablette ou le smartphone doit être connecté via Wi-Fi au dispositif de commande Live-Link. Soit directement via le WLAN du dispositif de commande, soit avec une infrastructure WLAN existante (voir Chapitre « WLAN »)

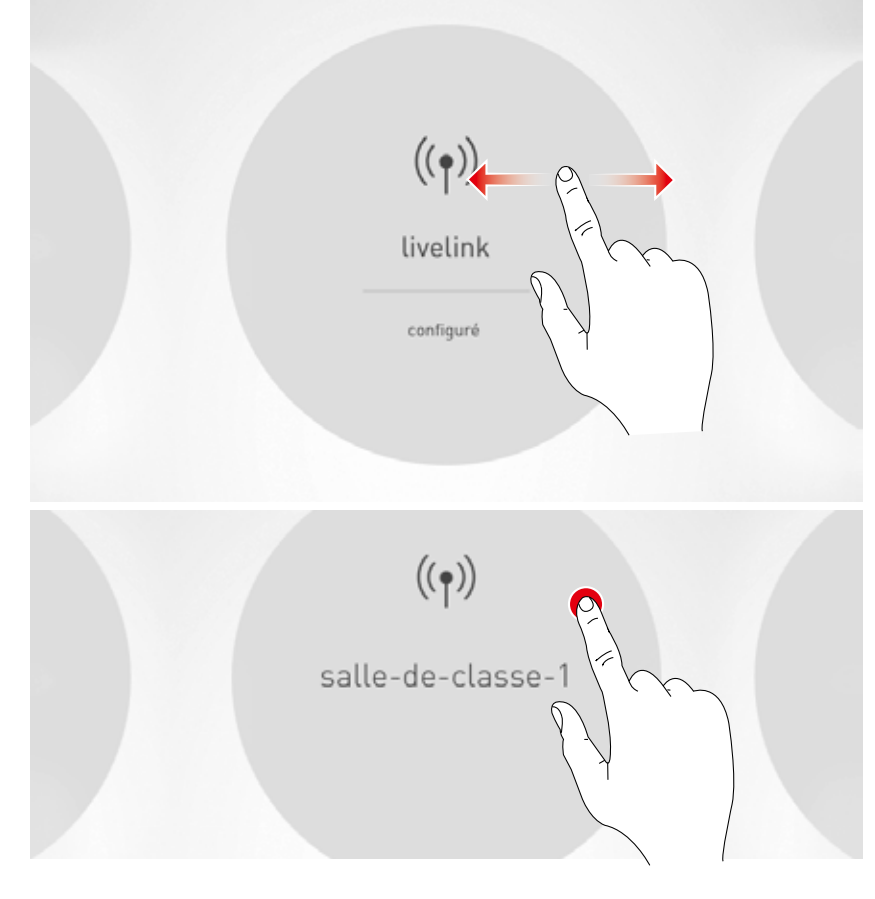

# **RÉGLAGE MANUEL DE L'ÉCLAIRAGE INTÉRIEUR**

### Sélectionner un groupe de luminaires

Sélectionnez d'abord un groupe de luminaires dont l'état d'éclairage doit être modifié. Si les groupes de luminaires sont nombreux, il est possible d'y naviguer par balayage.

L'état actuel et la valeur de gradation sont visualisés pour chaque groupe de luminaires.

En cochant la case « Tous », tous les groupes de luminaires seront sélectionnés.

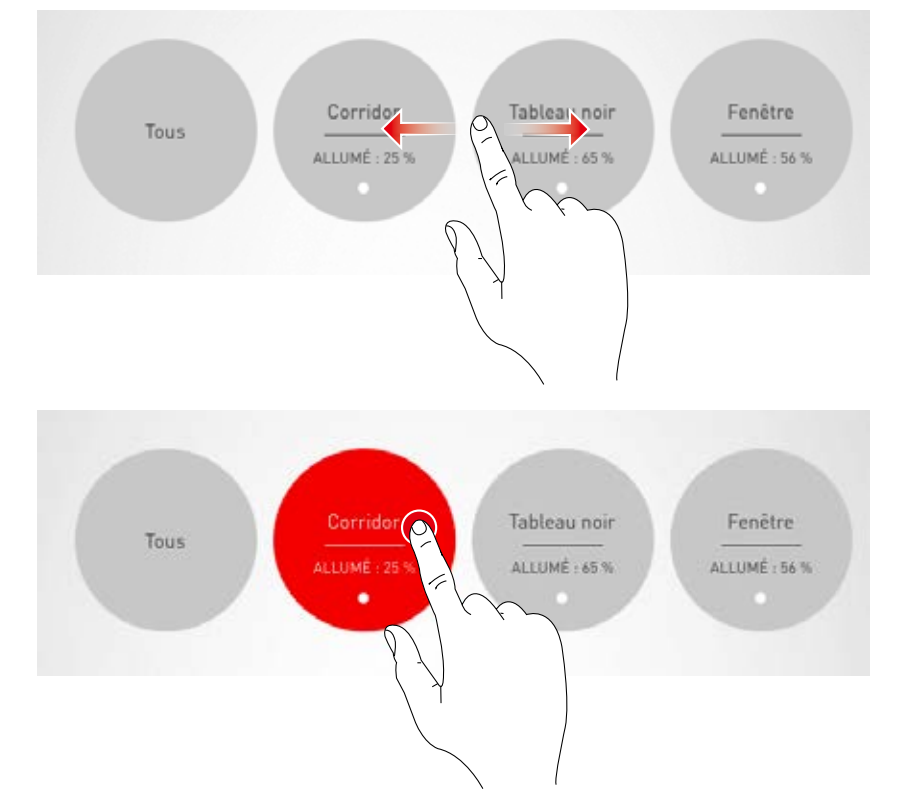

### Allumer/éteindre un groupe de luminaires

Le groupe de luminaires actuellement sélectionné et la valeur de gradation s'affichent à la molette de commande.

Le groupe de luminaires est allumé (symbole rouge) ou éteint (symbole gris) en effleurant le bouton Allumé/Éteint.

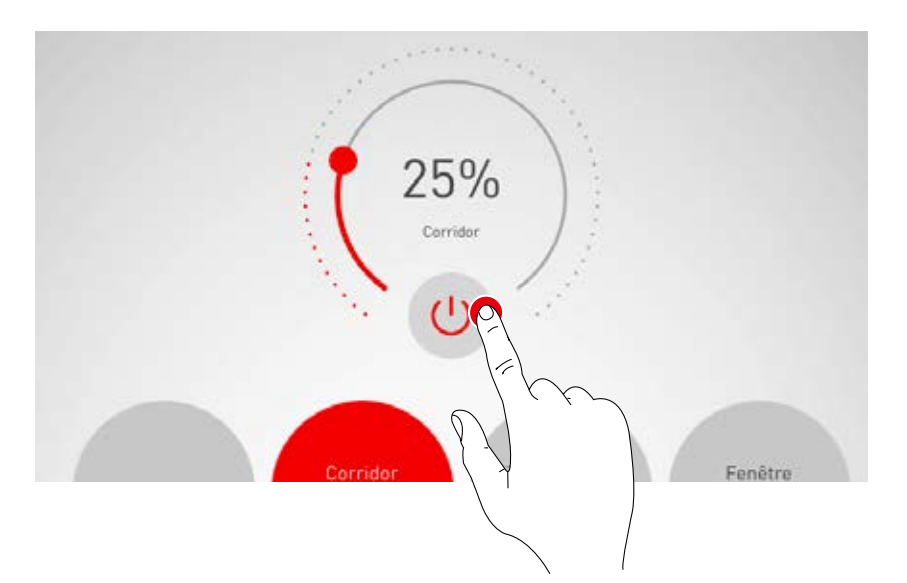

### Gradation du groupe de luminaires

Une valeur de gradation pour le groupe actif de luminaires est définie à l'aide de la molette de commande.

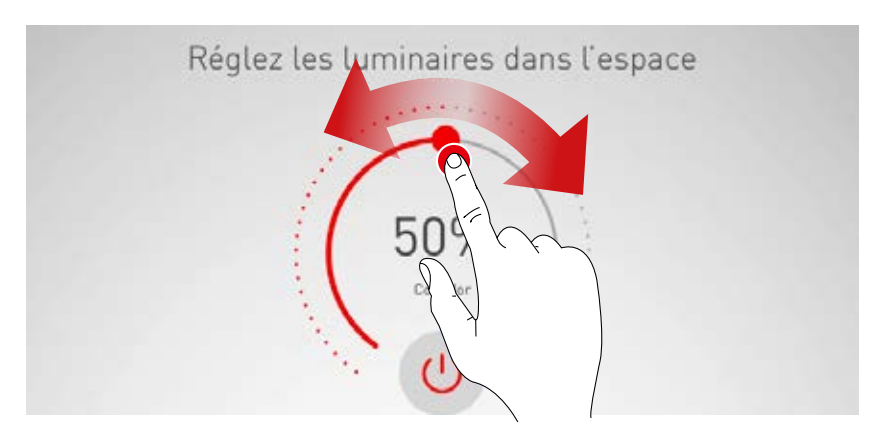

# ACTIVER DES SCÈNES D'ÉCLAIRAGE

Depuis la liste en bas de l'affichage, il est possible d'activer des scènes d'éclairage auparavant créées. La scène sera activée en effleurant la ligne respective, cette scène sera cochée et s'affichera sur fond rouge

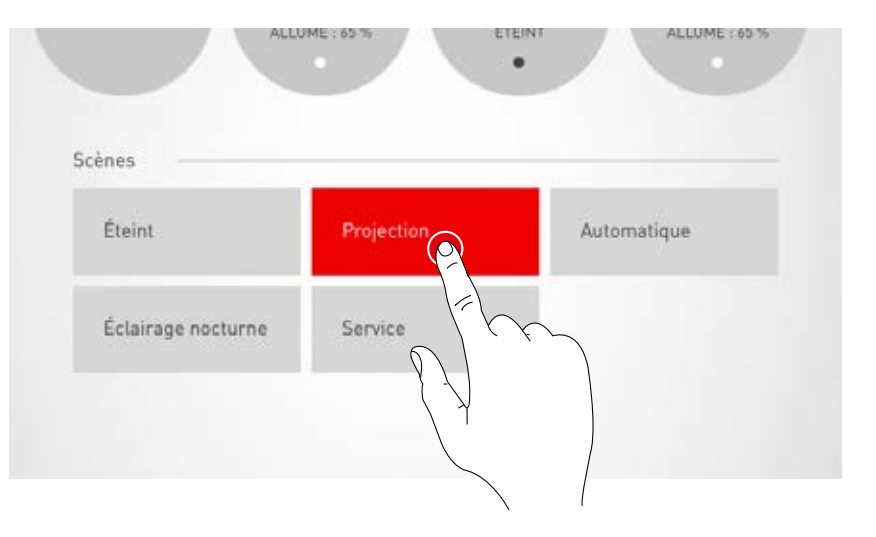

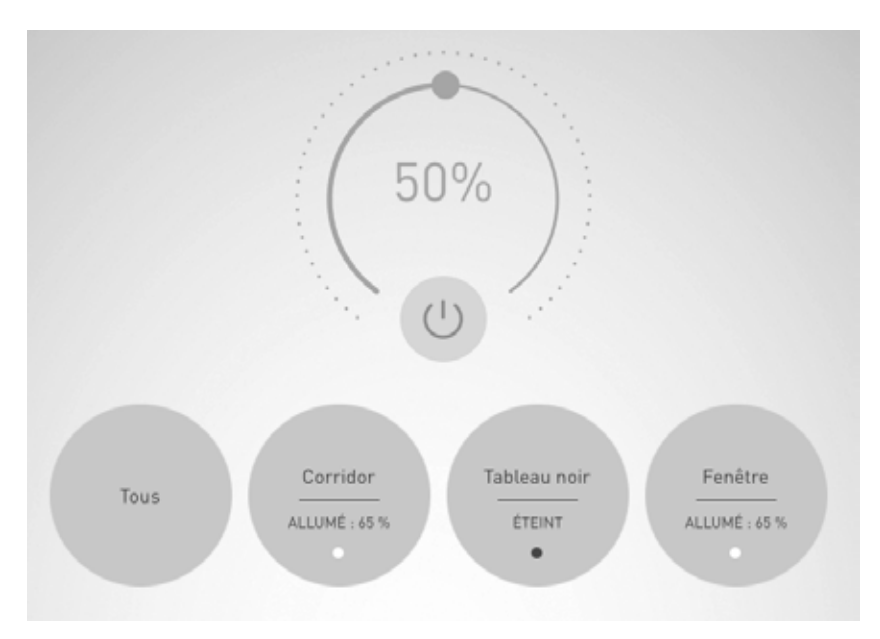

L'état d'éclairage actuel des groupes de luminaires s'affiche ; mais les panneaux de commande du réglage de lumière sont visualisés en gris. Une intervention manuelle est possible directement après l'activation d'une scène d'éclairage ; voir à ce sujet le Chapitre « Réglage manuel de l'éclairage intérieur ».

### TRILUX

Centre de Compétences Wallonie-Bruxelles Burogest Office Park Av. des Dessus de Lives 2 B-5101 NAMUR Tel. +32 81/41 36 41 Fax +32 81/41 39 41 www.trilux.com

TRILUX AG Bodenäckerstrasse 1 CH-8957 Spreitenbach Tel. +41 56.4 19 66 66 Fax +41 56.4 19 66 67 info.ch@trilux.com · www.trilux.com

**TRILUX FRANCE S.A.S.** Aéroparc Entzheim 5 RUE PEGASE CS 80005 Entzheim F-67836 Tanneries Cedex Tél. +33 3 88 49 57 80 Fax +33 3 88 49 73 25 info.fr@trilux.com · www.trilux.com

**TRILUX Paris - Ile-de-France** Le Péripole II - Bâtiment H1 10, avenue du Val de Fontenay F-94120 Fontenay-sous-Bois Tél. +33 1 41 79 13 69 Fax +33 1 41 79 78 88 ile-de-france@trilux.fr · www.trilux.com